# **Operating Instructions**

# SmartTest

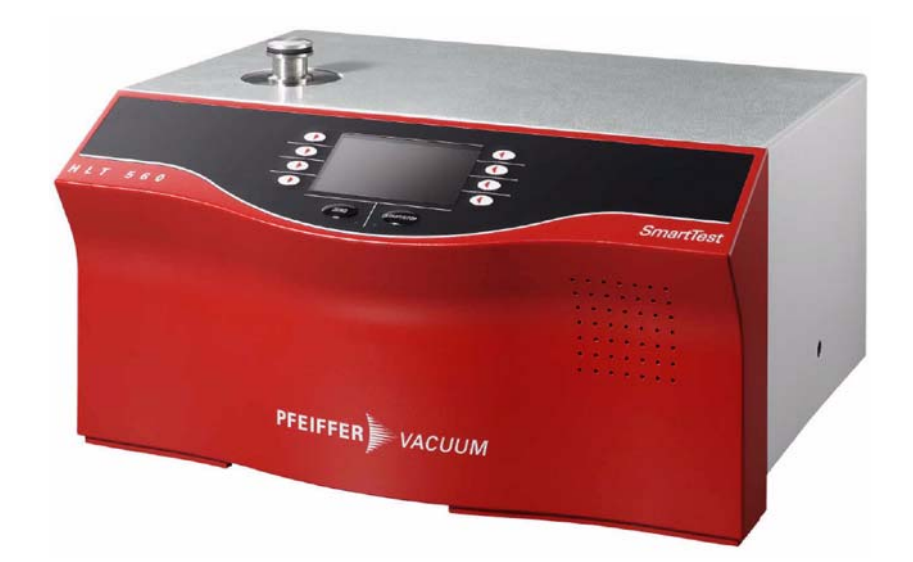

# HLT 550 HLT 560 HLT 570

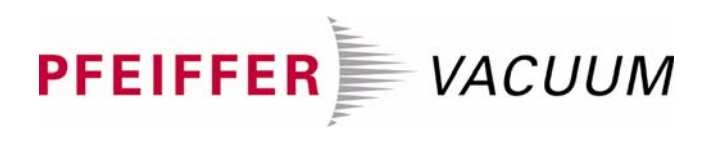

#### Product identification

The data specified on the rating plate are necessary in correspondence with Pfeiffer Vacuum. Therefore transfer the data to the copy.

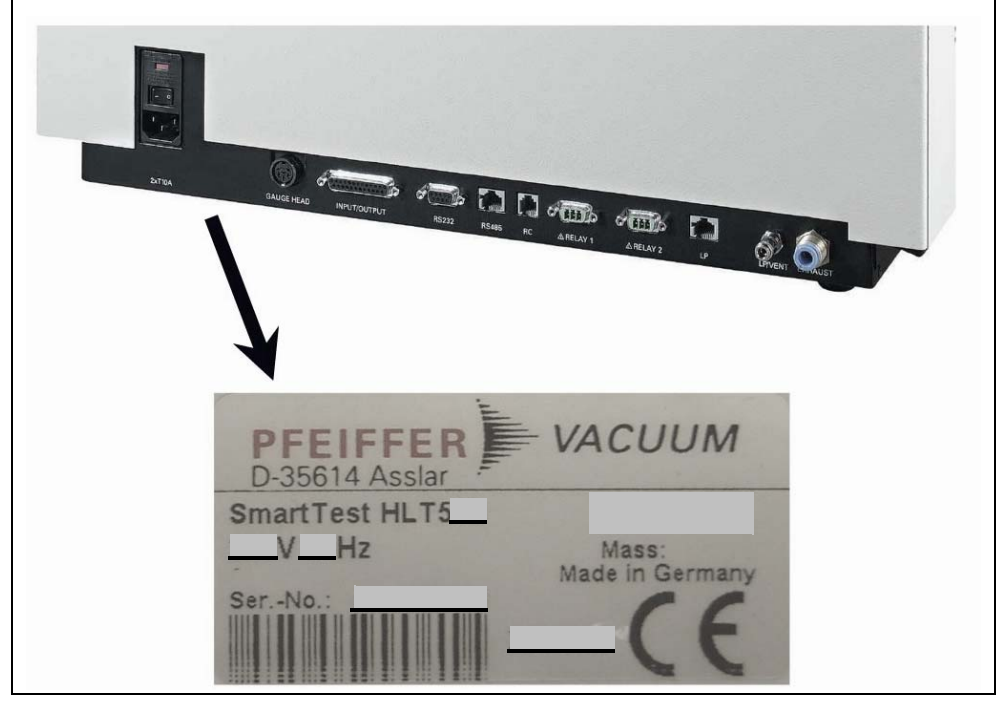

Fig. 0-1

#### Validity

This document is valid for products with the article number SmartTest

PT L02 000 (HLT 560, 230 V~, with rotary vane pump UNO 005 A) PT L02 001 (HLT 560, 120 V~, with rotary vane pump UNO 005 A) PT L02 002 (HLT 560, 100 V~, with rotary vane pump UNO 005 A)

### SmartTest

PT L02 020 (HLT 550, 100  $\dots$  230 V~, with backing pump provided by the customer) SmartTest

PT L02 010 (HLT 570, 230 V~, with diaphragm pump MVP 035) PT L02 011 (HLT 570, 120 V~, with diaphragm pump MVP 035) PT L02 012 (HLT 570, 100 V~, with diaphragm pump MVP 035)

This document is based on firmware versions beginning with V2.0. If the instrument does not work as described, check whether your instrument is equipped with these firmware versions.

Subject to technical modifications without prior notice. The figures are not to scale.

| 1        | Safety                           | 7      |
|----------|----------------------------------|--------|
| 11       | Introduction                     | 7      |
| 1.1      | Lise for the Intended Purpose    | 7      |
| 1.2      | Personnel                        | ,<br>8 |
| 1.5      | Symbols Used                     | 9      |
| 1.4      | Besponsibility and Guarantee     | 10     |
| 1.6      | General Safety Bules             | 10     |
| 1.7      | Scope of Delivery                | 11     |
|          |                                  |        |
| 2        | Technical Data                   | 12     |
| 2.1      | General                          | 12     |
| 2.2      | Mains Connection                 | 12     |
| 2.3      | Environmental Data               | 13     |
| 2.4      | Measure                          | 13     |
| 2.5      | Interfaces                       | 14     |
| 2.6      | Backing Pumps                    | 15     |
| 2.7      | Turbo Pump                       | 15     |
|          |                                  | _      |
| 3        | Description                      | 16     |
| 3.1      | Measuring System                 | 17     |
| 3.2      | Detection Principles             | 18     |
| 3.3      | Leak Detection Methods           | 18     |
| 3.4      | Test Gases                       | 19     |
| 3.5      | Background Suppression           | 20     |
| 1        | Manual Control Elements          | 23     |
| н<br>л 1 |                                  | 23     |
| 4.1      |                                  | 23     |
| 5        | Commissioning                    | 24     |
| 5 1      | Installation Assembly            | 24     |
| 511      | Unnacking                        | 24     |
| 512      | Carrying / Transport             | 24     |
| 513      | Transport Lock                   | 25     |
| 5.2      | Mount the External Backing Pump  | 26     |
| 5.3      | Mounting Accessories             | 26     |
| 5.3.1    | Sniffing Probe                   | 26     |
| 5.3.2    | Remote Control                   | 27     |
| 5.3.3    | Bypass Option                    | 27     |
| 5.3.4    | Signaltower                      | 27     |
| 5.3.5    | Exhaustpipe                      | 27     |
| 5.3.6    | Venting Line                     | 27     |
| 5.4      | Mains Connection                 | 28     |
| <u> </u> | Operation                        | 00     |
| 0        |                                  | 29     |
| 6.1      | Switching On and Off             | 29     |
| 6.2      | Ready to start                   | 34     |
| 6.2.1    | Regeneration                     | 35     |
| 6.2.2    | Check Internal test leak         | 35     |
| 6.2.3    | Setup                            | 35     |
| 6.2.4    | Calibration                      | 36     |
| 6.2.5    | Measuring mode Vacuum / Sniffing | 36     |

| 6.3       | Measure                         | 38 |
|-----------|---------------------------------|----|
| 6.3.1     | Measure with a test item        | 38 |
| 6.3.1.1   | Vacuum mode                     | 38 |
| 6.3.1.2   | Sniffing mode                   | 38 |
| 6.3.2     | Measured Value Display          | 40 |
| 6.3.3     | Display Range Settings          | 41 |
| 6.3.4     | Volume                          | 41 |
| 6.4       | Setup                           | 42 |
| 6.4.1     | View                            | 43 |
| 6.4.1.1   | Contrast                        | 44 |
| 6.4.1.2   | Units                           | 45 |
| 6413      | Time & Date                     | 46 |
| 6/1/      | Display Bange                   | 40 |
| 6/15      | Lower Dieplay Limit             | 47 |
| 0.4.1.0   | Lower Display Linnic            | 40 |
| 6.4.1.6   | Background at "Ready to Start"  | 49 |
| 6.4.2     | Access Control                  | 49 |
| 6.4.2.1   | Change Menu-PIN                 | 50 |
| 6.4.2.2   | Change Device PIN               | 51 |
| 6.4.2.3   | Calibration Enabled             | 52 |
| 6.4.2.4   | Enable maintenance              | 53 |
| 6.4.3     | Language                        | 54 |
| 6.4.4     | User Settings                   | 55 |
| 6.4.4.1   | Mode & Mass                     | 56 |
| 6.4.4.2   | Filter & Zero                   | 58 |
| 6.4.4.3   | Alarm                           | 60 |
| 6.4.4.4   | Interfaces                      | 61 |
| 6.4.4.4.1 | Analog Output                   | 62 |
| 6.4.4.4.2 | Compact Gauge                   | 64 |
| 6.4.4.4.3 | Control Location                | 65 |
| 6.4.4.4.4 | Relay                           | 66 |
| 6.4.4.4.5 | Serial Port                     | 67 |
| 6.4.4.4.6 | Bypass Option                   | 68 |
| 6.4.4.5   | Parameter save / load           | 69 |
| 6.4.4.5.1 | Load PARA Set 1 / 2             | 69 |
| 6.4.4.5.2 | Load Factory Settings           | 70 |
| 6.4.4.5.3 | Save PARA Set 1 / 2             | 70 |
| 6.4.4.6   | Monitoring functions            | 71 |
| 6.4.4.6.1 | Flow                            | 72 |
| 6.4.4.6.2 | Contamination Protection        | 73 |
| 6.4.4.6.3 | Volume & Beep                   | 74 |
| 6.4.4.6.4 | Valves                          | 75 |
| 6.4.4.6.5 | Evacuation Time & Vent          | 76 |
| 6.4.4.6.6 | Calibration Request             | 78 |
| 6.4.5     | Calibration Settings            | 79 |
| 6.4.6     | Information                     | 80 |
| 6.4.6.1   | Settings                        | 81 |
| 6.4.6.2   | System Data                     | 81 |
| 6.4.6.3   | Vacuum System                   | 82 |
| 6.4.6.4   | Error List                      | 82 |
| 6.4.6.5   | Calibration History             | 83 |
| 6.4.7     | Maintenance and Service         | 83 |
| 6.4.7.1   | Burn In                         | 84 |
| 6.472     | Maintenance Interval Components | 85 |
| 6473      | Maintenance List                | 86 |
| 5.4.7.0   |                                 | 50 |

| 6.4.7.4 | Service                            | 86  |
|---------|------------------------------------|-----|
| 6.5     | Calibration Vacuum Method          | 87  |
| 6.6     | Calibration Sniffing Method        | 91  |
| 6.7     | Measuring the Internal Test Leak   | 94  |
| 7       | Errors                             | 96  |
| 7.1     | Malfunction Messages               | 96  |
| 7.2     | Warnings                           | 100 |
| 7.3     | Changing Mains Fuses               | 105 |
| 8       | Disposal                           | 107 |
| 9       | Accessories and Consumer Materials | 108 |
|         | Appendix                           | 110 |

## 1.1 Introduction

This chapter describes the safety requirements which must be observed on all accounts when using the SmartTest Helium Leak Detector.

All persons working on and with the leak detector must have read and understood the chapters relevant to their activities. This chapter is binding for all persons and all activities.

# **1.2 Use for the Intended Purpose**

The SmartTest Helium Leak Detectors serve for measurement and localisation of small and very small leaks both on components and modules and on fittings and systems. They are suitable both for underpressure leak testing (vacuum method with or without partial current operation) and for overpressure leak testing (sniffing method).

The SmartTest Helium Leak Detectors may only be used for leak testing for the gases specified in the "Technical Data".

The SmartTest Helium Leak Detectors are designed specially for industrial applications and are used:

- · for quality control in manufacturing processes
- for quality control of production plants
- as a service unit

Use for the intended purpose also includes:

- use of standard and original accessories
- observance of this document and compliance with the instructions and regulations therein

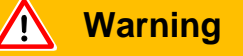

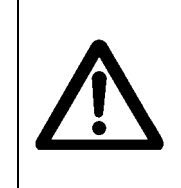

The Helium Leak Detector SmartText may not be operated in standing or under flowing or dripping water. The same applies for all other kinds of liquids.

Avoid contact of the SmartText with bases, acids and solvents as well as extreme climatic conditions.

No corrosive process gases may be pumped with the SmartText. Failure to observe this will lead to voiding of the guarantee.

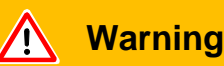

The leak detector must not directly be switched off after the process, in which condensable gases or steams are pumped, is finished. It must be running (at leakst 20 minutes) with opend gas ballast valve until the oil of the pump is freed from detachted steams.

When not taking care of this instruction there can be a corrosion within the pump. So damages will occure.

The heighth of the oil of the pump has to be controlled regularly.

The normal intervalls of changing the oil from the producer have to be taken care of. See instructions of the rotary vane pump.

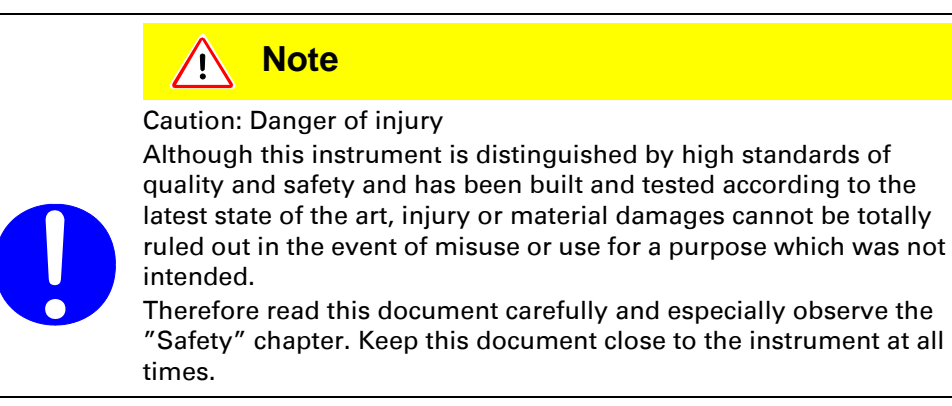

## 1.3 Personnel

#### Operating personnel

The operating personnel may operate the SmartTest leak detector in normal operation. The normal operation includes **only** the following activities:

- operation
- the care and maintenance work described in this document

#### Maintenance personnel

The maintenance personnel may operate the SmartTest leak detector in normal operation and perform maintenance work necessary for trouble-free operation of the instrument.

In order to be authorised to maintain the SmartText leak detector, the person concerned must have taken part in an initial training conducted by a Pfeiffer Vacuum employee or an experienced member of staff of the system user. (See Maintenance Instructions IG 0108 BE for further information.)

Service personnel

The service personnel may operate the SmartText leak detector in normal operation and perform maintenance and service work.

The SmartText leak detector may be serviced **only** by trained Pfeiffer Vacuum staff or trained employees of the system user with a similar qualification.

Training as a master electrician or a similar professional training is necessary in order to work on the electrical components.

See Maintenance Instructions IG 0108 BE for further information.

## 1.4 Symbols Used

The following symbols are used with explanatory text to alert people to remaining risks during use for the intended purpose and to stress important technical requirements.

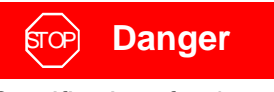

Specifications for the prevention of bodily injuries of all kinds

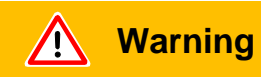

Specifications for the prevention of severe material and environmental damage

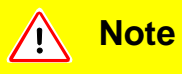

A\$

Specifications for handling or use. Failure to observe these can lead to faults or minor material damage.

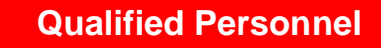

Work identified by this symbol may only be performed by persons who have a suitable technical training and the necessary experience.

Pfeiffer Vacuum will accept no responsibility and provide no guarantee and exclude itself from all liability in the event that the user or third parties

- use the product for a purpose for which it was not intended
- fail to observe the "Technical Data"
- manipulate the product in any way (conversions, modifications, etc.)
- operate the product with accessories which are not listed in the appropriate product documentation

# 1.6 General Safety Rules

#### Legal regulations

The generally applicable legal and otherwise binding regulations for the prevention of accidents and protection of the environment must be observed in addition to this document.

Such regulations may also extend to the handling of hazardous substances or provision/wearing of personal safety equipment etc. for example.

#### Probable risk

On suspicion that safe operation is no longer possible, the instrument must be taken out of operation and secured against accidental starting. This may be the case:

- when the device shows visible signs of damage
- when liquid has penetrated the instrument
- when the instrument is no longer working
- after long periods of storage under adverse conditions
- after great transport stress

# Energy connections, protective earthing

Make sure the instrument is suitable for operating on the local power supply before connecting it.

The mains plug may only be plugged into a shockproof socket

| 4 | जिल्म Danger                                                                                                    |
|---|----------------------------------------------------------------------------------------------------|
|   | Caution: Mains voltage<br>Improperly earthed products may be dangerous to life in the event<br>of a malfunction.                                                         |
|   | Connect the product in accordance with local regulations and earth correctly. Interruption of the earthed conductor inside or outside the instrument is not permissible. |

# Installation of protective devices

An exhaust pipe must be installed under certain circumstances. See Chapter 5.1.2.

# Misuse of protective devices

1003

Only fuses of the specified type with the specified current rating may be used as replacements.

Opening the instrument

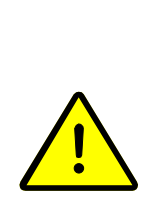

### हाक Danger

Caution: Mains voltage, hot parts and rotating components Removal of the housing shells is dangerous to life and limb. The housing shells may never be removed in the course of the work described in this document.

#### Sending in for repairs

A completed and signed "Contamination Declaration" (Appendix) must be enclosed with every product sent in for repair.

Products not clearly declared "free of contamination" will be decontaminated at extra cost.

#### Spare parts

Only original spare parts may be used for repairs. See maintenance Instructions IG 01008 BE.

# 1.7 Scope of Delivery

The scope of delivery includes the following parts:

- Basic device HLT 5xx
- Power-Subcon; relay plug
- Cap for Power-Subcon; relay plug
- Connecting plug: Ventilation sniffer connection
- Filter mat fan 500µm
- Power cable
- Set of hexagonal wrenches
- Set of fuses
- Documentation

# 2.1 General

| Dimensions                                 | 550×460×304 mm (L×W×H)                                                                              |
|--------------------------------------------|----------------------------------------------------------------------------------------------------|
| Weight                                     | 44 kg HLT 560, HLT 570<br>34 kg HLT 550<br>approx. 150 kg HLT 565/572/575 with<br>carriage and pump |
| Max. permissible acceleration in operation | ion1 G (horizontal)                                                                                 |
| Test connection                            | DN 25 ISO-KF                                                                                        |
| Cooling air                                |                                                                                                    |
| Inlet                                      | Bottom, with dust filter                                                                            |
| Outlet                                     | Side                                                                                                |
| Exhaust gas connection                     | For hose ø8/6 mm                                                                                    |
| External backing pump connection           | DN 25 ISO-KF                                                                                        |
| Venting connection $(N_2)$                 | Sniffing line connection for hose ø6/<br>4 mm                                                       |
| Standards and regulations                  | Declaration of Conformity (Appendix)                                                                |
| Degree of protection                       | IP 40                                                                                               |
| Degree of contamination                    | 2 (EN 61010)                                                                                        |
|                                            |                                                                                                    |

# 2.2 Mains Connection

| Voltage / frequency  | 230 V ±10% / 50 Hz<br>120 V ±10% / 60 Hz<br>100 V ±10% / 50/60 Hz |
|----------------------|-------------------------------------------------------------------|
| Protection class     | 1                                                                 |
| Overvoltage category | II                                                                |
| Current              | <10 A                                                             |
| Power consumption    | <400 VA (HLT 560)<br><150 VA (HLT 550)<br><300 VA (HLT 570)       |
| Fuses                | 2 pieces, 10.0 A slow blow, 250 V,<br>ø5×20 mm                    |
|                      |                                                                   |

# 2.3 Environmental Data

| Temperature          |                                                        |
|----------------------|--------------------------------------------------------|
| Storage<br>Operation | −10 °C +70 °C<br>+10 °C +35 °C                         |
| Relative humidity    | max. 80% to +31 °C, decreasing to 50% at +35 °C        |
| Use                  | Only indoors,<br>altitude up to 2000 m above sea level |
| Noise level          | <70 dB/A (according to IEC standard)                   |

# 2.4 Measure

| Operating modi                | Vacuum / sniffing                      |
|-------------------------------|----------------------------------------|
| Operation standby             | ≤3 minutes (runup time pump)           |
| Inlet pressure                | ≤18 mbar (temporarily up to 25 mbar)   |
| Filaments                     | 2 (Iridium yttrated)                   |
| Filter stages                 | none,<br>static<br>dynamic             |
| Measuring rate                | 20 Hz                                  |
| Display rate                  | 3 Hz                                   |
| Alarm                         |                                        |
| Acoustics / Volume            | adjustable                             |
| Threshold value / Pre-warning | adjustable                             |
| Relay output                  | adjustable                             |
| On-screen displays            | Leak rate vs. time, analogue / digital |
|                               |                                        |

Vacuum mode

| Smallest detectable leak rate ${}^{4}$ He, ${}^{3}$ He H $_{2}$ | according to AVS 2.1<br><5×10 <sup>-12</sup> mbar l/s<br><5×10 <sup>-10</sup> mbar l/s<br><5×10 <sup>-8</sup> mbar l/s |
|-----------------------------------------------------------------|----------------------------------------------------------------------------------------------------|
| Greatest detectable leak rate                                   |                                                                                                    |
| <sup>4</sup> Не,<br>Н <sub>2</sub> , <sup>3</sup> Не            | 1 mbar l/s<br>1×10 <sup>-2</sup> mbar l/s                                                                              |
| Measuring range                                                 | 10 <sup>-12</sup> 1 mbar l/s                                                                                           |
| Dimensional units of the display                                | mbar l/s, Pa m³/s, sccm, sccs<br>Torr*l/s, atmcc/s                                                                     |
| Detectable gases                                                | <sup>4</sup> He, <sup>3</sup> He, H <sub>2</sub>                                                                       |
| Response time (to 63% of the signal)                            | <0.3 s                                                                                                    |
| Suction rate for helium                                         | >2.5 l/s at p <sub>inlet</sub> < 0.5 mbar                                                                              |
| Suction rate at inlet with large backing pump (on HLT 550)      | depending on the external pump                                                                                         |

| Pump time for high sensitivity    | 2 c (HI T 560 HI T 570)                                     |  |
|-----------------------------------|-------------------------------------------------------------|--|
| at volume 0.5 l<br>at volume 10 l | 70 s (HLT 560)<br>200 s (HLT 570)                           |  |
| at volume 100 l                   | 700 s (HLT 560)<br>2100 s (HLT 570)                         |  |
| Pump time up to first measurement |                                                             |  |
| at volume 0.5 l<br>at volume 10 l | 2 s (HL1 560, HL1 570)<br>45 s (HLT 560)<br>135 s (HLT 570) |  |
| at volume 100 l                   | 500 s (HLT 560)<br>1300 s (HLT 570)                         |  |
| Internal test leak                | ightarrow Rear of the instrument                            |  |
|                                   |                                                             |  |

#### Sniffing mode

| Smallest detectable leak rate<br><sup>4</sup> He, <sup>3</sup> He, H <sub>2</sub><br>Greatest detectable leak rate | according to AVS 2.1<br><5×10 <sup>-8</sup> mbar I/s                  |
|----------------------------------------------------------------------------------------------------|-----------------------------------------------------------------------|
| <sup>4</sup> He,<br>H <sub>2</sub> , <sup>3</sup> He                                                               | 1 mbar l/s<br>1×10 <sup>-2</sup> mbar l/s                             |
| Measuring range                                                                                                    | 1×10 <sup>-8</sup> 1 mbar l/s                                         |
| Dimensional units of the display                                                                                   | mbar l/s, Pa m³/s, ppm, sccm, sccs, g/<br>a, oz/yr, Torr*l/s, atmcc/s |
| Detectable gases                                                                                                   | <sup>4</sup> He, <sup>3</sup> He, H <sub>2</sub>                      |
| Response time                                                                                                    | <1 s with 3 m sniffing line                                           |
|                                                                                                    |                                                                       |

# 2.5 Interfaces

Connecting plug arrangement and detailed data, see Communication Protocol IG 0105 BE.

# 2.6 Backing Pumps

#### HLT 550

To be provided by the customer

HLT 560

Pfeiffer Vacuum UNO 005 A Volume flow rate Single-stage rotary vane pump, oil sealed 4 m<sup>3</sup>/h at 50 Hz, 5 m<sup>3</sup>/h at 60 Hz

HLT570

Pfeiffer Vacuum MVP 035 Volume flow rate Two-stage diaphragm pump, oil-free 2 m<sup>3</sup>/h

# 2.7 Turbo Pump

Pfeiffer Vacuum TMH 071 Volume flow rate for N<sub>2</sub> Turbo pump with interstage pumping 60 l/s

The SmartTest Helium Leak Detectors are microprocessor-controller leak detecting instruments. All the processes in the instrument are controlled automatically.

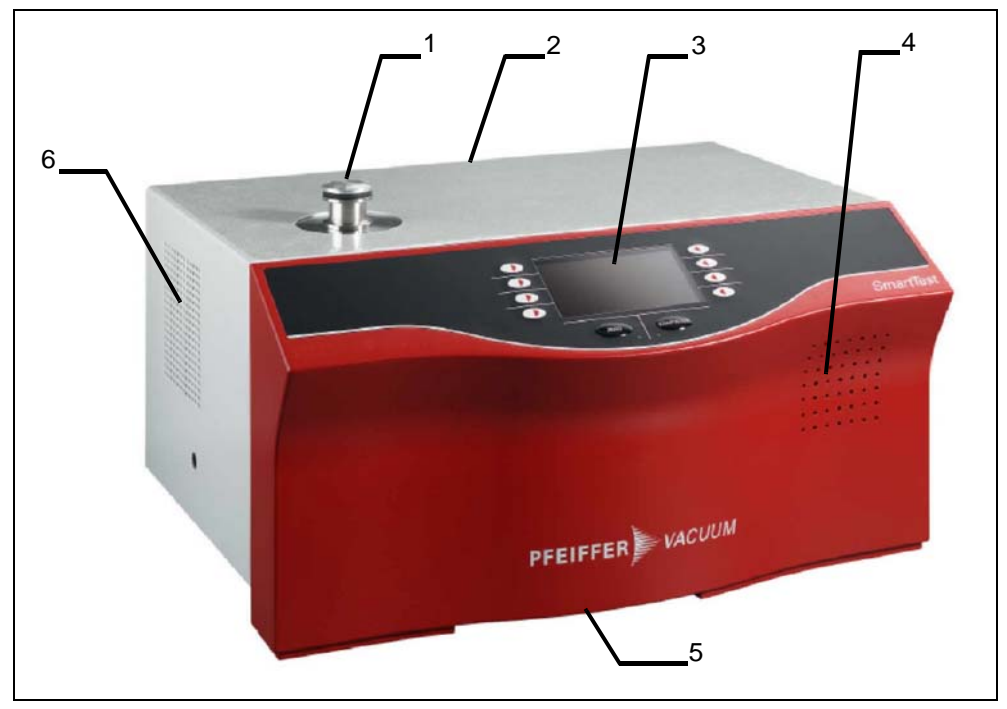

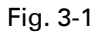

- **1** Test connection KF25 connection for connecting test objects
- 2 Rear

Rear with mains connection, interfaces, connection for remote control, sniffing probe and venting

- **3** Instrument operation Display and control unit
- **4** Loudspeaker Housing opening for loudspeaker signals
- **5** Fresh air opening Opening in housing for fresh air supply
- **6** Exhaust air opening Opening in housing for exhaust air discharge

#### Extension stages

Depending on the application the basic SmartTest instrument is extended with:

- an external backing pump
- a carriage

See Operating Instructions Helium Leak detector SmartTest with Cart.

# 3.1 Measuring System

The measuring system consists (simplified) of:

- a test connection
- a backing pump
- a turbo pump
- a few valves
- a helium sensor

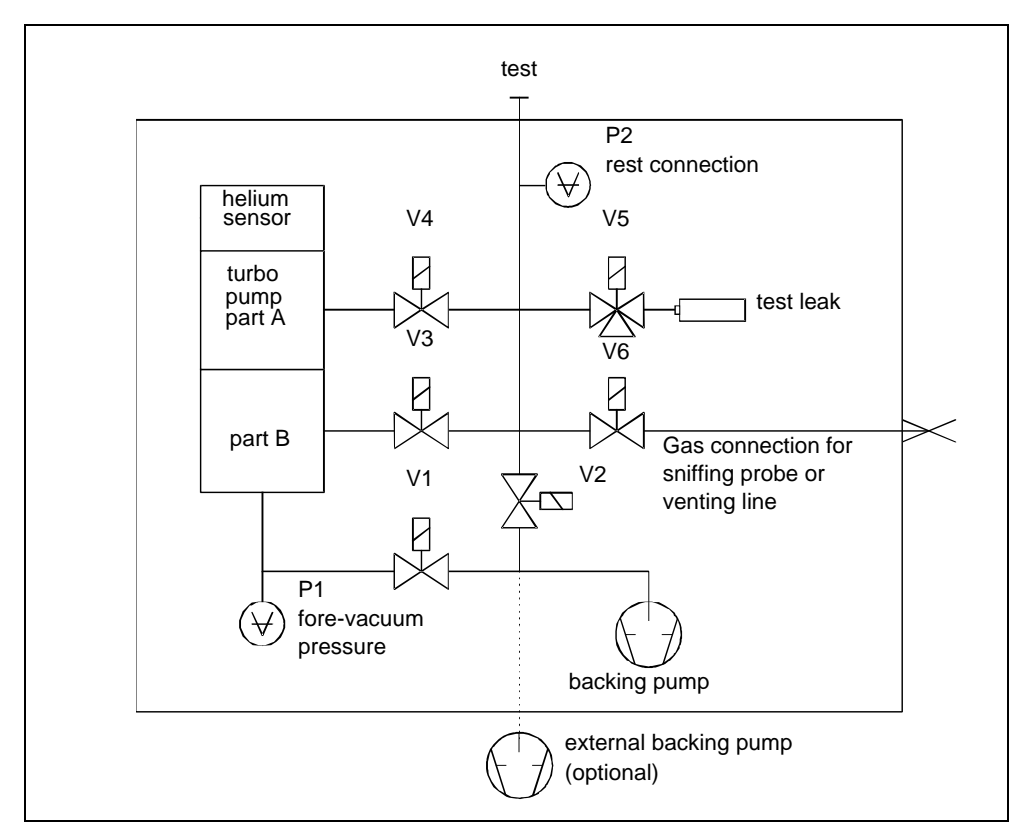

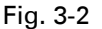

The sample is flanged to the test connection. The valves V1, V2, V3 and V4 connect the sample and the helium sensor without an unsuitable operating state occurring for this.

A test leak is connected with valve V5 for calibration.

The valve V6 serves for venting so that the sample can be removed again. It is also used as a sniffing connection.

All valves open electromagnetically and close with spring force.

The measuring tube P1 measures the fore-vacuum pressure, P2 the pressure at the test connection.

## 3.2 Detection Principles

#### Counterflow

The sample is connected to the backing pump via valve V2. At a pressure  $p2 \pm 15$  mbar \*) the valve V1 to the turbo pump is opened. Helium can get to the helium sensor through the two partial pumps A and B against the pumping direction. The mass-dependent compression capacity of the two partial pumps keeps away heavy gases. The proportion of helium which gets through to the helium sensor depends on the suction performance of the backing pump and the compressions of the two partial pumps.

#### Twin-Flow™

The gas flow from the sample goes through the test connection. Twin-Flow<sup>™</sup> low: At pressure p2 < 5 mbar<sup>\*)</sup> V1 and V3 are open Twin-Flow<sup>™</sup> high: At pressure p2 < 0.5 mbar<sup>\*)</sup> V1 and V4 are open The gas flow passes through partial pump B to the backing pump and the test connection is pumped up to high vacuum. The suction performance of the partial pump B is approx. 40 l/s. Only the partial pump A acts in counterflow and allows light gasses such as hydrogen and helium to get through to the helium sensor on account of the mass-dependent compression capacity.

### 3.3 Leak Detection Methods

When searching for leaks with the SmartTest the test gas entering or escaping through leaks in the sample is detected.

For gas to flow through a leak a pressure difference between the inside and outside of the sample is necessary. For this either excess pressure or vacuum pressure is generated inside the sample.

#### Vacuum method

In the vacuum method test gas is blown against the wall of the evacuated sample from the atmosphere side. It enters the sample at leaks and is fed to the leak detector.

The sample must be vacuum pressure-proof.

The sensitivity stages

counterflow  $\Rightarrow$  Twin-Flow<sup>TM</sup> low  $\Rightarrow$  Twin-Flow<sup>TM</sup> high are run through.

The detection limit is lower than in the sniffing method. The helium concentration at the leak must be known in order to quantify the leak. The state of equilibrium must be waited for.

\* Factory settings. Other valve settings. See Chapter 6.4.4.6.4.

Sniffing method

In the sniffing method the test gas escaping from leaks in the sample into the atmosphere is detected.

The sample must withstand the applied test pressure.

In operation with the sniffing probe a constant gas flow is sucked in from the atmosphere. The helium proportion of the air (5.2 ppm) causes a leak rate display of approx.  $1 \times 10^{-6}$  mbar l/s which can be eliminated by the ZERO function.

To detect a leak, the sniffing probe is applied to the points of the sample under helium overpressure which are suspected of leaking. An increased leak rate value indicates an increased concentration of helium and therefore a leak. The higher the pressure and the helium concentration in the sample, the smaller the leaks which can be detected.

The sensitivity stages

counterflow ⇒ Twin-Flow<sup>™</sup> low

are run through.

The detection sensitivity and the quantifiability of the leak rate are less favourable than in the vacuum pressure leak detection.

### 3.4 Test Gases

For reasons of economy and detection sensitivity <sup>4</sup>He (helium with mass 4) is generally used as a test gas for leak detection. Under certain conditions, e.g. at increased <sup>4</sup>He concentration on the sample, it may be useful to change to a different test gas such as <sup>3</sup>He (helium with mass 3) or H<sub>2</sub> (hydrogen, mass 2). These gases can also be detected with the leak detector.

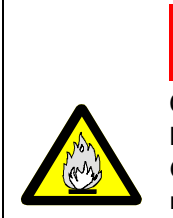

### ज्ञि Danger

Caution: Danger of explosion Hydrogen forms a highly explosive gas mixture with air. Great caution is necessary when using hydrogen! No smoking, no naked flames, avoid sparks.

### Note

Because of the high percentage of water in typical residual gases, the leak rate background in the measurement of hydrogen is fairly high (in a range from  $10^{-7}$  mbar l/s).

For the leak detection the test gas can be diluted with a neutral gas such as nitrogen or argon. This helps to reduce contamination of the atmosphere and an increase in the signal background especially in case of serious leaks. The leak rate signal is then of course reduced according to the test gas concentration. The background signal may increase dependent on the measuring conditions (e.g. high percentage of helium in the ambient air).

The background signal can be suppressed to enable easy measurement of small leak rates despite a high background.

The background suppression can be locked or activated automatically with every START. See Chapter 6.4.4.2.

Rising background

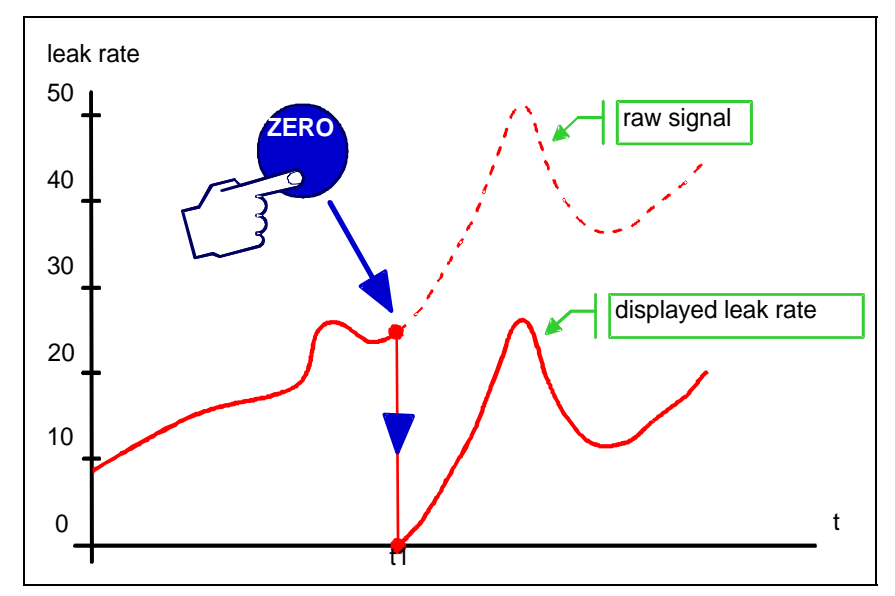

Fig. 3-3 Rising background

By pressing the "ZERO" key the momentary raw signal (e.g. at time t1) is saved as a background value and is then subtracted from the following measured values. See Chapter 6.4.4.2.

The status message Zero appears in the measured value display.

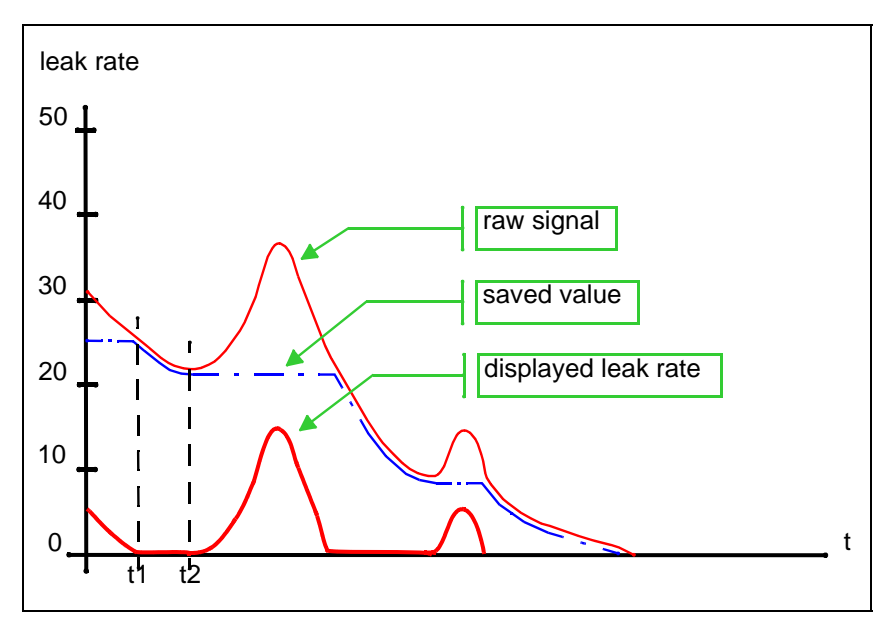

Fig. 3-4 Falling background

If the raw signal falls below the saved background value this is automatically set equal to the raw signal (e.g. at time t1). As soon as the raw signal rises again (e.g. at time t2), the saved background value remains constant. Signal increases are displayed clearly as a leak.

This greatly simplifies measurement of the smallest leak rates.

#### Absolute measurement

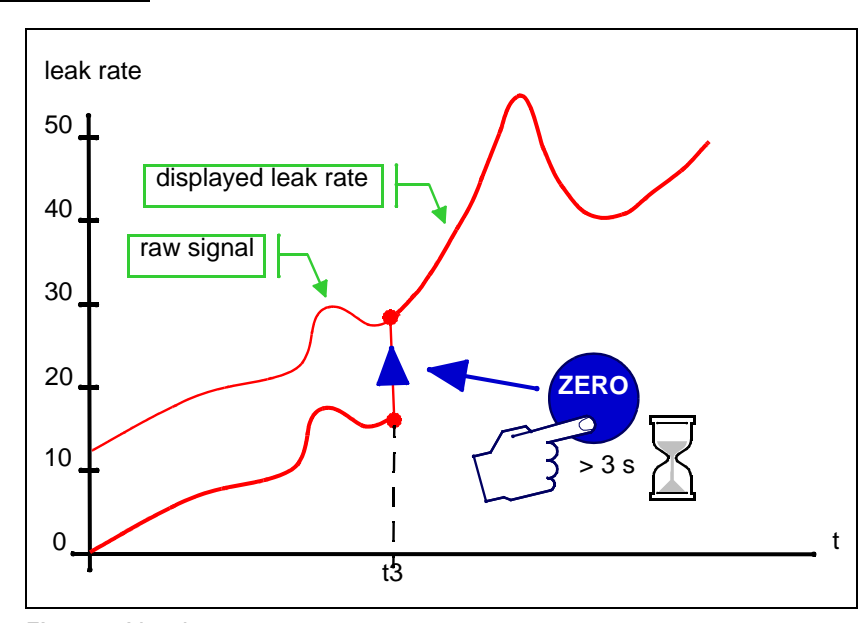

Fig. 3-5 Absolute measurement

If you want to see the raw signal (including background), press the ZERO key for about 3 s.

The saved value is set to zero (e.g. at time t3), the background signal is no longer suppressed.

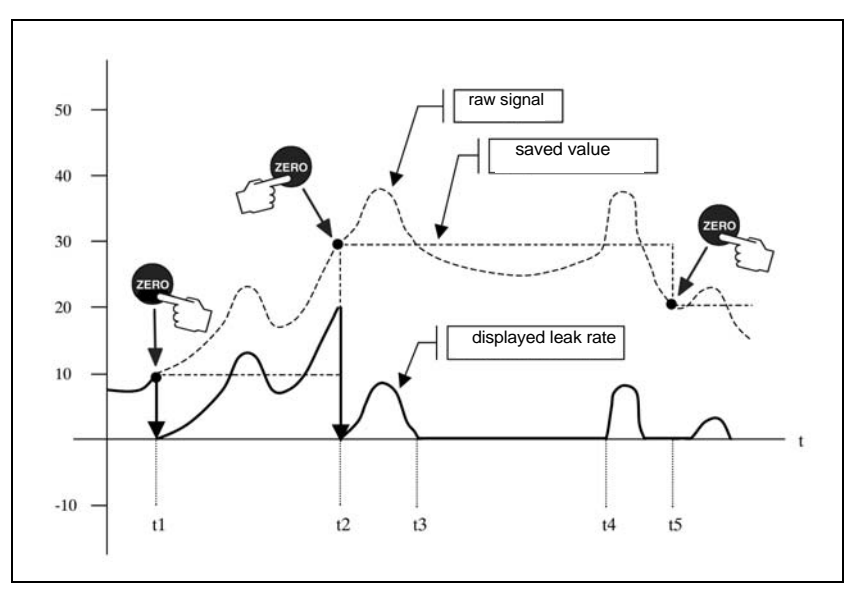

Fig. 3-6 Zero constant function

By pressing the "ZERO" key the momentary raw signal (e.g. at time t1, t2, t5) is saved as a background value and is then subtracted from the following measured values/raw signals.

The status message Zero appears in the measured value display.

The automatic background suppression is locked. The zero value is retained after pressing the Stop key. Pressing the Zero key again overwrites the zero value. The zero value is set to "0" at Power Off or changing the zero function.

If the raw signal of the leak rate drops below the saved value/background value (see time: t3 to t4), it is not evaluated but the slightest detectable leak rate/detection limit is displayed.

So leaks are not displayed (raw signal) that are smaller than the saved underground value (saved value).

# 4.1 Instrument Operation

The operating unit is the display, operation and control unit for the leak detector.

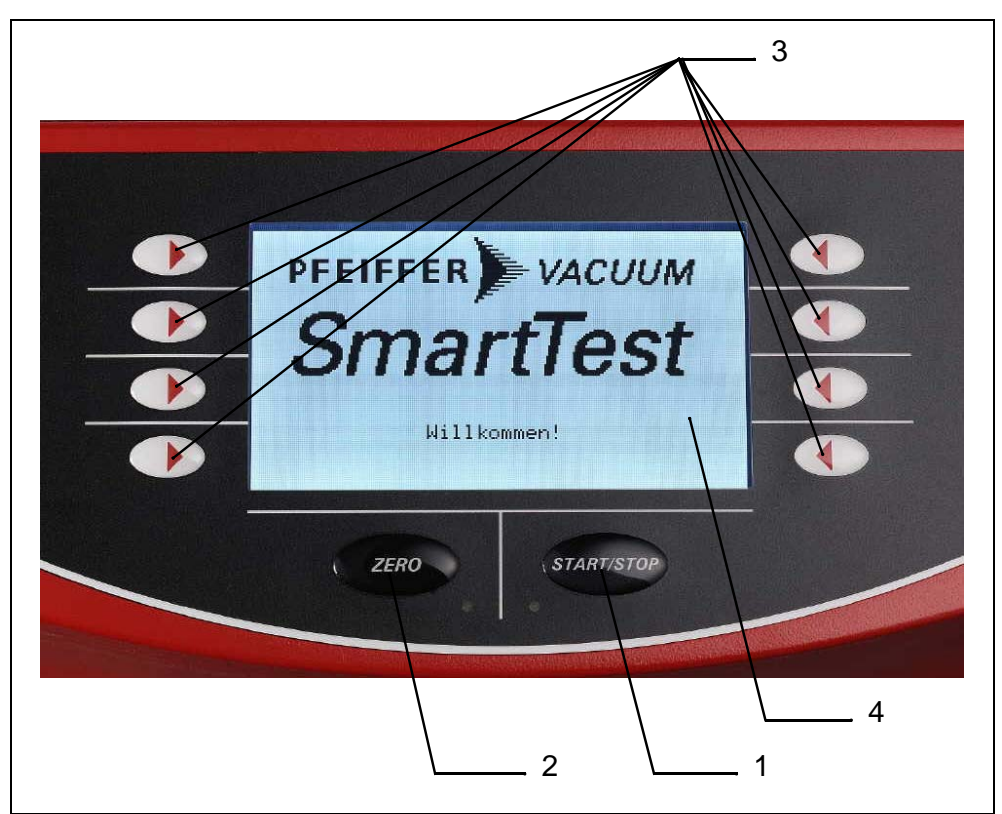

Fig. 4-1 Functions of the buttons on the display

#### 1 START/STOP key

The measuring process is started and stopped with the START/STOP key.

2 ZERO key

ZERO activates the background suppression in measurement mode. When you press the key longer than 3 seconds you will deactivate the underground pressure.

3 Softkeys

The function of these keys depends on the current operating state. The respective meaning appears in the display.

4 Display

The display shows measured values, operating modi, instrument parameters and their values as well as the meaning of the softkeys.

# 5.1 Installation, Assembly

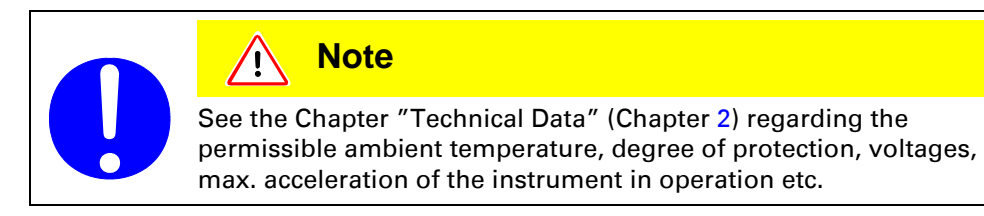

Despite good attenuation and vibration decoupling of the mechanical pumps in the SmartTest, vibrations of the instruments can never be ruled out totally. To avoid humming (vibration of the instrument on a base with a similar resonance frequency) a firm, stable base should be chosen which only exhibits a slight tendency to vibrate.

### 5.1.1 Unpacking

The leak detector is delivered in a special packing ready for operation.

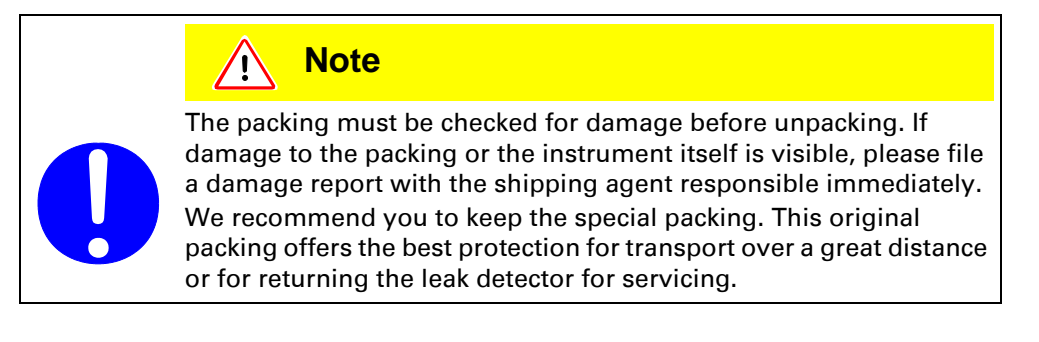

### 5.1.2 Carrying / Transport

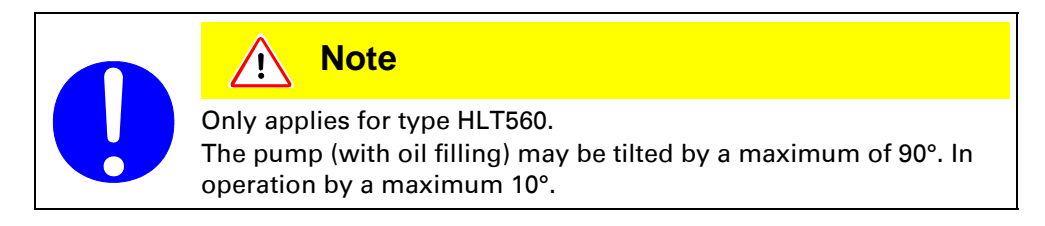

There are recesses for the hands on both sides for carrying and transporting the SmartTest, see Fig. 5-1.

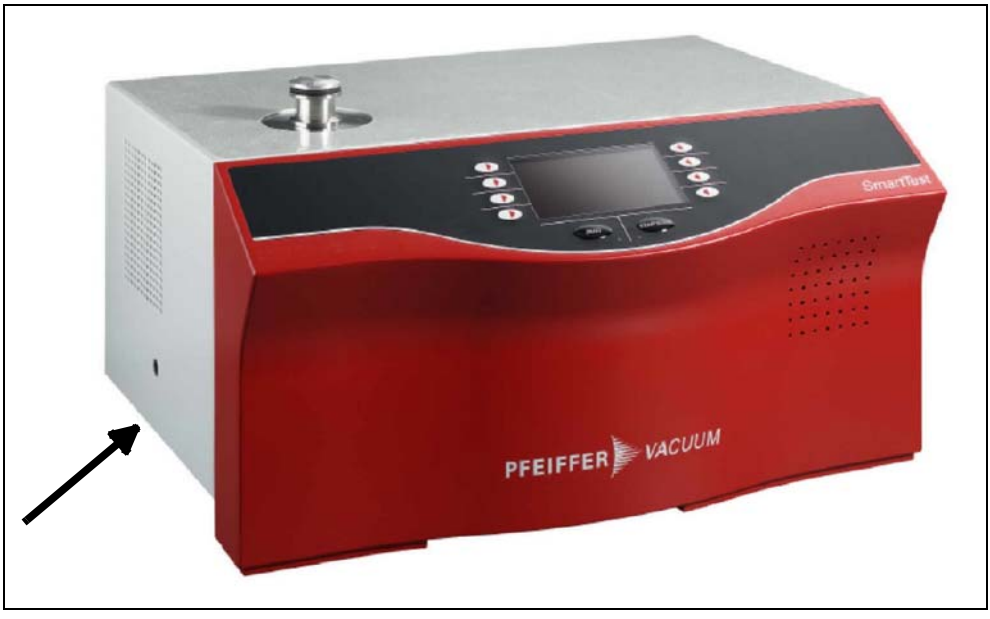

Fig. 5-1

The centre of gravity is towards the rear of the unit, therefore it must be held near the back.

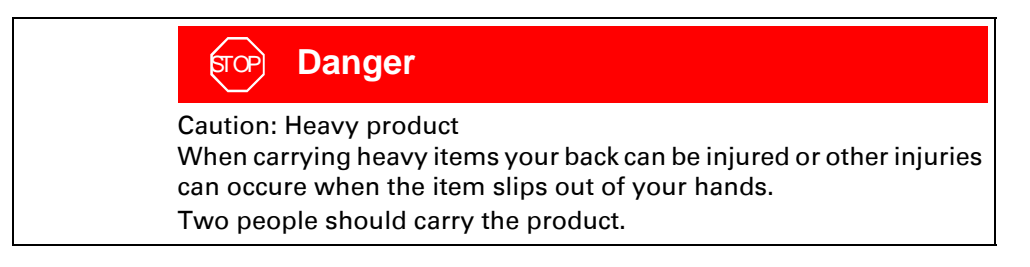

### 5.1.3 Transport Lock

If your SmartText (HLT570) has a label "Transport locking" on the base, please remove the two Allan head screws (size 5) at the label. Keep the screws. The screws must be reinserted for transport.

# 5.2 Mount the External Backing Pump

#### SmartTest HLT 550

The external backing pump is connected at the bottom via the connection flange DN 25 ISO-KF.

#### Other SmartTest models

If large volume objects need to be tested, an additional backing pump can be connected at the bottom via the additional connection flange DN 25 ISO-KF. See Chapter 9.

# 5.3 Mounting Accessories

### 5.3.1 Sniffing Probe

Connect the sniffing probe as illustrated for sniffing operation.

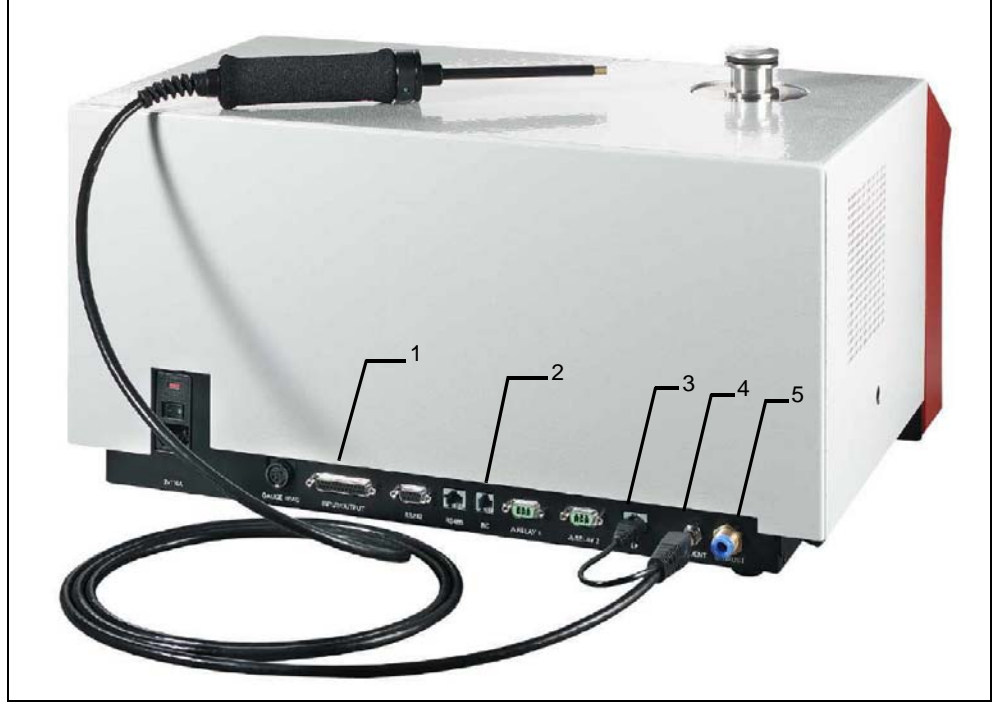

Fig. 5-2 Connections for sniffing probe

- 1 Input / output connection
- 2 RC connection
- **3** Electrical connection for sniffing probe
- **4** Gas connection for sniffing probe or venting line (hose nipple ø 6/4 mm)
- **5** Exhaust gas connection (<sup>1</sup>/<sub>4</sub>" quick screw connection for hose ø 8/6 mm)

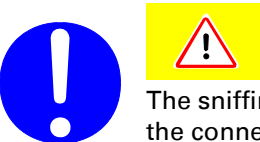

### Note

The sniffing probe must be removed for vacuum operation because the connection is used for venting.

### 5.3.2 Remote Control

Connect the optional Remote control unit to connection 2 (RC). See also Appendix.

### 5.3.3 Bypass Option

Connect the 25 poles D-sub connector of the bypass option to connection 1 (Input / Output). See also Operating Instructions.

### 5.3.4 Signaltower

Connect the 25 poles D-sub connector of the signal tower to connection 1 (Input / Output). See also Operating Instructions.

### 5.3.5 Exhaustpipe

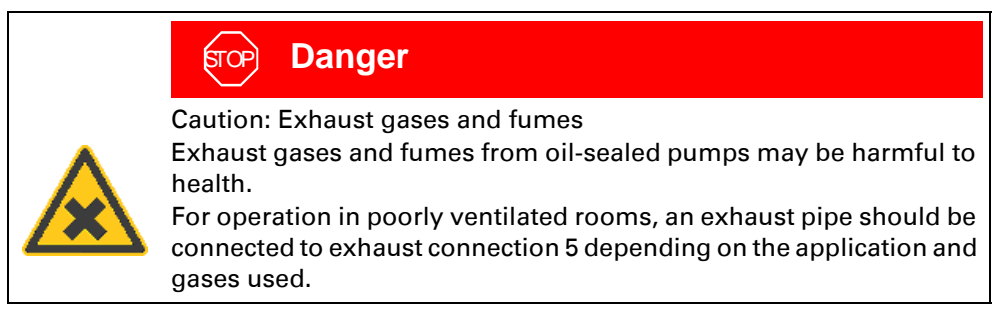

In the HLT 560 oil fumes may occur after prolonged pumping against a high pressure caused by the oil-sealed pump used.

### 5.3.6 Venting Line

For venting the samples with a certain gas -e.g. argon or dry nitrogen - this can be connected to connection 4.

The excess pressure at the venting connection may not exceed 0.2 bar.

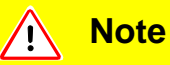

#### Connection data

Before connecting, make sure that the operating voltage of the instrument matches the local mains voltage. You will find the specifications on the rating plate on the back of the instrument.

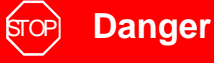

Mains voltage

Improperly earthed products may be dangerous to life in the event of a malfunction.

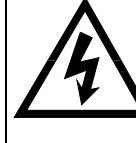

Only a 3-pole power cable with a properly connected protective earth may be used. Only plug the mains plug into a shockproof socket. The protective effect may not be cancelled out by an extension cable without an earthed conductor.

# 6 Operation

# 6.1 Switching On and Off

Check the correct installation of all cables and accessories and compliance with the "Technical Data".

The mains switch is on the back of the housing.

Switch on the instrument.

The instrument can be switched off at any time and in any state. The current settings will be saved.

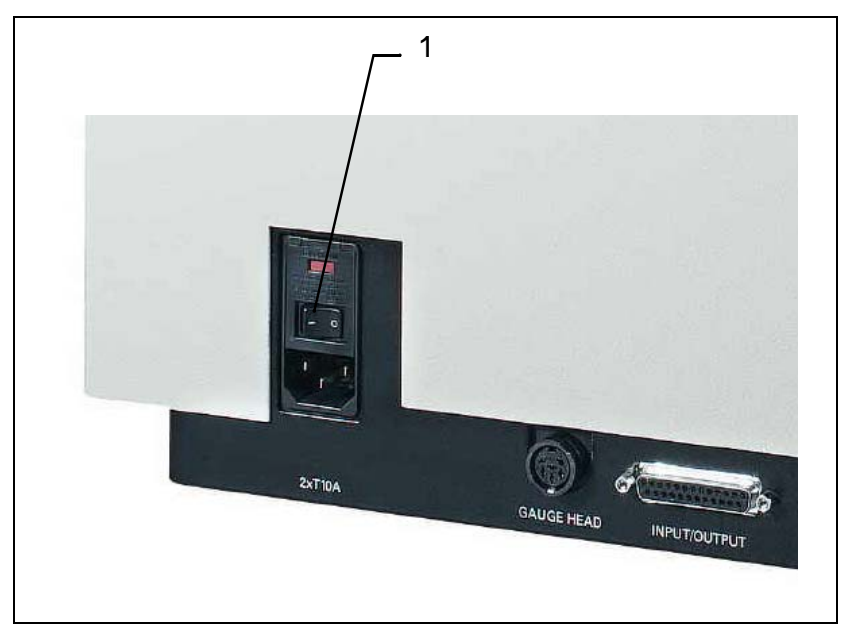

Fig. 6-1

1 Mains switch

Serves to switch the instrument on and off.

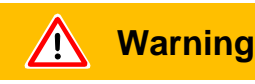

#### Caution: Abrupt movements

Abrupt movements can damage the running turbo pump.

Avoid abrupt movement and vibration of the instrument (e.g. running over cables, door sills) during operation and up to 4 minutes after switching off since the turbo pump can be damaged.

The instrument designation is displayed after switching on – the instrument runs a self-test.

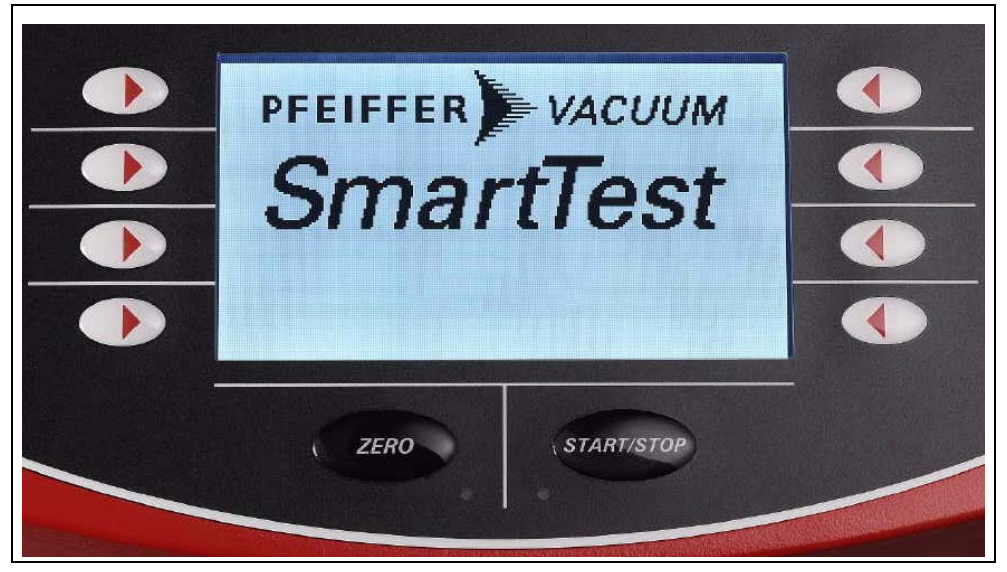

Fig. 6-2 Display SmartText

After the self-test, the message "Pfeiffer-Vacuum; SmartText" is displayed.

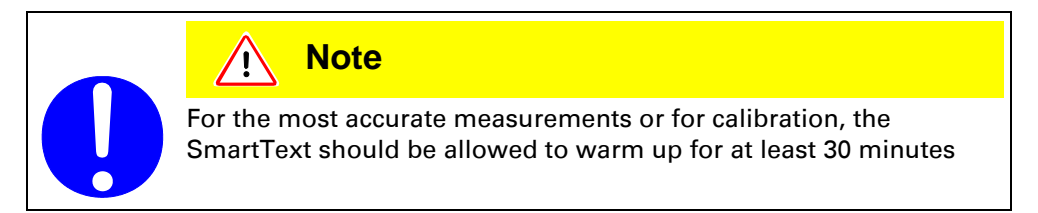

The run-up of the turbo pump starts. This lasts 2  $\dots$  3 minutes and is visualised by the bar display.

| Details RUNNING UP Setup               |  |
|----------------------------------------|--|
| Time until ready to start:<br>0:15 min |  |
| 0% 100%                                |  |
| <pre>Sprache, Language, Idioma</pre>   |  |
| ZERO START/STOP                        |  |

Fig. 6-3 Run-up

#### Setup parameters

When the *"Setup"* softkey is pressed, the **Setup** menu appears which allows you to set the operating parameters. (See page 6.4).

#### Language

See Chapter 6.4.3.

#### Run-up Details

#### With the "Details" softkey you go to the Run-up Details menu with

- the current fore-vacuum pressure
- the speed of the turbo pump
- the current consumption of the turbo pump
- the status of emission
- the active filament

| Escape<br><u>DETAILS</u><br>Foreline Press. P1.: 74.13mbar<br>Rotation speed.: 799 Hz<br>TMP current.: 3.58 A<br>Emission |
|----------------------------------------------------------------------------------------------------|
| ZERO : START/STOP                                                                                                    |

Fig. 6-4 Run-up Details

Press "Escape" to return to the Run-up display.

The "Emission on" is not established until after the filament test when  $P_2$ <10mbar and "Speed Turbo  $\geq$  1450Hz". After the run-up, the display changes to **Ready to start** unless you have selected **Setup**.

The Softkey "Vent TMP" appears when the maintenance was enabled under "Access control ⇔ enable maintenance"

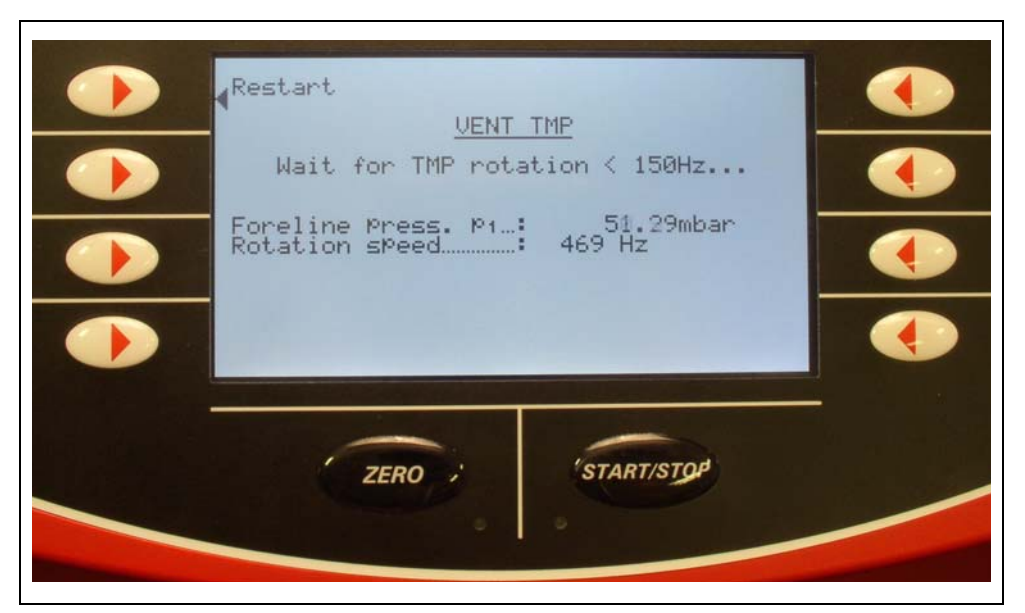

Fig. 6-5 Venting TMP 1

After confirming to Softkey "vent TMP" the TMP is switched off automatically and the leak detector waits until the frequency of the TMP has become smaller than 150 Hz.

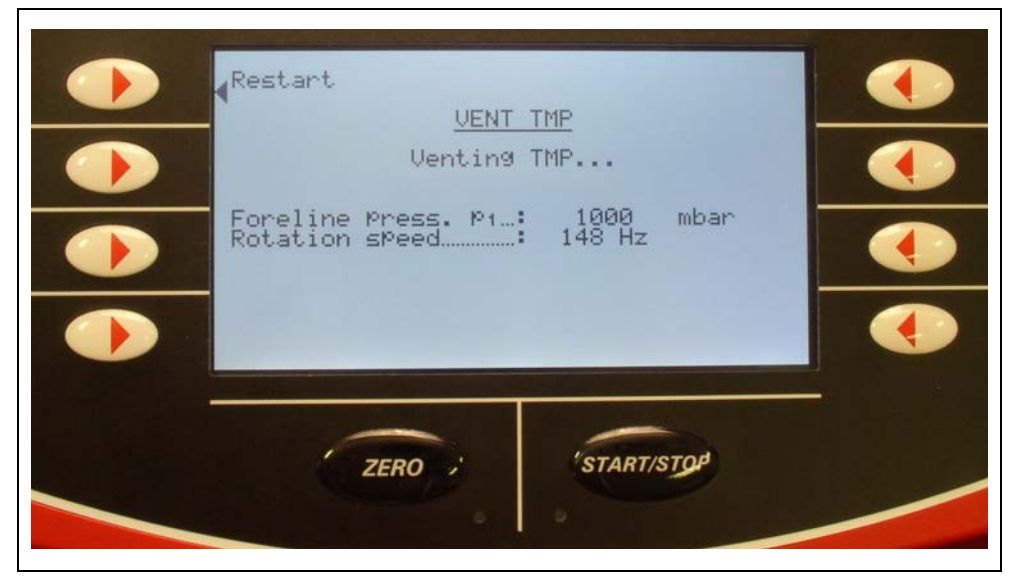

Fig. 6-6 Venting TMP 2

After that the TMP will be vented for 10 seconds.

#### TMP vented

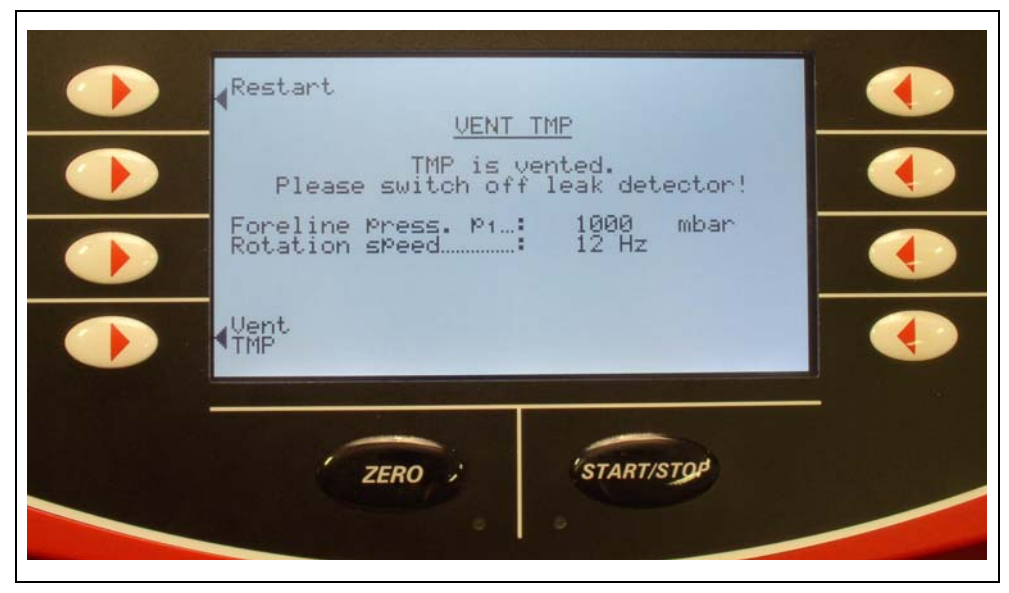

Fig. 6-7 Venting TMP 3

When this 10 seconds have passed the leak detector has to be switched off. The maintenance of the lubricant can be started now.

You can start the leak detector again with the softkey "start new".

You can vent the TMP again with the softkey "vent TMP".

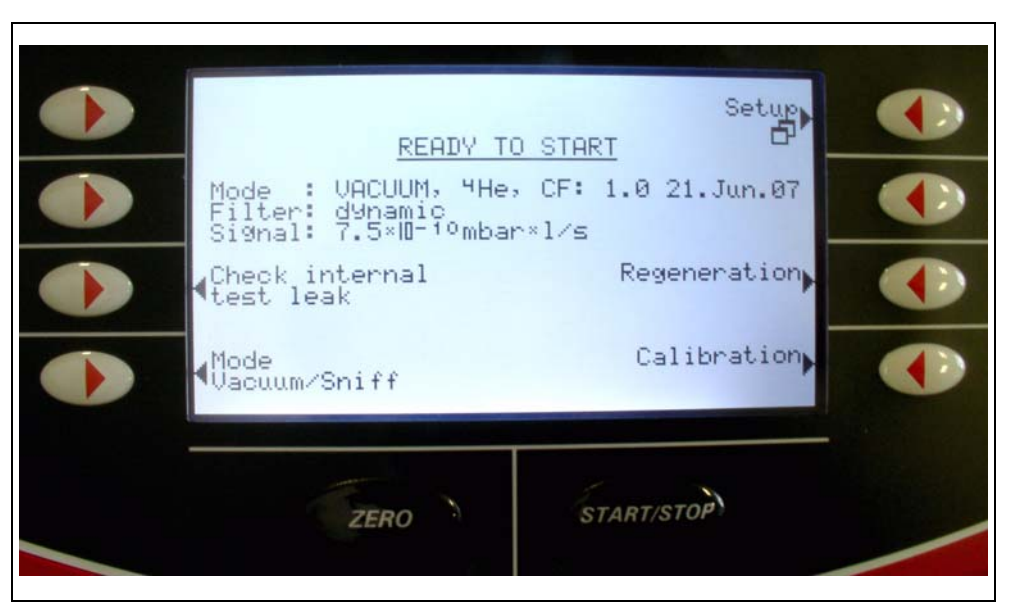

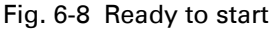

The instrument now displays the following parameters:

| Mode                   | Operating mode (vacuum or sniffing)                                                                                                    |
|------------------------|----------------------------------------------------------------------------------------------------|
| Mass                   | Type of gas (He4, He3, H2)                                                                                                    |
| Filter                 | Filter stage (without, dynamic, normal)                                                                                                    |
| Last CF                | Date and calibration factor of the last calibration of Twin-<br>Flow <sup>TM</sup> high (Twin-Flow <sup>TM</sup> low for sniffing).                         |
| Reserve fil.<br>active | Reserve filament active. Only appears if one of the two<br>filaments is defective. This display persists until the filaments<br>(ion sources) are changed.  |
| Signal                 | Current background signal<br>Only appears if the appropriate option has been selected in the<br>"Underground ready to start" menu.<br>(See Chapter 6.4.1.6) |

Softkey "Vent" is only active if in the "Evacuation time & venting" menu (see Chapter 6.4.4.6.5) venting has been set to **manual**.

In case of pending warning message a warning triangle appears at the position of softkey "Check internal test leak" in order to signalise the existent warning. The function enables to consider the previous acknowledged warning message again!

### 6.2.1 Regeneration

#### Select

Setup ⇒ Regeneration

The "Regeneration" is an automated Start-Stop - cycle intended for the reduction of a raised helium background.

This function can only be successful activated in the setting "Venting: with Stop". You can deactivate the "Regeneration" in general with the STOP key or with STOP in the "Regeneration" menu.

An active Regeneration will be announced in the display.

The regeneration stops after 60 minutes automatically.

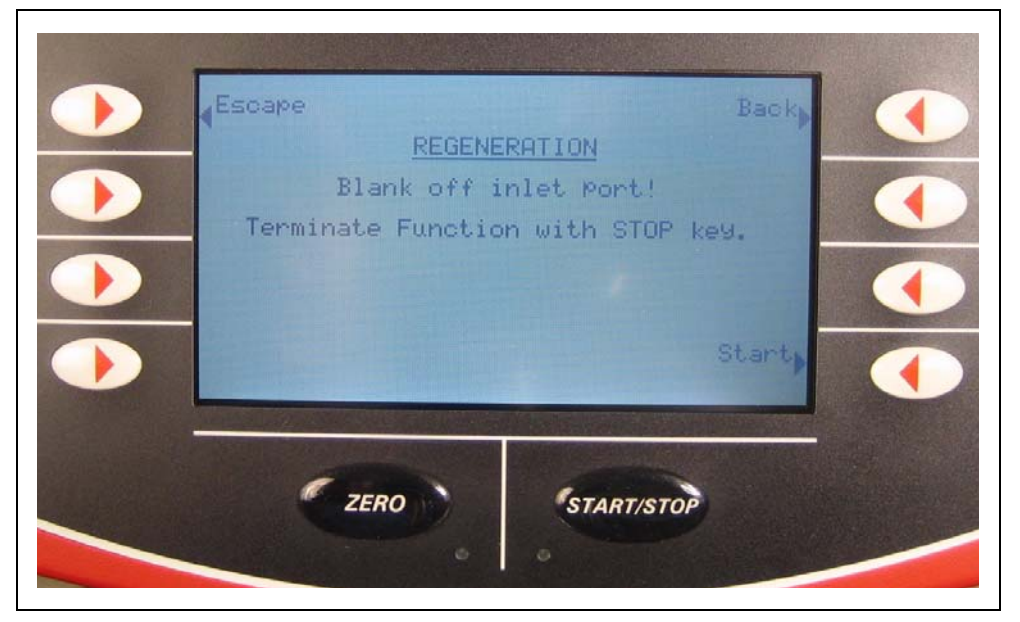

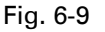

With "Start" you start the following action: Start, Stop with venting Start, Stop with venting and so on.

### 6.2.2 Check internal test leak

#### Select

Ready to Start Check internal test leak

This option commences the measuring of the internal test leak. See chapter 6.7 The function is only available in vacuum mode with mass 4.

### 6.2.3 Setup

Select Ready to Start ⇔ Setup

This option leads to the Setup menu. See chapter 6.4 Select

Ready to Start  $\Rightarrow$  Calibration This option commences the calibration routine. See chapter 6.5 or 6.6, respectively.

### 6.2.5 Measuring mode Vacuum / Sniffing

#### Select

Ready to Start ⇒ Measuring mode Vacuum / Sniffing

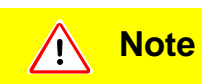

Observe the detailed instructions for handling the keys in this and the following chapter. Thereafter only menus, parameters and the value tables are described.

| _Escape   | MODE & MASS<br>: Vacuum | Back |
|-----------|-------------------------|------|
| Mass      | : 4He (4 amu)           |      |
| Leak rate | : Gas                   | Save |

Fig. 6-10 View of the "Mode & mass" setting in the display

- Select the desired option with the softkeys on the right and left of the screen.
- Change the value with the "+" and "-" keys, prolonged pressing causes the parameters to be run through automatically.
- Save the new value with "Save" or
- Go back one level with "Back" or to the measured value or ready to start display with "Escape".
| Option           | Value range<br>(Min. / Max.) | Description                                         |
|------------------|------------------------------|-----------------------------------------------------|
| Mada             | Vacuum                       | Vacuum mode                                         |
| Wode             | Sniffing                     | Sniffing mode <sup>1)</sup>                         |
|                  | H <sub>2</sub> (2 amu)       | detectable gas H <sub>2</sub>                       |
| Mass             | <sup>3</sup> H (3 amu)       | detectable gas <sup>3</sup> H                       |
|                  | <sup>4</sup> He (4 amu)      | detectable gas <sup>4</sup> He                      |
|                  | Factor<br>1E-6 1E+6          | Leak rate is converted with user-<br>defined factor |
| Leak rate factor | Gas                          | Leak rate gas equivalent                            |
|                  | Air                          | Leak rate air equivalent                            |

<sup>1)</sup> Connect sniffing line before pressing START.

Leak rate factor converts the measured leak rate (<sup>4</sup>He, <sup>3</sup>He or H<sub>2</sub>) into:

- an equivalent leak rate of another gas or
- into an equivalent leak rate (<sup>4</sup>He, <sup>3</sup>He or H<sub>2</sub>) under different flow conditions to those of the molecular flow.

Under molecular flow conditions the leak rate only depends on the mass of gas.

### Example

We measure the test gas helium 4 and want to display the leak rate for air:

$$LR_{Air} = LR_{He} \times \sqrt{\frac{Mass_{He}}{Mass_{Air}}} = LR_{He} \times \sqrt{\frac{4}{28.964}} = LR_{He} \times 0.327$$

With **leak rate factor air** the leak rate is converted according to the equation with the mass of the test gas (4, 3 or 2) to an equivalent leak rate for air under molecular conditions.

Other gases:

Factors for other gases, e.g. R134a, are obtainable from Pfeiffer-Vacuum.

# 6.3 Measure

# 6.3.1 Measure with a test item

The instrument is ready to detect leaks as soon as it displays Ready to start:

Select the desired measuring mode

#### Mode: Vacuum or Sniffing

• Check whether the parameters displayed in the Start menu are applicable.

### 6.3.1.1 Vacuum mode

Remove the blank flange from the inlet port and connect the test item. Press the START / STOP button of the operating unit to start the measurement. The test item will be evacuated and the pressure displayed during the pumping process.

After achieving the pressure for the measurement the measured value display appears (chapter 6.3.1) and starting with an appropriate background signal (<1E-09 mbarl/s) the test item can be charged with helium.

The leak rate of the test item will be shown in the display.

Press the START / STOP button again to stop the measurement.

The SmartTest goes back into Ready to Start; the test item will be vented and can be removed from the inlet port.

#### 6.3.1.2 Sniffing mode

Seal the inlet port with a blank flange and connect the optional sniffing probe LP 5xx. See chapter 5.3.1.

Press the START / STOP button of the operating unit to start the measurement. The leak rate in the now shown measured value display should adjust to <5E-06 mbarl/s (helium fraction of the air).

The helium charged test item can now be leak checked with the sniffing probe. The appropriate leak rate of the test item will be shown in the display.

Press the START/STOP button again to stop the measurement.

The SmartTest goes back into Ready to Start and the test item will be vented.

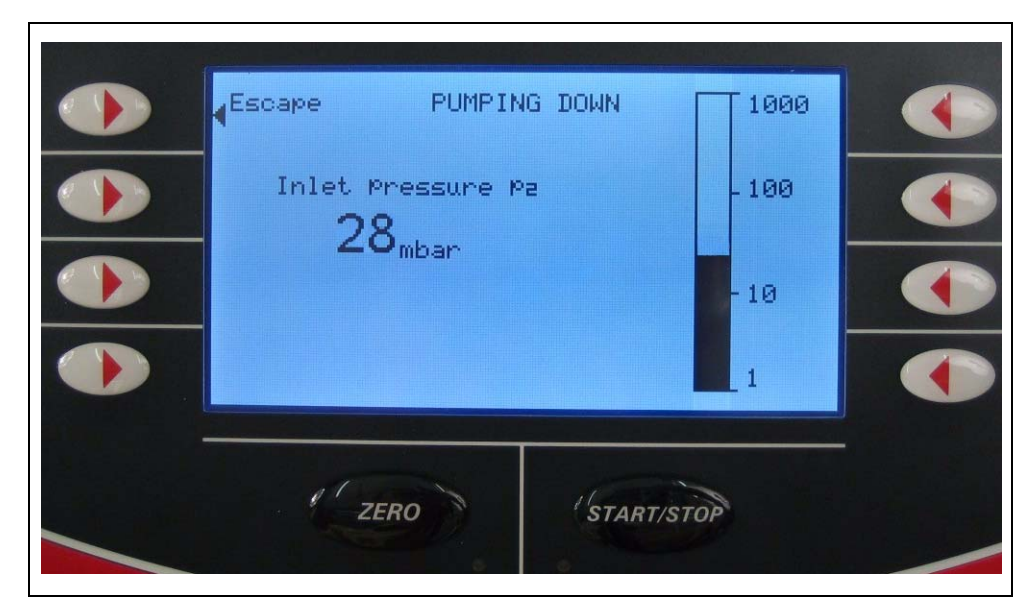

Fig. 6-11 Pump fore-vacuum

The pressure during the pump down process is displayed.

On reaching the measuring pressure, the measured value display appears with the display type last used:

- analog/digital with bar display and large numbers or
- graphically as a function of the measuring time or
- You can switch between analog/digital display and the graphic display with the softkey "Bottom right". This alternately bears the analog display or graphic display symbol.

## Analog / digital display

| ZERO START/STOP |
|-----------------|

Fig. 6-12 Analogue Display / Digital Display (manual scaling)

|             | ₫ 2 vec τ<br><sup>₩</sup> 1.8s×10 <sup>−</sup> 1 | win FLOW HIGH<br>0 p₂=8.0×10−∃<br>×1∕s mb | ar et al ar |
|-------------|--------------------------------------------------|-------------------------------------------|-------------|
| (a)+        | <sup>10<sup>-07</sup></sup> ]]                   |                                           | ID+>        |
| <b>(</b> ]- |                                                  |                                           |             |
|             | 10 <sup>-11</sup> 0s                             |                                           | 32s         |
|             | ZERO                                             | START/STOP                                |             |
|             | * 215 G 212                                      |                                           |             |

### Graphic display

Fig. 6-13 Graphic display (automatical scaling)

You can restart the graph with the softkey  $\ensuremath{\textbf{New}}.$ 

# 6.3.3 Display Range Settings

You can select the measuring range with the keys "+" and "-". Only appears if the **Range-manual** (See Chapter 6.4.1.4) option has been selected in the **Display** range menu.

In case of automatic range selection in the **Display range** menu, the measuring range is adapted to the measuring result by selecting the **Range-automatic** option, so that this is always in the display range. See Chapter 6.4.1.4.

# 6.3.4 Volume

Press the softkeys " **4** + " or " **4** - " Concern also to Chapter 6.4.4.6.3, Minimum Volume. You can go to the **Setup** menu by pressing the "Setup" softkey in any menu which displays it.

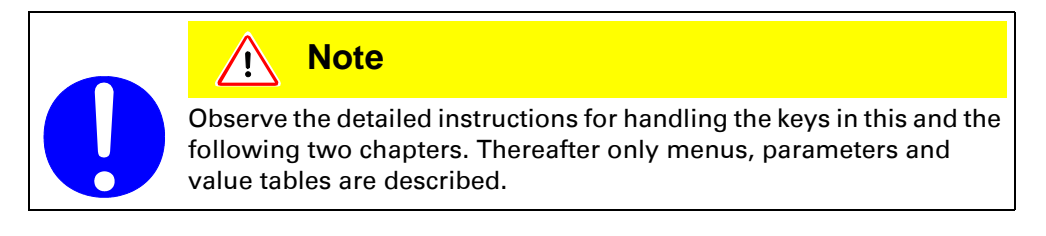

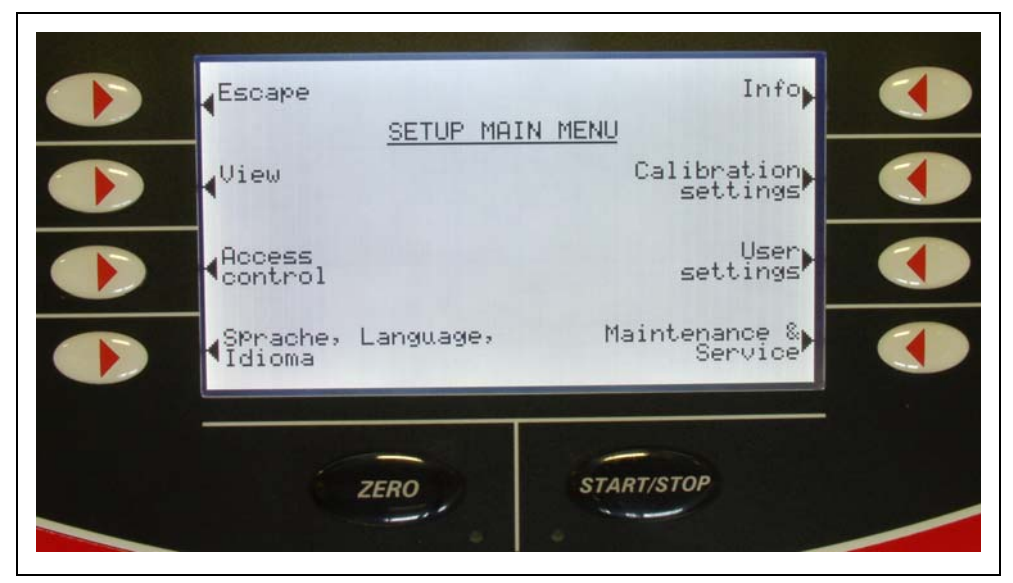

Fig. 6-14 View of the "Setup" extended setting in the display

• Select the desired option with the softkeys on the right and left of the screen.

# 6.4.1 View

| Escape         | Back                              |
|----------------|-----------------------------------|
| Contrast       | Display<br>range                  |
| Units          | display limit                     |
| Time &<br>Date | Background<br>at "Ready to start" |

Fig. 6-15 View of the "View" setting in the display

• Select the desired option with the softkeys on the right and left of the screen.

 $\textit{Setup} \Rightarrow \textit{View} \Rightarrow \textit{Contrast}$ 

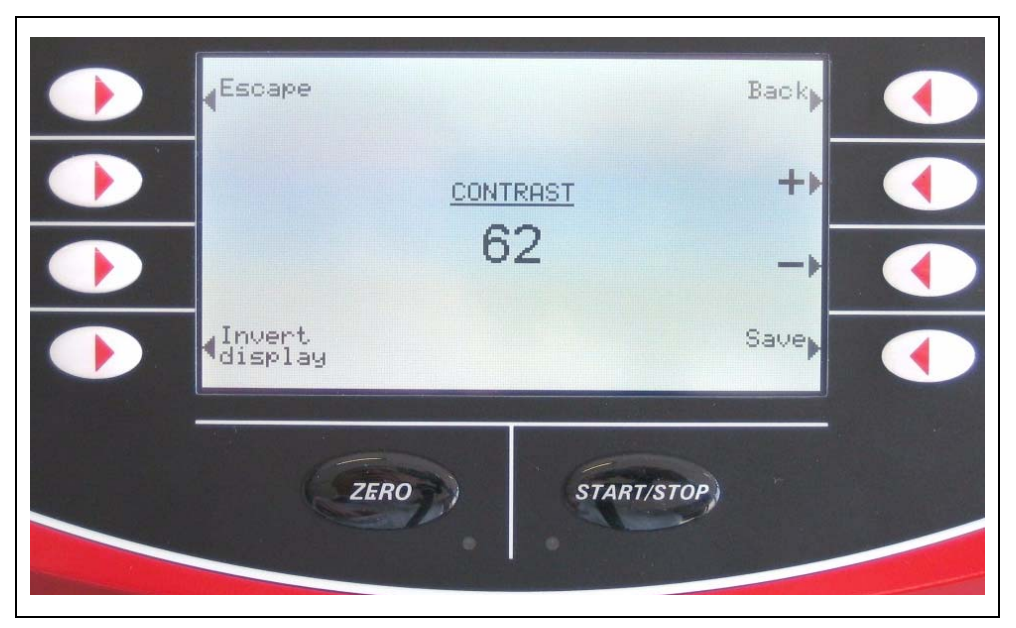

Fig. 6-16 View of the "Contrast" setting in the display

- Select the desired option with the softkeys on the right and left of the screen.
- Change its value with the "+" and "-"keys, prolonged pressing causes the parameters to be run through automatically.
- Save the new value with "Save" or
- Go back one level with "Back" or to the measured value or ready to start display with "Escape".

| Option         | Value range<br>(Min. / Max.) | Description                          |
|----------------|------------------------------|--------------------------------------|
| Contrast       | 0 99                         | Display contrast                     |
| Invert display |                              | Switchover display to representation |

# 6.4.1.2 Units

### Select

Setup ⇒ View ⇒ Units

|    | scape      | UNITS       | Back, |
|----|------------|-------------|-------|
|    | eak<br>ate | : mbar×1/s  | +     |
| Pr | ressure    | : mbar      |       |
|    |            |             |       |
|    | ZERO       | START/STOP) | -     |
|    |            |             |       |

Fig. 6-17 View of the "Units" setting in the display

| Option    | Value range<br>(Min. / Max.) | Description                          |
|-----------|------------------------------|--------------------------------------|
| Leak rate | mbar *l/s                    |                                      |
|           | Pa*m <sup>3</sup> /s         |                                      |
|           | Torr*l/s                     |                                      |
|           | sccm                         |                                      |
|           | SCCS                         |                                      |
|           | atm*cc/s                     |                                      |
|           | ppm                          | (only selectable in "Sniffing" mode) |
|           | g/a                          | (only selectable in "Sniffing" mode) |
|           | oz/yr                        | (only selectable in "Sniffing" mode) |
|           | mbar                         |                                      |
| Proceuro  | Ра                           |                                      |
| riessuie  | atm                          |                                      |
|           | Torr                         |                                      |

### Select Setup ⇔ View ⇔ Time & Date

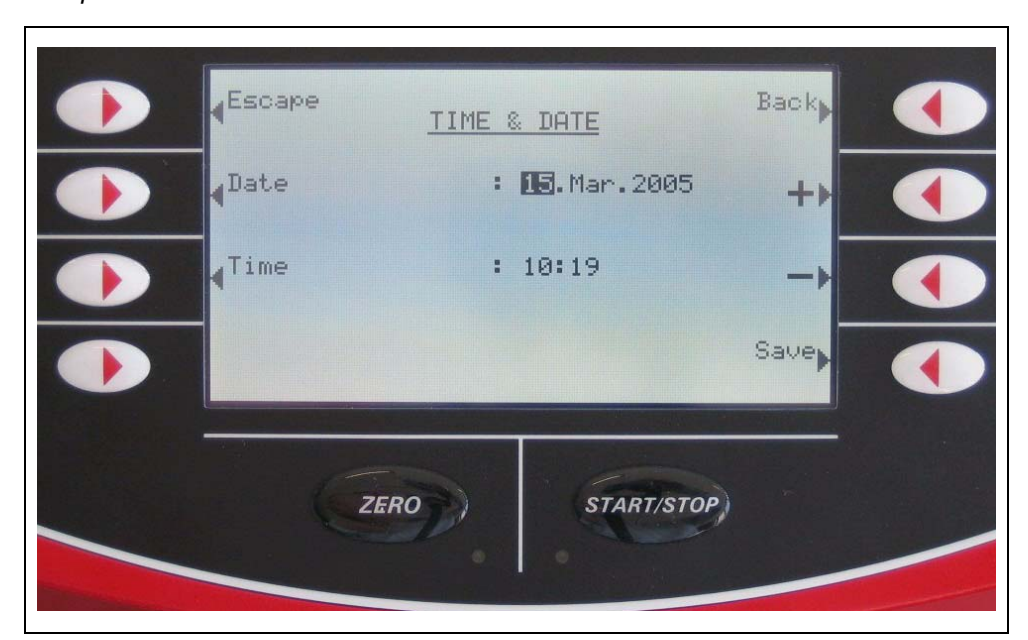

Fig. 6-18 View of the "Time & Date" setting in the display

| Option | Value range<br>(Min. / Max.) | Description                                               |
|--------|------------------------------|-----------------------------------------------------------|
| Date   | e.g. 25th Jan. 2011          | Date: Days 1 - 31<br>Month: Jan Dec.<br>Year: 1998 - 2097 |
| Time   | e.g. 15:12                   | Time: Minutes 00 - 59<br>Hours: 00 - 23                   |

| Escape    | DISPLF | IY RANGE                 | Back |  |
|-----------|--------|--------------------------|------|--|
| Scale     | :      | logarithmic<br>4 decades | ++   |  |
| Range     |        | automatic                |      |  |
| Time axis | :      | 32 s                     | Save |  |

Fig. 6-19 View of the "Range" setting in the display

| Option    | Value range<br>(Min. / Max.) | Description                         |  |
|-----------|------------------------------|-------------------------------------|--|
| Scaling   | linear                       | Display linear                      |  |
|           | log                          | Display logarithmic                 |  |
| dec.      | 2 9                          | Number of decades in log. display   |  |
| Bango     | automatic                    | automatic range selection           |  |
| nange     | manual                       | manual range selection              |  |
| Time axis | 16 960                       | Time axis, time scale<br>in seconds |  |

Setup ⇒ View ⇒ Display Limit

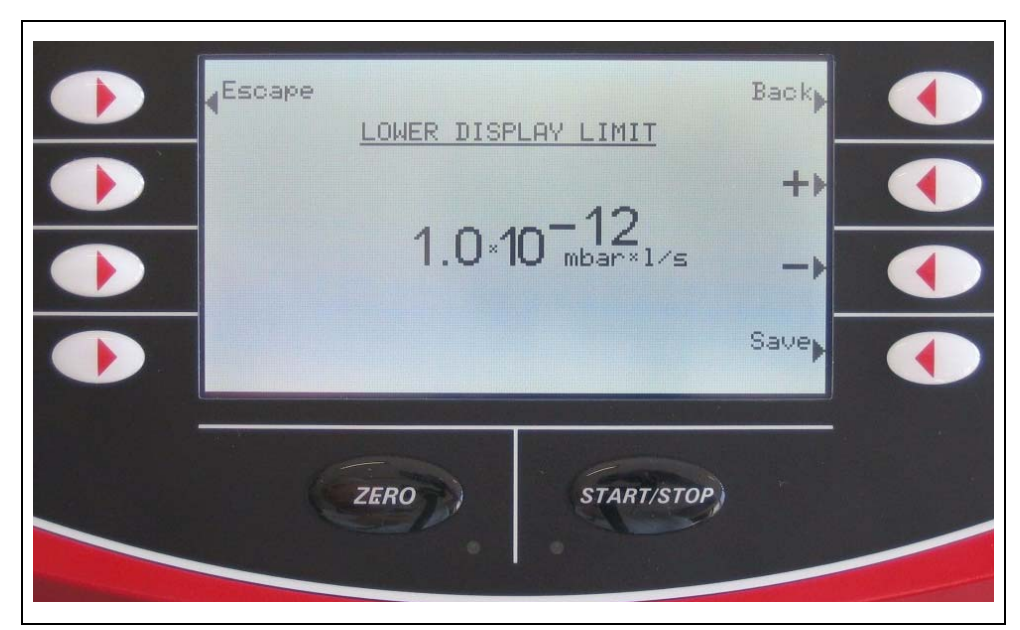

Fig. 6-20 View of the "Lower display limit" setting in the display

| Option              | Value range<br>(Min. / Max.)                                                              | Description                                                                                                    |
|---------------------|-------------------------------------------------------------------------------------------|----------------------------------------------------------------------------------------------------|
| Lower display limit | for unit mbar*l/s:<br>1E-12 mbar*l/s<br>1E-11 mbar*l/s<br>1E-10 mbar*l/s<br>1E-9 mbar*l/s | This setting limits the display of the<br>leak rate downwards in measuring<br>mode. It is only effective for the<br>vacuum mode. |

# 6.4.1.6 Background at "Ready to Start"

### Select

Setup ⇒ View ⇒ Background at "Ready to Start"

| Esc.       | ape<br>BACKGROUND AT "READY TO STA | Back  |
|------------|------------------------------------|-------|
| Ves<br>Ves | Yes                                | No, O |
|            | ZERO START/STO                     | )     |

Fig. 6-21 View of the "Ready to start" setting in the display

# 6.4.2 Access Control

### Select

Setup ⇒ Access Control

| Change<br>device PIN |
|----------------------|
| Change<br>Menu-PIN   |
|                      |

Fig. 6-22 View of the "Access Control" setting in the display

Setup ⇒ Access Control ⇒ Change Menu PIN

Confines / allows to access the software menu. Exception: The menu Information is always available (See Chapter 6.4.6).

Access to the menu can be restricted by entering or changing the personal identification number (PIN). When you leave the menu the access will be restricted after 2 minutes automatically. The PIN is not checked if it is set to 0000. Remember the PIN you have entered well. When you have entered a wrong PIN the message "Wrong PIN" will appear. If you forget your PIN please contact Pfeiffer Vacuum.

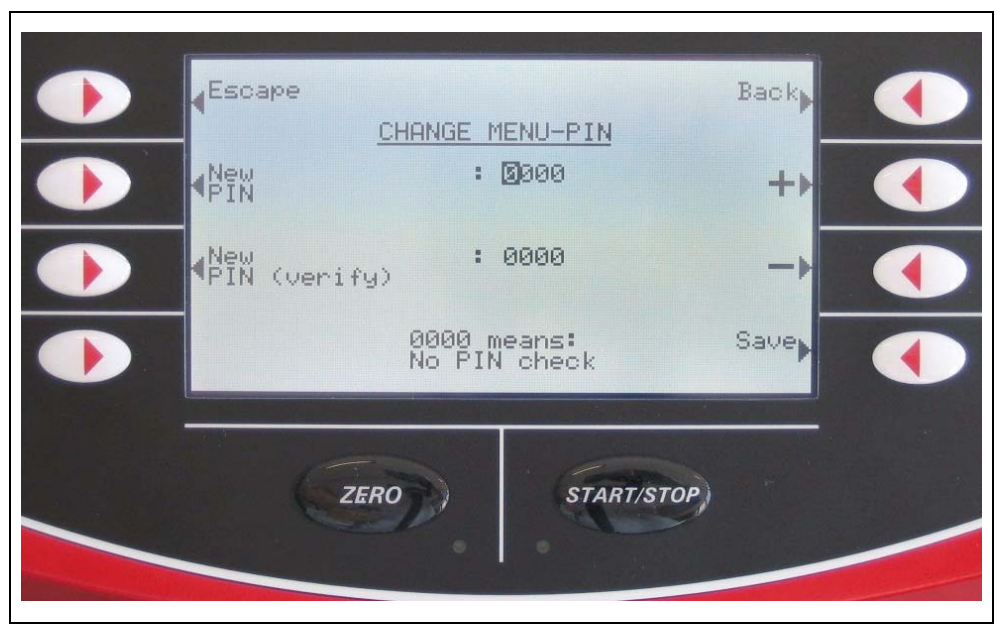

Fig. 6-23

| Option           | Value range<br>(Min. / Max.) | Description                            |
|------------------|------------------------------|----------------------------------------|
| New PIN          | 0000 - 9999                  | New menu PIN                           |
| New PIN (verify) | 0000 - 9999                  | New menu PIN (repeat for confirmation) |

Setup ⇒ Access Control ⇒ Change Device PIN

Confines / allows to use the leak detector.

Access to the leak detector can be restricted by entering or changing the personal identification number (PIN). If the instrument PIN is not 0000, the leak detector asks for the PIN immediately after being switched on. The leak detector cannot be used without entering the correct number.

Remember the PIN you have entered well.

When you have entered a wrong PIN the message "Wrong PIN" will appear. If you forget your PIN please contact Pfeiffer Vacuum

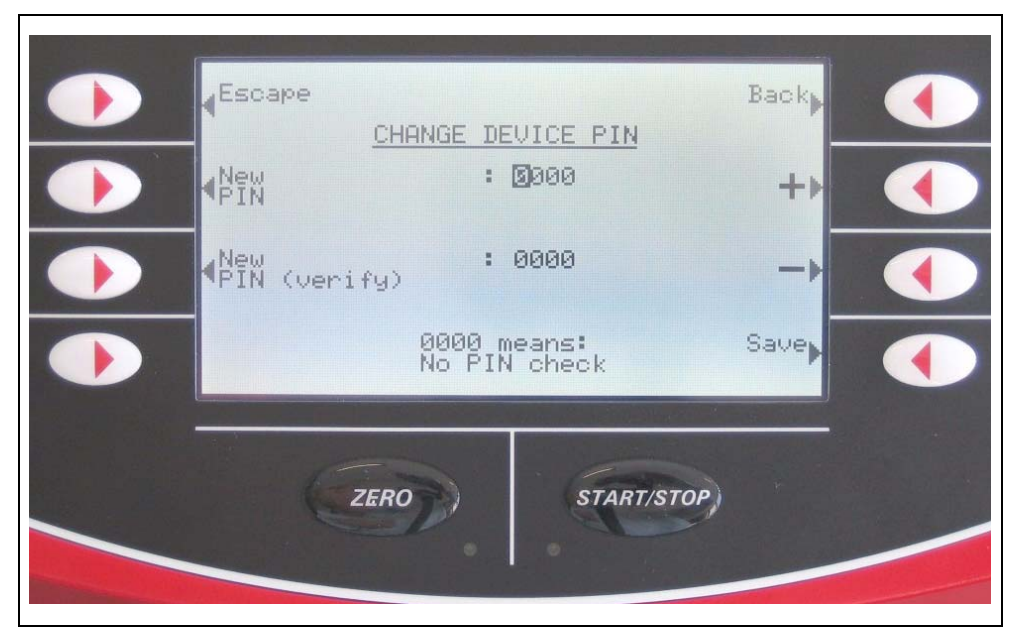

Fig. 6-24 View of the "Change instrument PIN" setting in the display

| Option           | Value range<br>(Min. / Max.) | Description                                  |
|------------------|------------------------------|----------------------------------------------|
| New PIN          | 0000 - 9999                  | New instrument PIN                           |
| New PIN (verify) | 0000 - 9999                  | New instrument PIN (repeat for confirmation) |

Setup  $\Rightarrow$  Access Control  $\Rightarrow$  Calibration Enabled

Authorises for calibration of the leak detector.

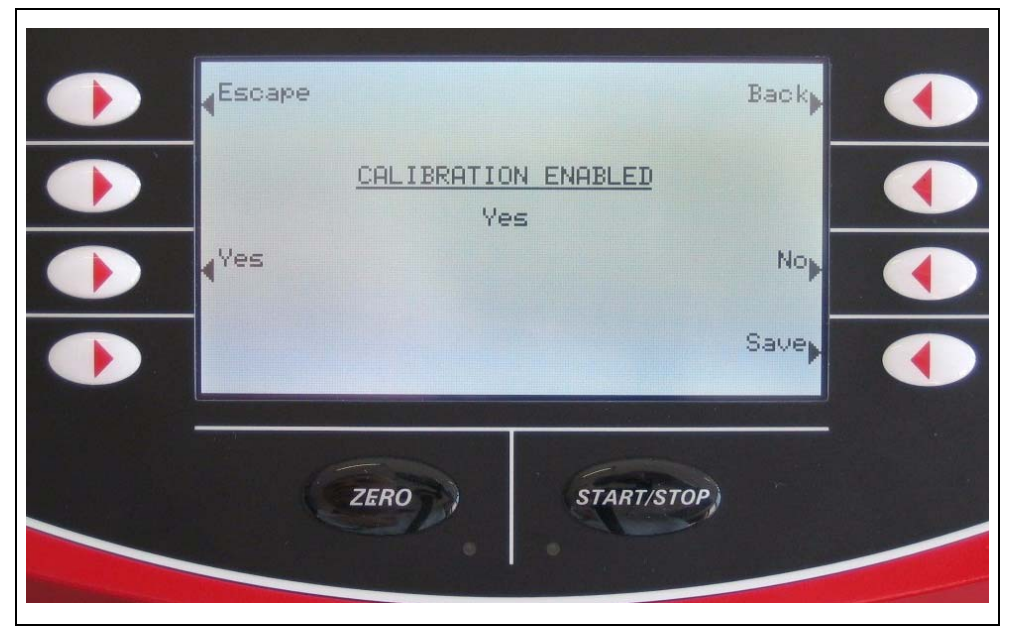

Fig. 6-25 View of the "Enable calibration" setting in the display

| Option             | Value range<br>(Min. / Max.) | Description                                                              |
|--------------------|------------------------------|--------------------------------------------------------------------------|
| Enable calibration | Yes                          | The calibration can be started from the <i>"Ready to start"</i> menu     |
|                    | No                           | Calibration <b>cannot</b> be started from the instrument operating unit. |

Enables the user to use the maintenance menu and the venting of the TMP for changing the lubricant.

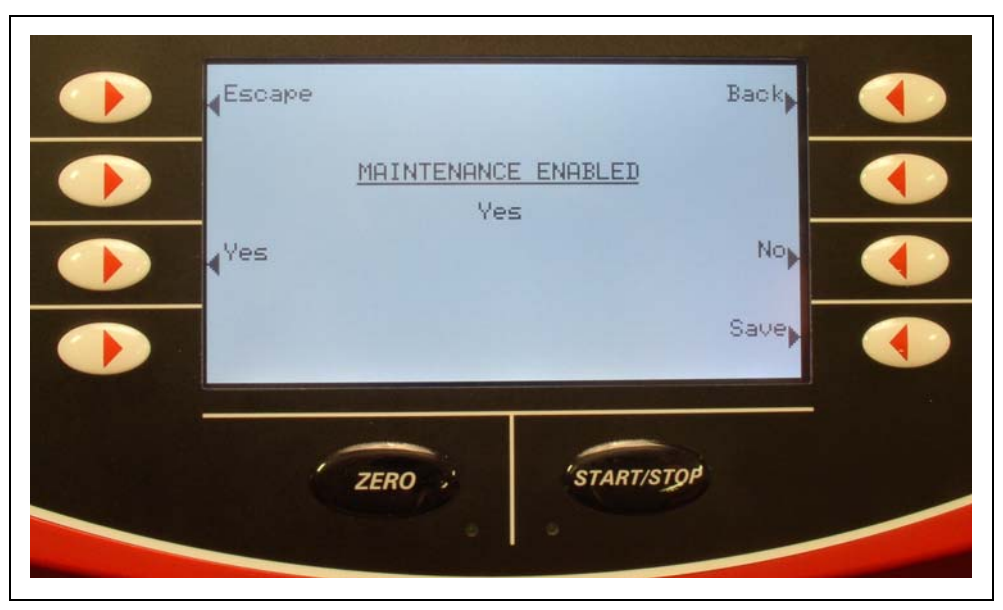

Fig. 6-26 Maintenance enabled

| Enable      | Yes | The menu page Maintenance & Service is enabled. When running-up the TMP can be vented.            |
|-------------|-----|---------------------------------------------------------------------------------------------------|
| maintenance | No  | The menu page Maintenance & Service will be blanked.<br>When running-up the TMP cannot be vented. |

Select Setup ⇔ Language

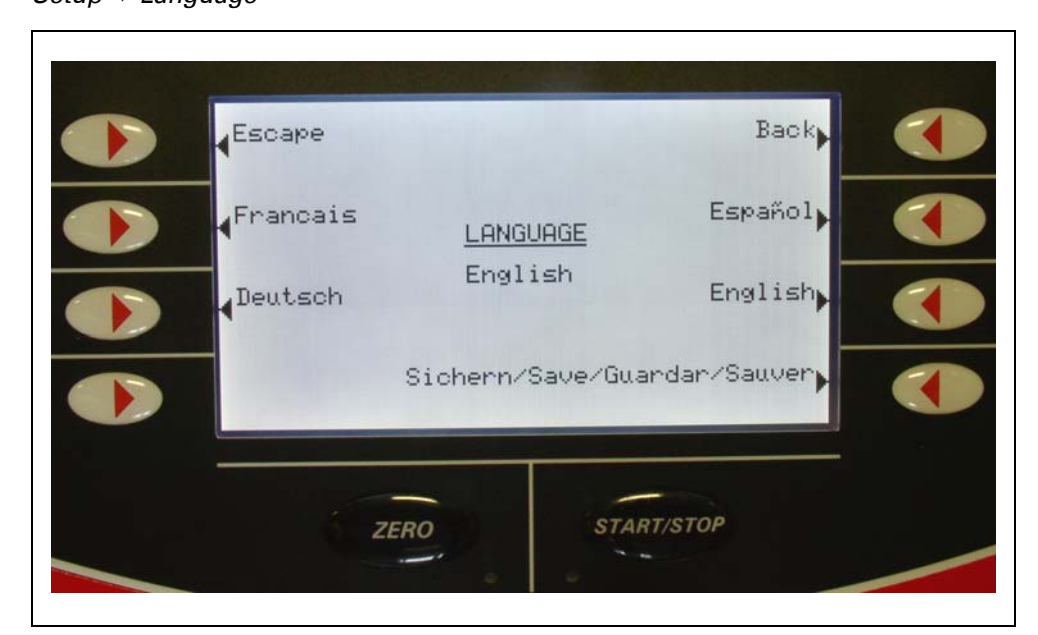

Fig. 6-27 View of the "Language" setting in the display

| Option   | Value range<br>(Min. / Max.) | Description                |
|----------|------------------------------|----------------------------|
|          | English                      | Operating language English |
|          | German                       | Operating language German  |
| Language | French                       | Operating language French  |
|          | Spanish                      | Operating language Spanish |

# 6.4.4 User Settings

| Select<br><i>Setup</i> ⇔ <i>User</i> : | Settings |               |                          |  |
|----------------------------------------|----------|---------------|--------------------------|--|
|                                        | Escape   |               | Back                     |  |
|                                        | Mode &   | USER SETTINGS | Interfaces               |  |
|                                        | ∮Zero    |               | Parameter<br>save / load |  |
|                                        | Alarm    |               | Monitoring<br>functions  |  |
|                                        |          | ERO           | ART/STOP)                |  |

Fig. 6-28 View of the "User" setting in the display

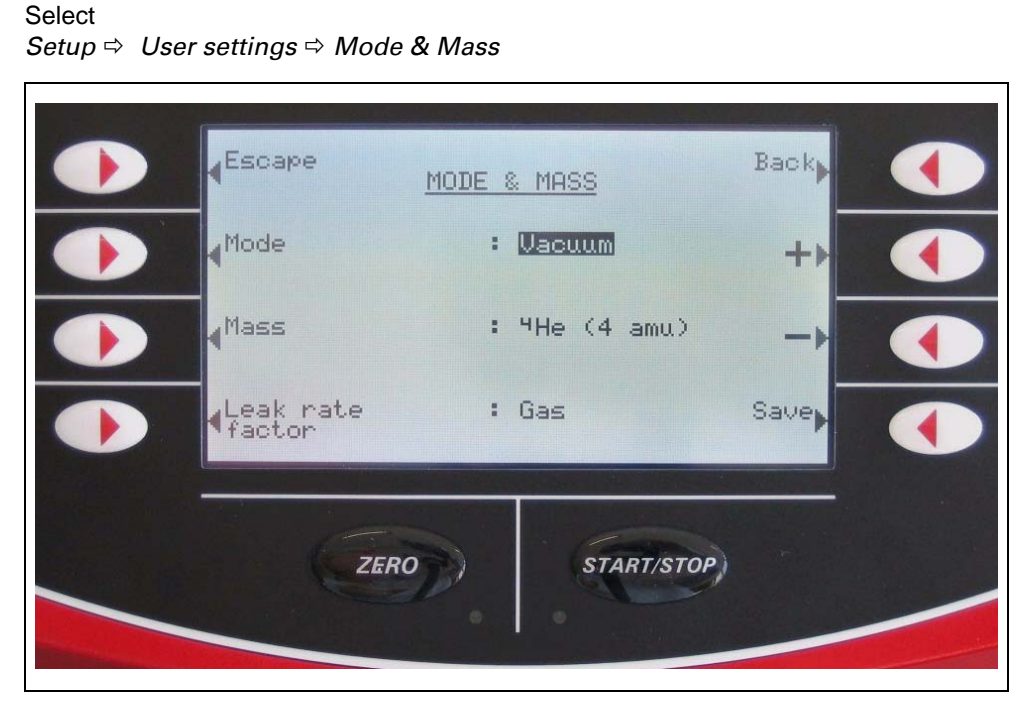

Fig. 6-29 View of the "Mode & mass" setting in the display

| Option           | Value range<br>(Min. / Max.) | Description                                         |
|------------------|------------------------------|-----------------------------------------------------|
| Mada             | Vacuum                       | Vacuum mode                                         |
| Wode             | Sniffing                     | Sniffing mode <sup>1)</sup>                         |
|                  | H <sub>2</sub> (2 amu)       | detectable gas H <sub>2</sub>                       |
| Mass             | <sup>3</sup> H (3 amu)       | detectable gas <sup>3</sup> H                       |
|                  | <sup>4</sup> He (4 amu)      | detectable gas <sup>4</sup> He                      |
|                  | Factor<br>1E-6 1E+6          | Leak rate is converted with user-<br>defined factor |
| Leak rate factor | Gas                          | Leak rate gas equivalent                            |
|                  | Air                          | Leak rate air equivalent                            |

<sup>1)</sup> Connect sniffing line before pressing START.

**Leak rate factor** converts the measured leak rate ( ${}^{4}$ He,  ${}^{3}$ He or H<sub>2</sub>) into:

- an equivalent leak rate of another gas or
- into an equivalent leak rate (<sup>4</sup>He, <sup>3</sup>He or  $H_2$ ) under different flow conditions to those of the molecular flow.

Under molecular flow conditions the leak rate only depends on the mass of gas.

Example

We measure the test gas helium 4 and want to display the leak rate for air:

$$LR_{Air} = LR_{He} \times \sqrt{\frac{Mass_{He}}{Mass_{Air}}} = LR_{He} \times \sqrt{\frac{4}{28.964}} = LR_{He} \times 0.327$$

With **leak rate factor air** the leak rate is converted according to the equation with the mass of the test gas (4, 3 or 2) to an equivalent leak rate for air under molecular conditions. Other gases: Factors for other gases, e.g. R134a, are obtainable from Pfeiffer-Vacuum.

Setup ⇒ User settings ⇒ Filter & Zero

|                       | 4 <sup>Escape</sup>   | Back       |  |
|-----------------------|-----------------------|------------|--|
|                       | Filter : dyr          | ramic +>   |  |
|                       | Zero : Dit            | A STORT    |  |
|                       | -                     | 10 mints   |  |
|                       | MS-BG subtraction: On | Save       |  |
|                       |                       |            |  |
| and the second second | ZERO                  | START/STOP |  |
|                       |                       | 0          |  |

Fig. 6-30 View of the "Filter & Zero" setting in the display

| Option | Value range<br>(Min. / Max.)       | Description with variable time constant                                                                                                    |
|--------|------------------------------------|----------------------------------------------------------------------------------------------------|
|        | dynamic                            | Leak rate filter with dynamic adaptation of the time constant                                                                                                    |
| Filter | static                             | Leak rate filter with fixed time constant                                                                                                    |
|        | without                            | No leak rate filter                                                                                                    |
|        | locked                             | Manual background suppression locked                                                                                                    |
|        | released                           | Manual background suppression released                                                                                                    |
|        | at START<br>min:sec<br>2 s / 5 min | When the sensitive and released measuring range<br>is reached, ZERO is executed immediately after<br>the specified time                                                                                                    |
| Zero   | constant                           | Subtracts a zero value saved once by pressing the<br>Zero key from the raw signal.<br>The automatic background suppression is locked.<br>The zero value is retained after pressing the Stop<br>key.<br>Pressing the Zero key again overwrites the zero<br>value.<br>The zero value is set to "0" at Power-Off,<br>deactivation of the zero function by pressing the<br>zero button more than 3 s or changing the zero<br>function. |

|     | The internal mass spectrometer background is subtracted at START.                                                                                                    |
|-----|----------------------------------------------------------------------------------------------------|
| on  | The internal background is generated by residual gas (e. g. Helium) that has not been pumped away yet. Sources for residual gas are air or absorbed gases from the inner surfaces of the leak detector. This internal background will never disappear totally. Very clean systems which have been pumped for a long time will show a background in the 10 <sup>-11</sup> mbar l/s range. Under normal conditions the background level is in the 10 <sup>-10</sup> mbar l/s or low 10 <sup>-9</sup> mbar l/s range. When pressing START the current internal background is subtracted from all further measured signals automatically. Thus it is made sure that only the net leak rate from the part under test is measured. When switched to START / STOP mode again a new internal background is calculated after 25 s. |
| off | The internal mass spectrometer background (MS-<br>BG) is not subtracted at START.<br>See description "on".                                                                                                    |
|     | on                                                                                                    |

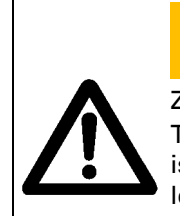

# **Warning**

Zero constant function:

The automatic background suppression is not active. The zero value is retained after pressing the Stop key. This may mean that some leaks may not be detected.

An active suppression of the underground will be displayed (Fig. 6-12/Fig. 6-13) in the status line as follows:

| ZERO          | appears after pressing the zero button shortly in the zero option "released" or "with start" |
|---------------|----------------------------------------------------------------------------------------------|
| ZERO START    | appears after the provided time has passed in the zero option "with start"                   |
| ZERO CONSTANT | appears after pressing the zero button shortly in the zero option "constant"                 |

For further information on Zero constant function see Chapter 3.5.

 $Setup \Rightarrow User Settings \Rightarrow Alarm$ 

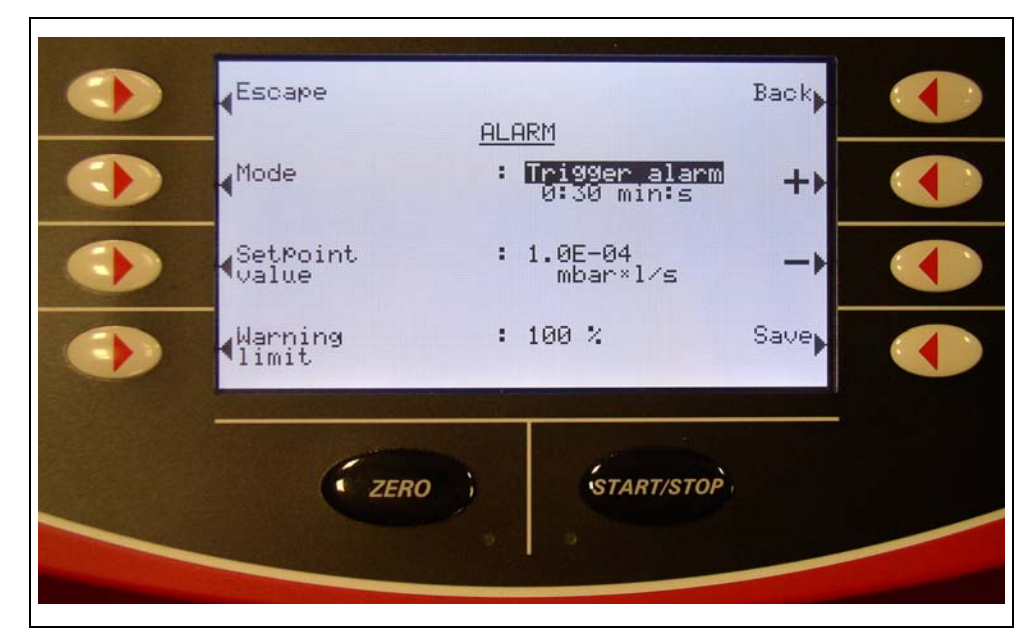

Fig. 6-31

| Option | Value range<br>(Min. / Max.)     | Description with variable time constant                                                                                                    |
|--------|----------------------------------|----------------------------------------------------------------------------------------------------|
| Mode   | Prop. leak rate                  | The frequency of the acoustic signal is proportional to the bar display.<br>The frequency range is 300 Hz to 3300 Hz.                                                                                                    |
|        | Trigger Alarm<br>0 min / 4.5 min | No tone is emitted if the leak rate is smaller than<br>the warning limit.<br>A continuous tone is emitted if the leak rate is<br>greater than the warning limit and smaller than<br>the setpoint value.<br>A multi-frequency signal is generated as soon as<br>the leak rate exceeds the setpoint value. The<br>signal remains even when the leak rate changes.<br>An alarm delay time can be entered additionally<br>(see below).                         |
|        | Setpoint<br>0 min / 4.5 min      | No tone is emitted if the leak rate is smaller than<br>the warning limit.<br>A continuous tone is emitted if the leak rate is<br>greater than the warning limit.<br>A tone with a frequency proportional to the leak<br>rate is emitted as soon as the leak rate exceeds<br>the setpoint value.<br>A continuous tone is emitted if the leak rate is<br>greater than 100*setpoint value.<br>An alarm delay time can be entered additionally<br>(see below). |

| Option            | Value range<br>(Min. / Max.) | Description with variable time constant                                                                                                    |  |  |
|-------------------|------------------------------|----------------------------------------------------------------------------------------------------|--|--|
| Mode              | Pinpoint                     | The frequency of the acoustic signal is<br>proportional to the leak rate between 0.1*setpoint<br>value and 10*setpoint value.<br>A constant low tone is emitted if the leak rate is<br>lower than 0.1*setpoint value.<br>A constant high tone is emitted if the leak rate is<br>greater than 10*setpoint value. |  |  |
| Setpoint<br>value | 1E-129.9E+2<br>mbar l/s      | Alarm setpoint value                                                                                                    |  |  |
| Warning<br>limit  | 1100%                        | Warning limit as percentage of the setpoint value                                                                                                    |  |  |

In some applications (for example during the pump down of a "test chamber system") it may be necessary to suppress an alarm for some time after pressing the START key.

After pressing the START key the acoustic signal can be activated: as soon as the leak rate is lower than the warning limit or when the alarm delay has proceeded or when the type of alarm "Prop. leak rate" i.e. "Pinpoint" or the sniffer mode is adjusted.

## 6.4.4.4 Interfaces

Select

г

Setup  $\Rightarrow$  User Settings  $\Rightarrow$  Interfaces

Interfaces enables selection of the displayed sub-menu.

|   |                         | Back             |  |
|---|-------------------------|------------------|--|
| ۲ | Analog                  | Relay            |  |
| ٠ | <pre>CompactGauge</pre> | Serial<br>port   |  |
|   | Control<br>location     | Bypass<br>option |  |
|   | ZERO ;                  | YSTOP            |  |

Fig. 6-32 Interfaces

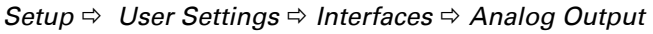

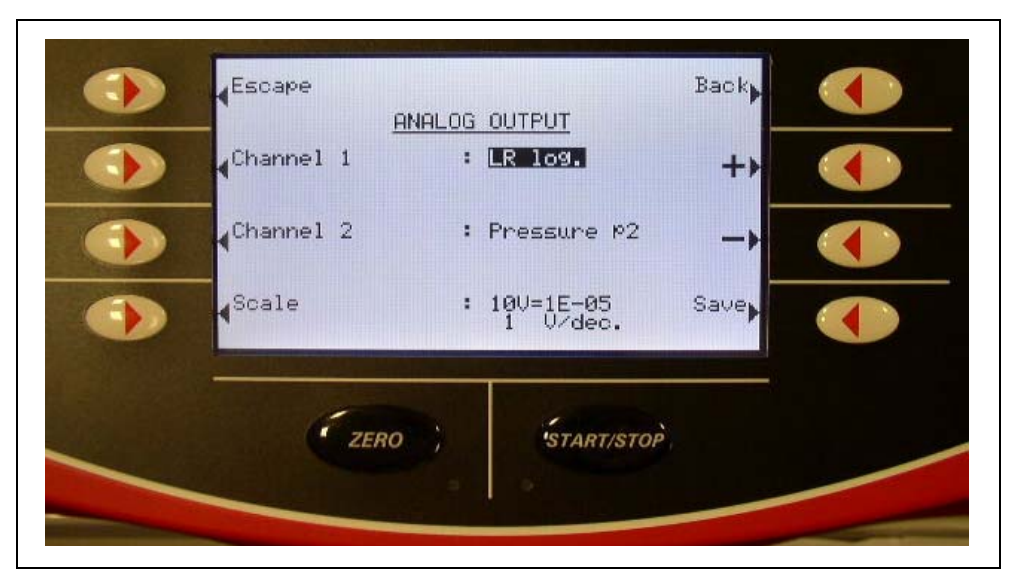

Fig. 6-33

| Option    | Value range<br>(Min. / Max.) | Description with variable time constant                                                                                                    |  |  |
|-----------|------------------------------|----------------------------------------------------------------------------------------------------|--|--|
|           | Off                          | Channel 1 is switched off (0 V)                                                                                                    |  |  |
|           | Pressure p2                  | The inlet pressure p2 is output on channel 1.<br>(See pirani characteristic in appendix)                                                                                                    |  |  |
|           | Pressure p1                  | The fore-vacuum pressure p1 is output on channel<br>1. (See pirani characteristic in attachment)                                                                                                    |  |  |
| Channel 1 | LR mantissa                  | The leak rate mantissa is output linearly from 110 V (i.e. 5.4 x 10 <sup>-7</sup> mbar l/s is according to 5.4V)                                                                                                    |  |  |
|           | LR exponent                  | The exponent is output as a step function:<br>U = 110 V in steps of 0.5 V per decade starting<br>with 1 V = $1 \times 10^{-12}$ (i.e. $5.4 \times 10^{-7}$ mbar l/s is<br>according to 3.5V).                                                                                                    |  |  |
|           | LR linear                    | The leak rate is put out linearly from 010 V.<br>10 V are analogue to the "upper limit" in scaling.<br>The upper limit (=10V) is forced through the<br>adjustment "scalling $\rightarrow$ upper limit" (see below).<br>Example: 5.4 x 10 <sup>-7</sup> mbar l/s and the upper limit<br>are according to 5.4V. |  |  |

| Option    | Value range<br>(Min. / Max.)       | Description with variable time constant                                                                                                    |  |
|-----------|------------------------------------|----------------------------------------------------------------------------------------------------|--|
| Channel 1 | LR log.                            | The output voltages are scaled logarithmically.<br>The output voltage is 010 V in adjustable step<br>of 0.5 V to 10 V per decade (see Scaling setting)<br>The upper limit (=10V) is forced through the<br>adjustment "scaling $\rightarrow$ upper limit" (see below)<br>The pitch is forced through "scaling $\rightarrow$ V/decade<br>Example: 1 x 10 <sup>-7</sup> mbar l/s, upper limit 1 x 10 <sup>-6</sup><br>mbar l/s and 2V/decade is according to output<br>voltage 8V. |  |
|           | Pressure p(ext)                    | The voltage of the external gauge head is emitted.<br>For converting the pressure of the pressure /<br>voltage see Operating Instructions of the compact<br>gauge head.                                                                                                    |  |
| Channel 2 | see channel 1                      | analog with channel 1                                                                                                    |  |
| Quality   | upper limit:<br>1E-11 1E+6         | upper limit (=10 V) for setting "LR log" and "LR linear".                                                                                                    |  |
| Julie     | V/decade: 0,5,<br>1, 2, 2,5, 5, 10 | Volt per decade for setting "LR log".                                                                                                    |  |

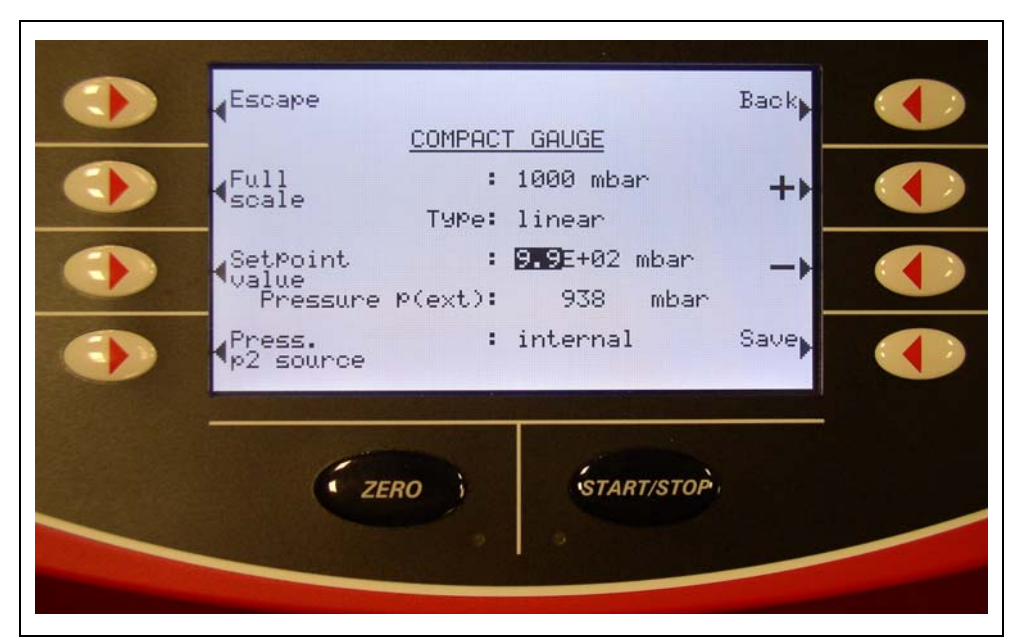

Setup ⇒ User Settings ⇒ Interfaces ⇒ Compact Gauge

Fig. 6-34 Compact Gauge

| Option                                                   | Value range<br>(Min. / Max.)                                                                   | Description with variable time constant                                               |
|----------------------------------------------------------|------------------------------------------------------------------------------------------------|---------------------------------------------------------------------------------------|
| Full<br>deflection<br>(only in<br>linear gauge<br>heads) | 0.1 mbar<br>1 mbar<br>10 mbar<br>100 mbar<br>1000 mbar<br>2000 mbar<br>5000 mbar<br>10000 mbar | Set the full deflection value (F.S.) according to the rating plate of the gauge head. |
| Threshold<br>value                                       | 1E-109.9E+2<br>mbar                                                                            | The threshold value for relay output                                                  |
| Pressure p2<br>source                                    | external                                                                                       | The inlet pressure is determined by an external pressure measuring point.             |
|                                                          | internal                                                                                       | The inlet pressure is determined by an internal pressure measuring point.             |

In addition the type of the currently connected gauge head is displayed under "Type" and the measured value of the gauge head under "Pressure p(ext)".

The pressure value for the gauge head type TPR / PCR is only shown below 1000 mbar. Pressures of more than 1000 mbar are shown as >1000 mbar in the display.

Usable compact gauge heads, see appendix.

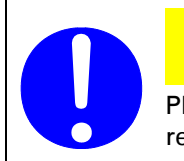

Note

PBR and IMR may **not** be connected because of the increased power requirement.

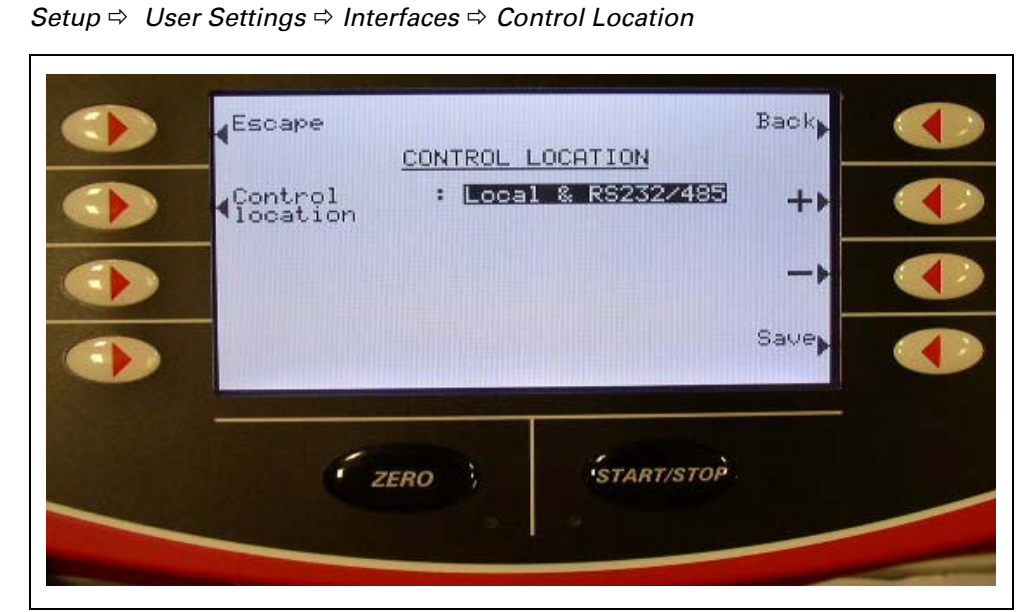

Fig. 6-35 View of the "Control location" setting in the display

| Option Value range<br>(Min. / Max.) |                            | Description                                                                                                    |  |
|-------------------------------------|----------------------------|----------------------------------------------------------------------------------------------------|--|
|                                     | Local                      | The HLT5xx is controlled by the START, STOP and ZERO keys.                                                                                                    |  |
| Control location                    | Local and<br>RS232 / RS485 | The HLT5xx is controlled both by<br>the START / STOP and ZERO keys<br>on the instrument and via the RS232<br>/ RS485 interface.                                 |  |
|                                     | RS232 / RS485              | The HLT5xx is controlled via the<br>RS232 / RS485 interface by an<br>external computer. The START /<br>STOP and ZERO keys on the<br>instrument are deactivated. |  |
| Control location                    | All                        | The HLT5xx is controlled both by<br>the START / STOP and ZERO keys<br>on the instrument and also via the<br>digital inputs and the RS232/RS485-<br>Interfaces.  |  |
|                                     | PLC                        | The HLT5xx is controlled via the digital input. The START / STOP and ZERO keys on the instrument are deactivated.                                               |  |

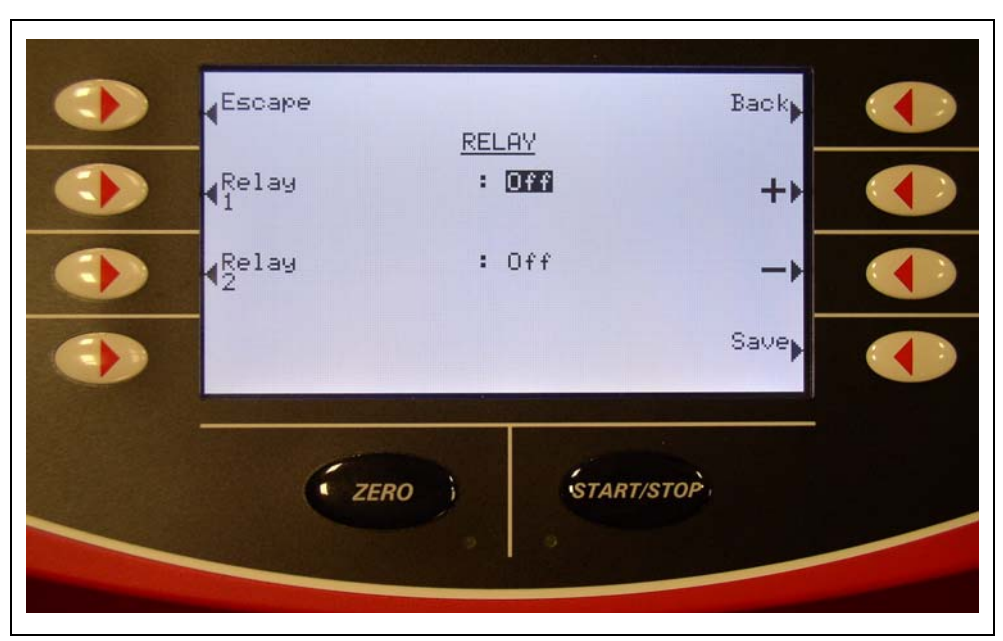

 $\textit{Setup} \, \Leftrightarrow \, \textit{User Settings} \, \Leftrightarrow \, \textit{Interfaces} \, \Leftrightarrow \, \textit{Relay}$ 

Fig. 6-36 Relay view of the "Relay" setting in the display **Relay** allows independent settings for the two output relays.

| Parameter      | Settings          | Explanation                                                                                                    |  |
|----------------|-------------------|----------------------------------------------------------------------------------------------------|--|
|                | Off <sup>1)</sup> | Relay always dropped out                                                                                                    |  |
|                | Start             | Relay activates when valve V2 opens<br>and drops when valve V2 closes<br>( $\rightarrow$ Fig. 3-2).                                                       |  |
|                | Stop              | Relay activates when valve V6 opens<br>and drops when valve V6 closes<br>( $\rightarrow$ Fig. 3-2).                                                       |  |
|                | START / STOP      | Relay activates at START and drops out at STOP.                                                                                                    |  |
| Relay 1        | Ready             | Relay activates when measuring                                                                                                    |  |
| and<br>Relay 2 | Setpoint          | Relay activates when the leak rate exceeds the setpoint value and drops out when it falls 10% below the threshold value ( $\rightarrow$ chapter 6.4.4.3). |  |
|                | On <sup>1)</sup>  | Relay always activated                                                                                                    |  |
|                | Warning limit LR  | Relay activates when the leak rate exceeds the warning limit ( $\rightarrow$ chapter 6.4.4.3).                                                            |  |
|                | Pressure setpoint | Relay pulls up when the pressure in the external gauge head is greater than its setpoint ( $\rightarrow$ chapter 6.4.4.4.2).                              |  |
| 11             | · · · · · · ·     | •                                                                                                    |  |

<sup>1)</sup> The settings **off** and **on** are very suitable for checking the external relay switching. Connections  $\rightarrow$  see appendix.

| Select<br><i>Setup</i> ⇔ <i>User</i> | Settings ⇔ Inte            | rfaces ⇔ Serial Port                                  | t                        |  |
|--------------------------------------|----------------------------|-------------------------------------------------------|--------------------------|--|
|                                      | Escape<br>Port<br>Protocol | SERIAL PORT<br>: SS252<br>: Pfeiffe<br>( 9600B<br>: 1 | Back<br>+<br>+<br>aud) - |  |
|                                      | ZER                        | STA                                                   | RT/STOP                  |  |

Fig. 6-37

| Option                                                              | Value range<br>(Min. / Max.) | Description                                                                                                    |  |
|---------------------------------------------------------------------|------------------------------|----------------------------------------------------------------------------------------------------|--|
| Interface                                                           | RS232 / RS485                | Selection whether the RS232 or the RS485 is to be used.                                                                                                    |  |
| Protocol HLT2xx                                                     |                              | The interface protocol of the<br>HLT2xx.<br>This protocol should only be used in<br>applications in which the HLT5xx<br>replaces a HLT2xx. This protocol<br>only covers part of the functional<br>scope of the HLT2xx so that no full<br>compatibility between it and the<br>HLT5xx is guaranteed. |  |
|                                                                     | Pfeiffer                     | The Pfeiffer protocol                                                                                                    |  |
| Protocol                                                            | Binary                       | The interface protocol for the instrument diagnosis.                                                                                                    |  |
| Address<br>(only available in<br>Pfeiffer Protocol)                 | 1 - 255                      | Bus-address of the SmartTest in Pfeiffer-Protocol                                                                                                    |  |
| Baudrate<br>(only available with 9600 or 19200<br>HLT2xx protocoll) |                              | Baudrate of SmartTest in HLT2xx protocoll.                                                                                                    |  |

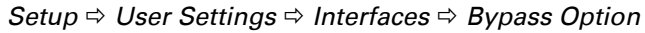

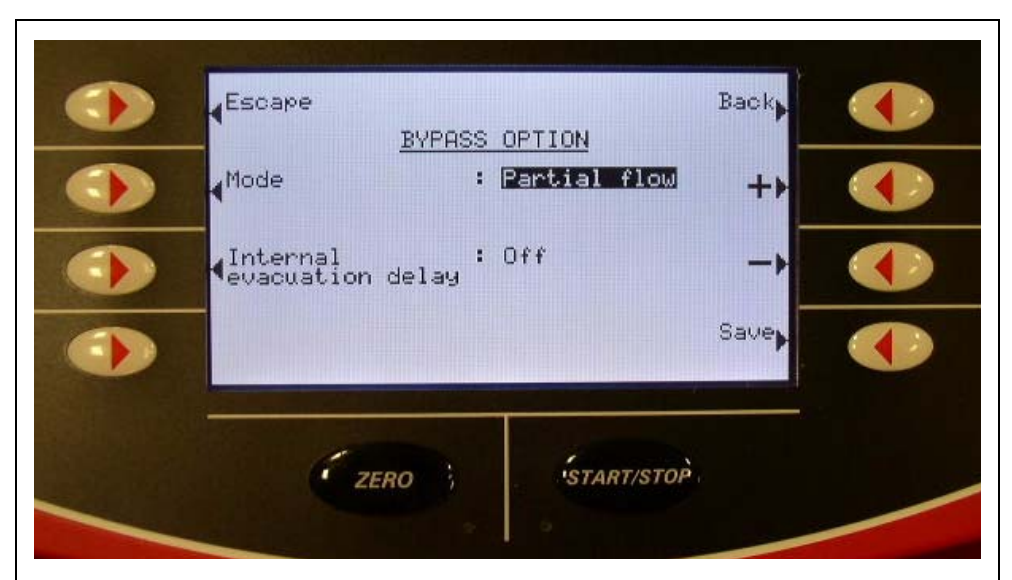

Fig. 6-38 View of the "Bypass option" setting in the display

| Option             | Value range<br>(Min. / Max.) | Description |
|--------------------|------------------------------|-------------|
|                    | No bypass                    | see below   |
| Mode               | Partial flow                 | see below   |
|                    | Quick pump                   | see below   |
| Internal pump-down | on                           | see below   |
| delay              | off                          | see below   |

### **Explanations:**

|              | Pump down           | Measure             | Pump down          | Measure             |
|--------------|---------------------|---------------------|--------------------|---------------------|
| Mode         | without internal    | without internal    | with internal pump | with internal pump  |
|              | pump down delay     | pump down delay     | down delay         | down delay          |
| No bypass    | int. pump           | int. pump           | int. pump          | int. pump           |
| Quick pump   | Partial flow pump + | int numn            | Partial flow pump  | int numn            |
|              | int. pump           | m. pump             | Fartial now pump   | m. pump             |
| Partial flow | Partial flow pump + | Partial flow pump + | Portial flow pump  | Partial flow pump + |
|              | int. pump           | int. pump           | Fartial now pump   | int. pump           |

|   | scape<br>PARAMETER { | Back             |  |
|---|----------------------|------------------|--|
| • | ARA SET 1"           | "PARA Save as    |  |
|   | Pad<br>PARA SET 2"   | "PARA Save as    |  |
|   |                      | factory settings |  |
|   | (                    | ISTARTISTOR      |  |

Fig. 6-39

# 6.4.4.5.1 Load PARA Set 1 / 2

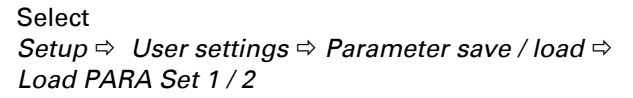

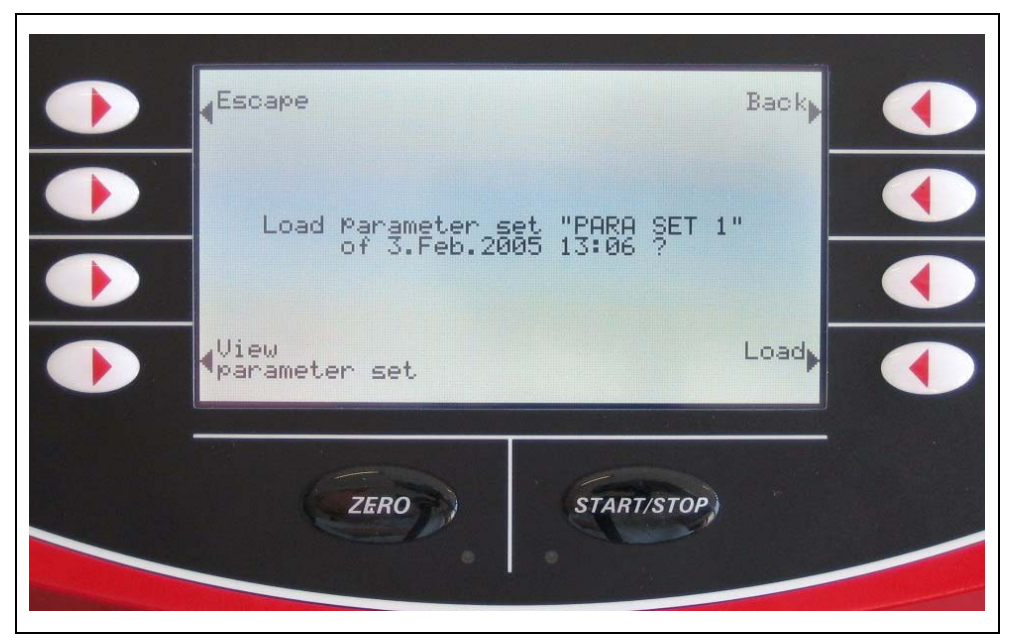

Fig. 6-40 Example Parameter set 1

The Softkey "View parameter set" leads to 4 more pages of parameter values of the parameter set.

Setup ⇒ User Settings ⇒ Parameter save / load ⇒ Load Factory Settings

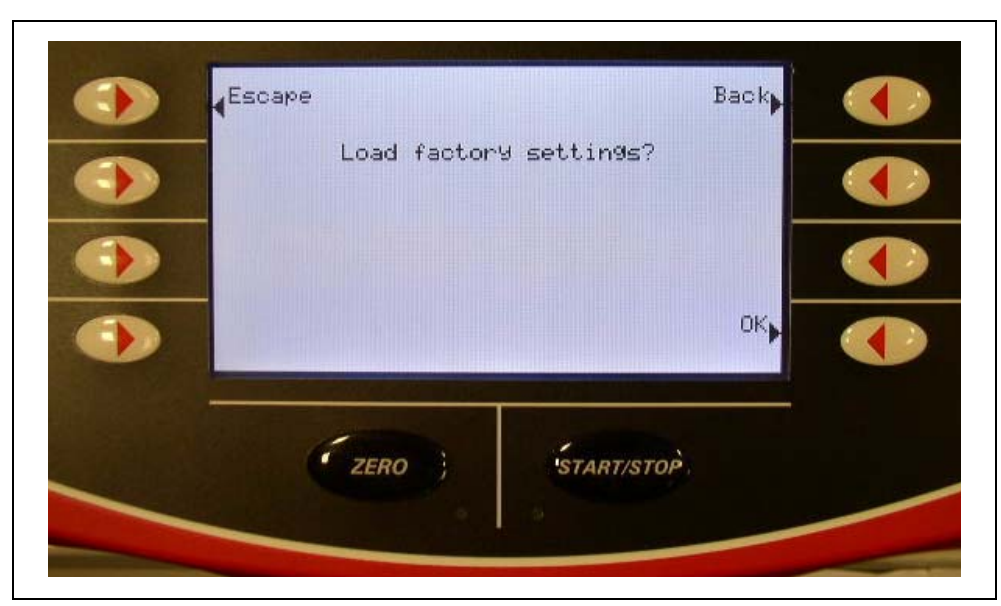

Fig. 6-41 Default parameter

List of default parameter see appendix.

### 6.4.4.5.3 Save PARA Set 1 / 2

#### Select

Setup ⇔ User settings ⇔ Parameter save / load ⇔ Save PARA Set 1 / 2

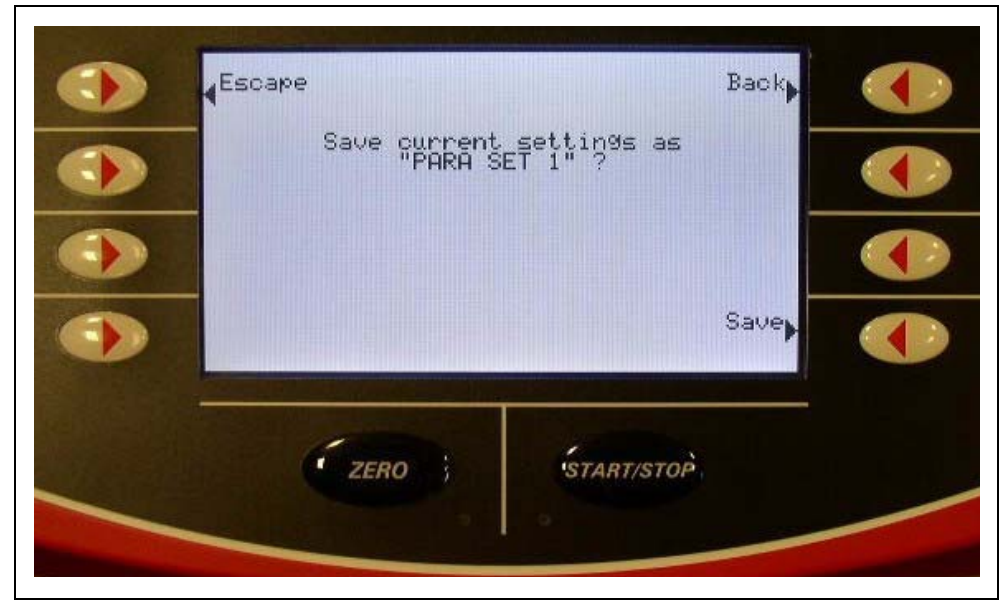

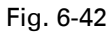

The parameter set will be saved after pressing the button "Save".

Setup ⇒ User Settings ⇒ Monitoring Functions

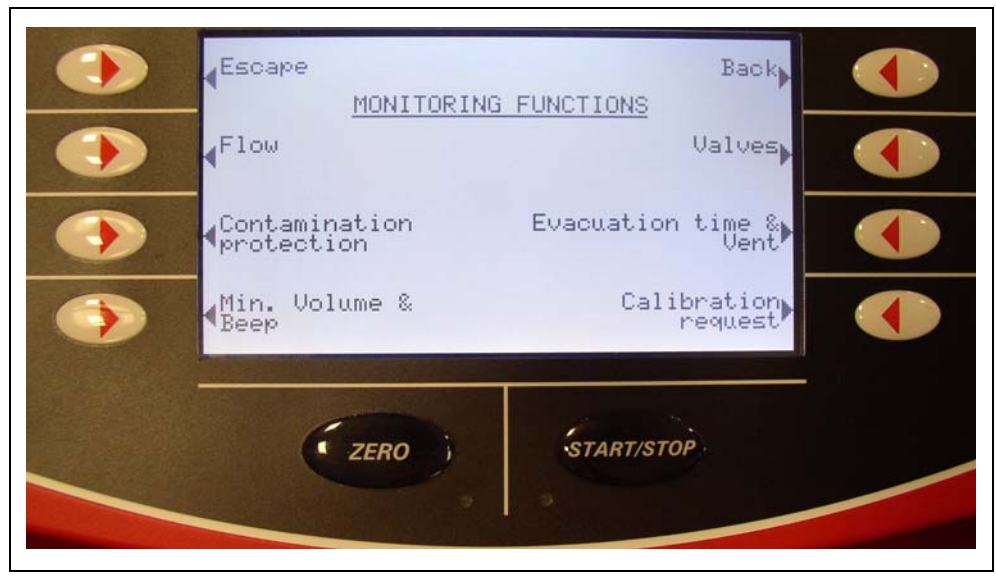

Fig. 6-43

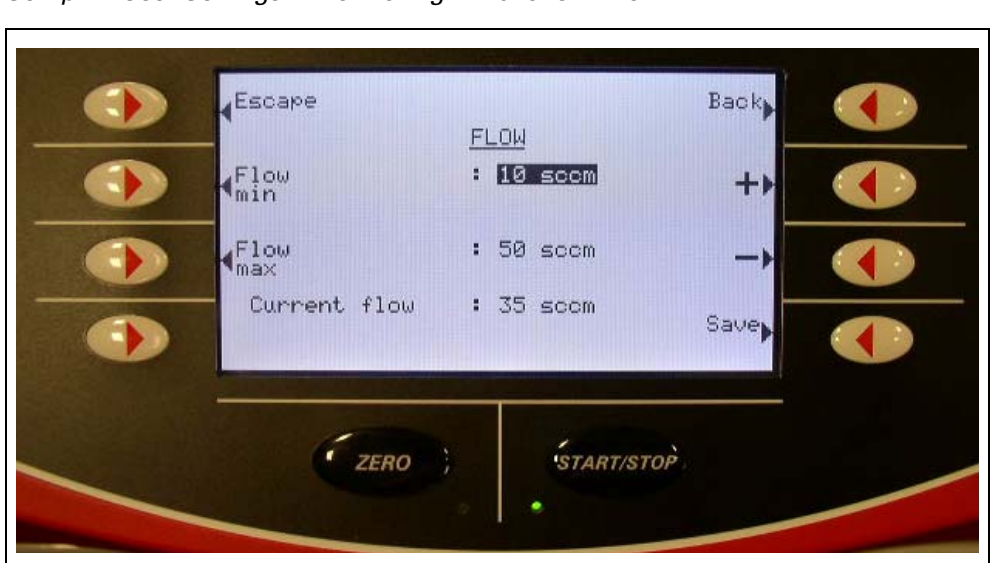

 $\textit{Setup} \, \Leftrightarrow \, \textit{User Settings} \, \Leftrightarrow \, \textit{Monitoring Functions} \, \Rightarrow \, \textit{Flow}$ 

Fig. 6-44

Select

| Option    | Value range<br>(Min. / Max.) | Explanation                                                                                            |  |
|-----------|------------------------------|----------------------------------------------------------------------------------------------------|--|
| Flow min. | 140 sccm                     | The warning "Flow too low"<br>appears if the flow drops below this<br>value during the measuring mode. |  |
| Flow max. | 1050 sccm                    | The warning "Flow too high"<br>appears if this value is exceeded<br>during the measuring mode.         |  |

The flow control only concerns the sniffing mode (mode: sniffing) and serves for monitoring the sniffing probe.

If menu "flow" is activated while measurement the current flow will be displayed.
#### 6.4.4.6.2 Contamination Protection

Select

Setup ⇒ User Settings ⇒ Monitoring Functions ⇒ Contamination Protection

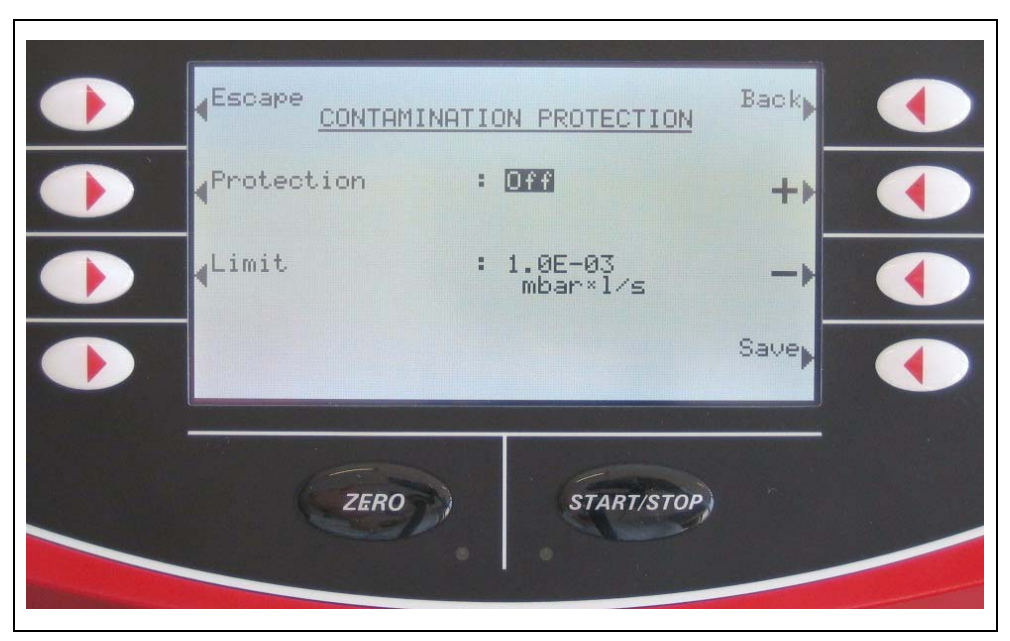

Fig. 6-45 View of the "Contamination protection" setting in the display

| Option     | Value range<br>(Min. / Max.) | Explanation                                                      |
|------------|------------------------------|------------------------------------------------------------------|
| Protoction | On                           | Contamination protection is switched on                          |
| TOLECTION  | Off                          | Contamination protection is switched off                         |
| Limit      | 1E-91E+3<br>mbar*l/s         | Switch off limit value for the contamination protection function |

If the contamination protection is switched on, the SmartText closes all inlet valves as soon as the measured leak rate exceeds the limited value. Then only a small amount of helium gets into the mass spectrometer. Contamination of the leak detector by helium is avioded. The helium which gets into the sample can then be pumped off by an external pump. If no extra pump is available, we recommend venting the sample before continuing the measurements.

*Hinweis* Contamination protection will be activated not before alarm delay time is finished (see Chapter 6.4.4.3)

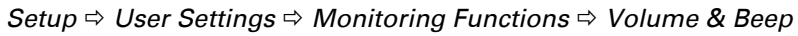

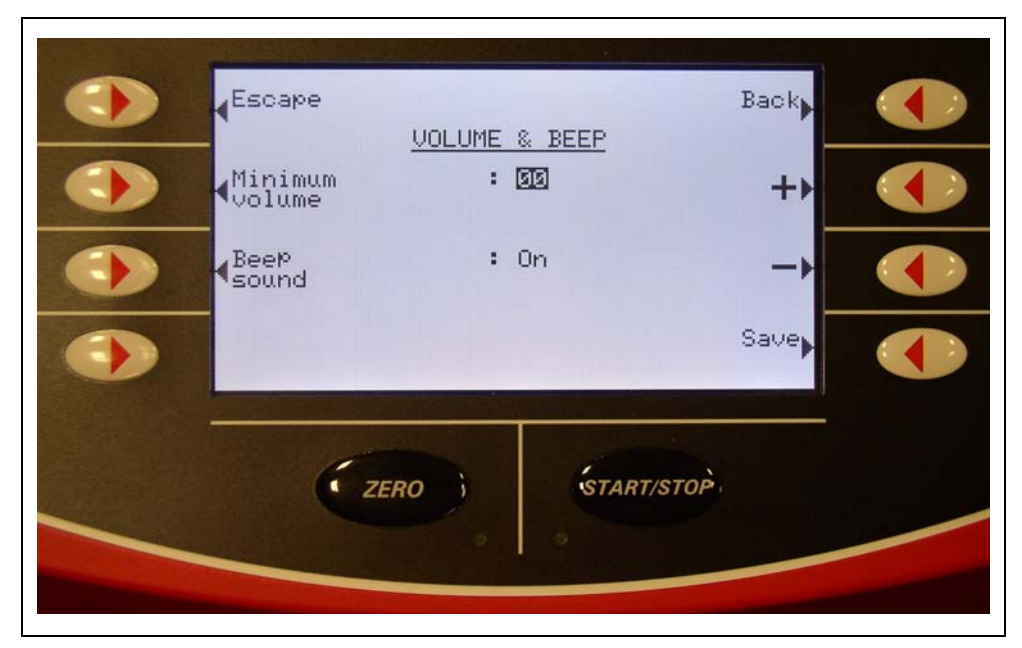

Fig. 6-46

| Option         | Value range<br>(Min. / Max.) | Explanation                                                                                                    |
|----------------|------------------------------|----------------------------------------------------------------------------------------------------|
| Minimum volume | 015                          | The minimum volume must be<br>reached. This prevents the volume<br>being accidentally set so quiet that<br>you can no longer hear the alarm<br>signal. |
| Beep sound     | On / Off                     | The "beep" tones can be switched<br>on and off. "Beep" tones signal a<br>change in status for example.                                                 |

| Escape            |    |                     | Back |  |
|-------------------|----|---------------------|------|--|
|                   | VA | LVES                | _    |  |
| Twin-Flow<br>nigh | :  | Enable<br>0.50 mbar | ++   |  |
| Twin-Flow<br>low  | :  | Enable<br>5.0 mbar  |      |  |
| Counter<br>flow   | :  | Enable<br>15.0 mbar | Save |  |
|                   |    |                     |      |  |
| ZERO              |    | START/STOP          |      |  |

Fig. 6-47 View of the "Valves" setting in the display

| Option         | Value range<br>(Min. / Max.) | Explanation                      |
|----------------|------------------------------|----------------------------------|
|                | released                     | released                         |
| Twin-Flow high | locked                       | locked                           |
|                | 0.01 0.5 mbar                | Pressure at which valve V4 opens |
|                | released                     | released                         |
| Twin-Flow low  | locked                       | locked                           |
|                | 0.1 5 mbar                   | Pressure at which valve V3 opens |
|                | released                     | released                         |
| Counterflow    | locked                       | locked                           |
|                | 0.1 25 mbar                  | Pressure at which valve V1 opens |

In sniffer mode the adjustments cannot be changed.

### Note

The change in the illustrated standard settings can lead to a considerable reduction in the performance of the instrument.

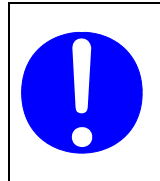

## Note

Counterflow operation at 15 ... 25 mbar represents a heavy strain for the turbo pump. We recommend that you do not use continuous operation in this pressure range.

Setup ⇒ User Settings ⇒ Monitoring Functions ⇒ Evacuation Time & Vent

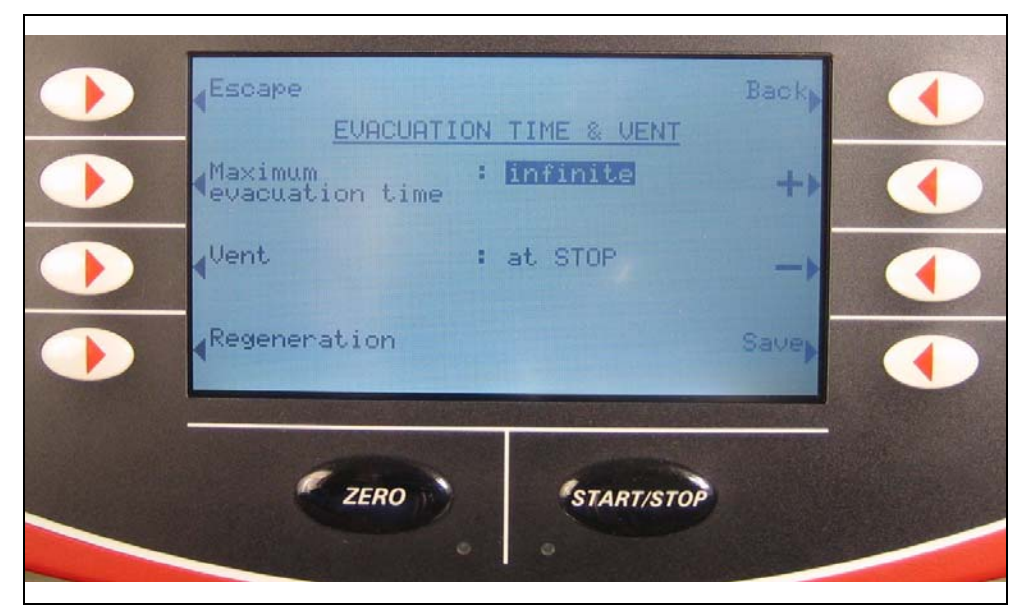

Fig. 6-48 View of the "Evacuation time & Venting" setting in the display

| Option                     | Value range<br>(Min. / Max.) | Explanation                                                                                                    |
|----------------------------|------------------------------|----------------------------------------------------------------------------------------------------|
| Maximum<br>evacuation time | 1s 30 min<br>infintetly      | If the sample has a strong leak it<br>cannot be pumped down as quickly<br>as if it had no leak. The maximum<br>evacuation time defines the time<br>which allows the sample to be<br>pumped down to a pressure of 15<br>mbar. If this time is exceeded, the<br>pump down process stops and an<br>appropriate error message is<br>displayed. |
|                            | manual                       | Inlet can be vented in "Ready to start" mode by pressing the "Vent" softkey.                                                                                                    |
| Venting                    | with Stop                    | The inlet is vented automatically after STOP.                                                                                                    |
|                            | no                           | Venting of the inlet is locked in the<br>"Ready to start" mode.                                                                                                    |
| Regeneration               |                              | Start-Stop - cycle with short range.<br>Intended for the reduction of a<br>raised helium background                                                                                                    |

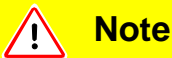

With "Venting: no" or "Venting manual" the unintentional venting of vacuum equipment connected to the test connection is prevented. In the case of the option "Venting: no" is the venting operation only available via a modification of the adjustment in menu "Evacuation Time & Vent".

In the case of the option "Venting: manual" is the venting operation possible in the menu "Ready to Start" ( $\rightarrow$  see Chapter 6.1) with the "Vent" softkey.

#### Regeneration

Select

Setup ⇔ User Settings ⇔ Monitoring Functions ⇔ Evacuation Time & Vent ⇔ Regeneration

The "Regeneration" is an automated Start-Stop - cycle intended for the reduction of a raised helium background. This function can only be successful activated in the setting "Venting: with STOP".

You can deactivate the "Regeneration" in general with the STOP key or with STOP in the "Regeneration" menu.

An active regeneration will be announced in the display.

The regeneration stops after 60 minutes automatically.

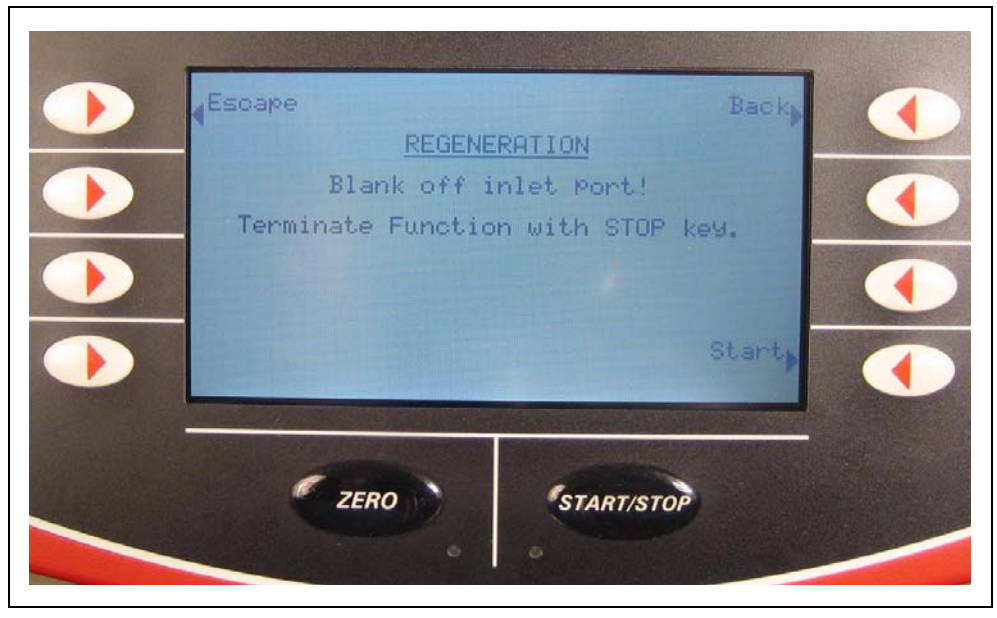

Fig. 6-49

With "Start" you start the following action: Start, Stop with venting Start, Stop with venting and so on.

Setup ⇒ User Settings ⇒ Monitoring Functions ⇒ Calibration Request

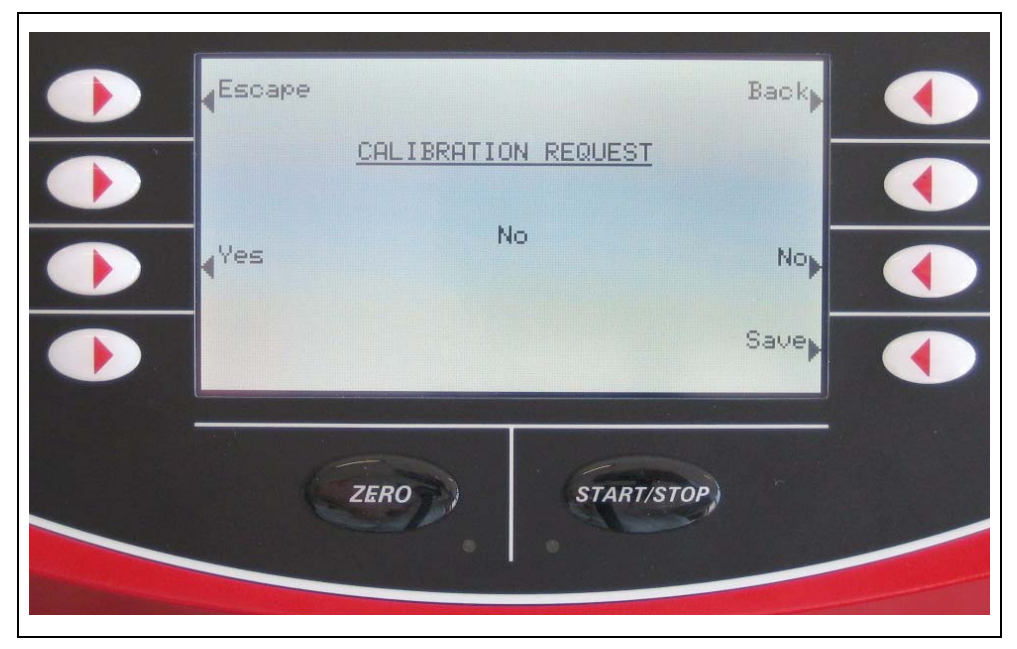

Fig. 6-50 View of the "Calibration request" setting in the display

- Select the desired option with the softkeys on the right and left of the screen.
- Save the new value with "Save" or
- Go back one level with "Back" or to the measured value or ready to start display with "Escape".

| Option | Description                                                                                                    |
|--------|----------------------------------------------------------------------------------------------------|
| yes    | The calling for calibration comes up 30 minutes after switching<br>the machine on or when the temperature of the leak detector has<br>changed more than 5°C since it was calibrated the last time. |
| no     | The calling for calibration does not come up.                                                                                                    |

## 6.4.5 Calibration Settings

#### Select

Setup ⇒ Calibration Settings

In this parameter group settings for the calibration but not the calibration itself are made.

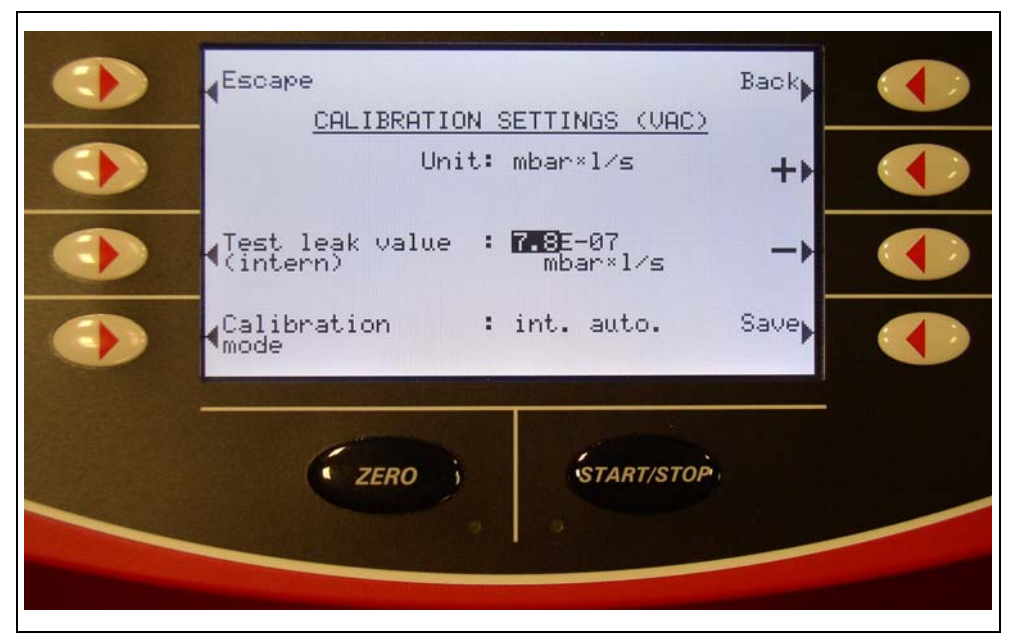

Fig. 6-51 Calibration settings

| Option                                     | Value range<br>(Min. / Max.) | Description                                                                                                    |
|--------------------------------------------|------------------------------|----------------------------------------------------------------------------------------------------|
| Unit                                       | e.g. mbar*l/s                | The unit for the test leak value. For internal test leak fixed at mbar*l/s.                                                              |
| Test leak value<br>(internal/<br>external) |                              | Test leak value in selected unit. Depending<br>on the selected calibration mode, this is<br>either an external or an internal test leak. |
|                                            | int. auto.                   | Internal automatic calibration mode                                                                                                    |
| Calibration<br>mode                        | int. man.                    | Internal manual calibration mode, i.e. the signal stability must be confirmed manually.                                                  |
|                                            | external                     | External calibration mode                                                                                                    |

Select Setup ⇔ Information

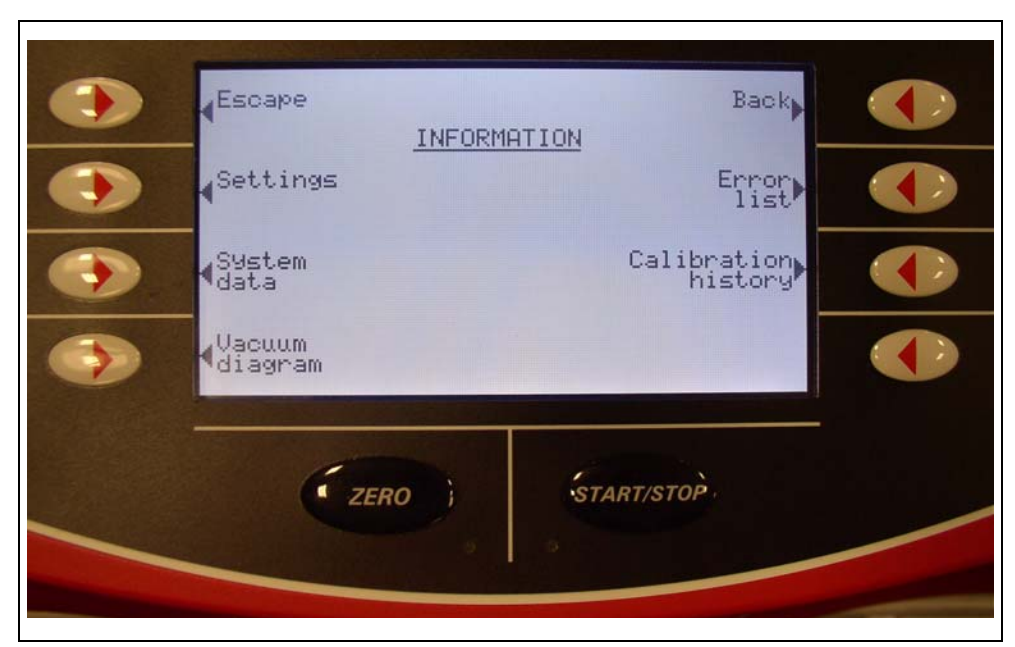

Fig. 6-52

#### 6.4.6.1 Settings

```
Select
Setup ⇔ Info ⇔ Settings
```

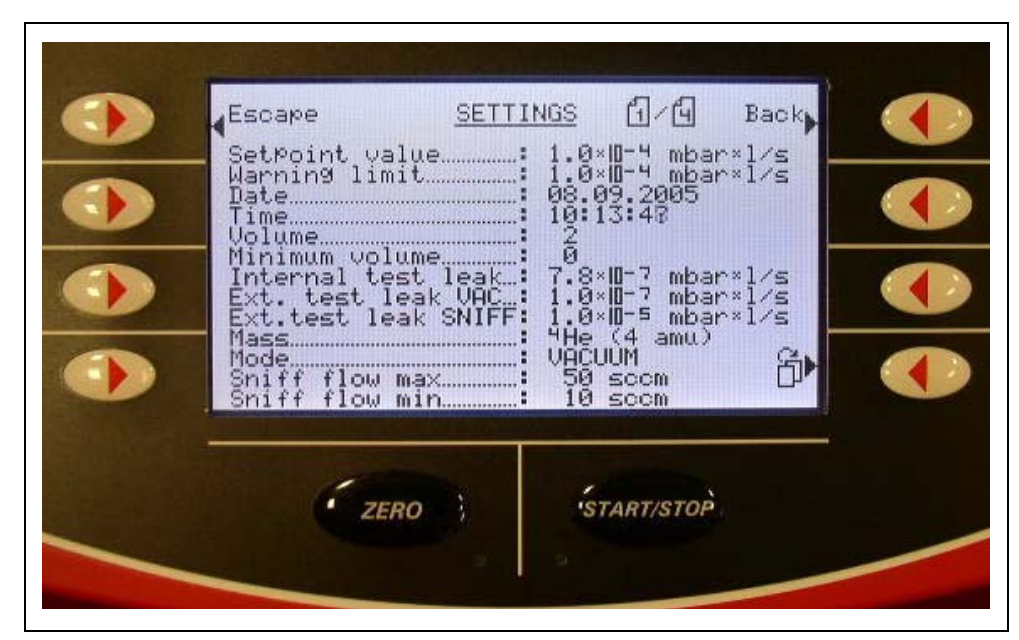

Fig. 6-53

#### 6.4.6.2 System Data

#### Select

Setup ⇒ Info ⇒ System Data

| Escape PUMP DATA 1.4 Back<br>Turbo molecular Pump<br>Rotation speed 155 Hz<br>TMP Power 155 Hz<br>TMP current 1.44 A<br>TMP voltage 22.50 U<br>TC Software version: 015500<br>Last maintenance / service:<br>TMP 8000h/ 2h<br>Fore Pump 10000h/ 92h<br>Ion source 11000h/ 92h<br>Ion source 11000h/ 92h |
|----------------------------------------------------------------------------------------------------|
| ZERO                                                                                                    |

Fig. 6-54

#### 6.4.6.3 Vacuum System

#### Select

 $\textit{Setup} \Rightarrow \textit{Info} \Rightarrow \textit{Vacuum System}$ 

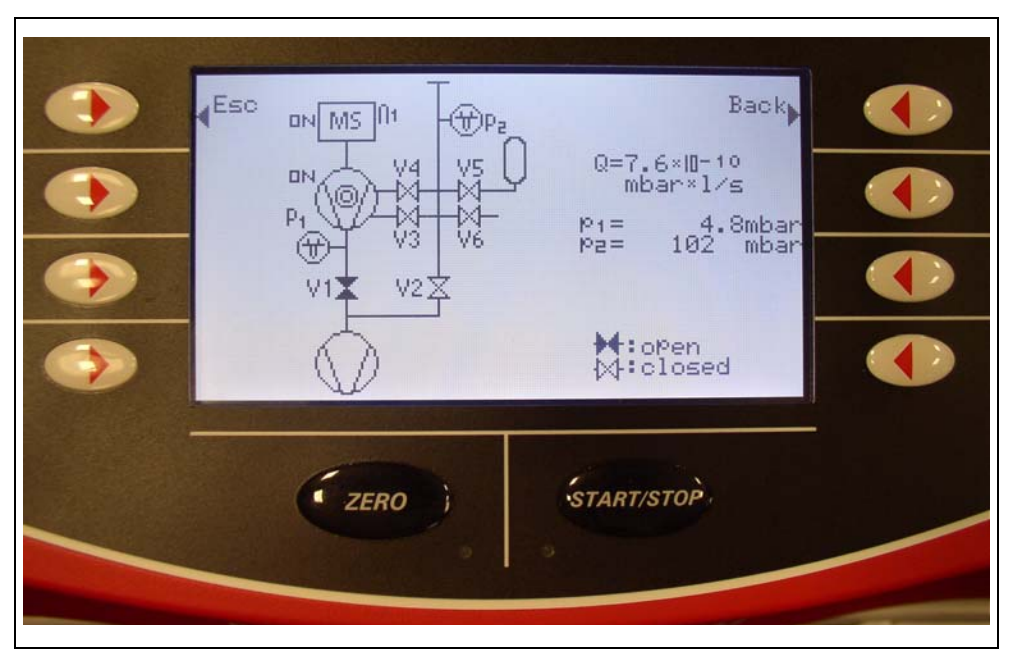

Fig. 6-55

#### 6.4.6.4 Error List

Escape
ERROR LIST
Back,
Back,
Back,
Back,
Back,
Back,
Back,
Back,
Back,
Back,
Back,
Back,
Back,
Back,
Back,
Back,
Back,
Back,
Back,
Back,
Back,
Back,
Back,
Back,
Back,
Back,
Back,
Back,
Back,
Back,
Back,
Back,
Back,
Back,
Back,
Back,
Back,
Back,
Back,
Back,
Back,
Back,
Back,
Back,
Back,
Back,
Back,
Back,
Back,
Back,
Back,
Back,
Back,
Back,
Back,
Back,
Back,
Back,
Back,
Back,
Back,
Back,
Back,
Back,
Back,
Back,
Back,
Back,
Back,
Back,
Back,
Back,
Back,
Back,
Back,
Back,
Back,
Back,
Back,
Back,
Back,
Back,
Back,
Back,
Back,
Back,
Back,
Back,
Back,
Back,
Back,
Back,
Back,
Back,
Back,
Back,
Back,
Back,
Back,
Back,
Back,
Back,
Back,
Back,
Back,
Back,
Back,
Back,
Back,
Back,
Back,
Back,
Back,
Back,
Back,
Back,
Back,
Back,
Back,
Back,
Back,
Back,
Back,
Back,
Back,
Back,
Back,
Back,
Back,
Back,
Back,
Back,
Back,
Back,<

Select Setup ⇔ Info ⇔ Error List

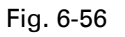

Setup ⇒ Info ⇒ Calibration History

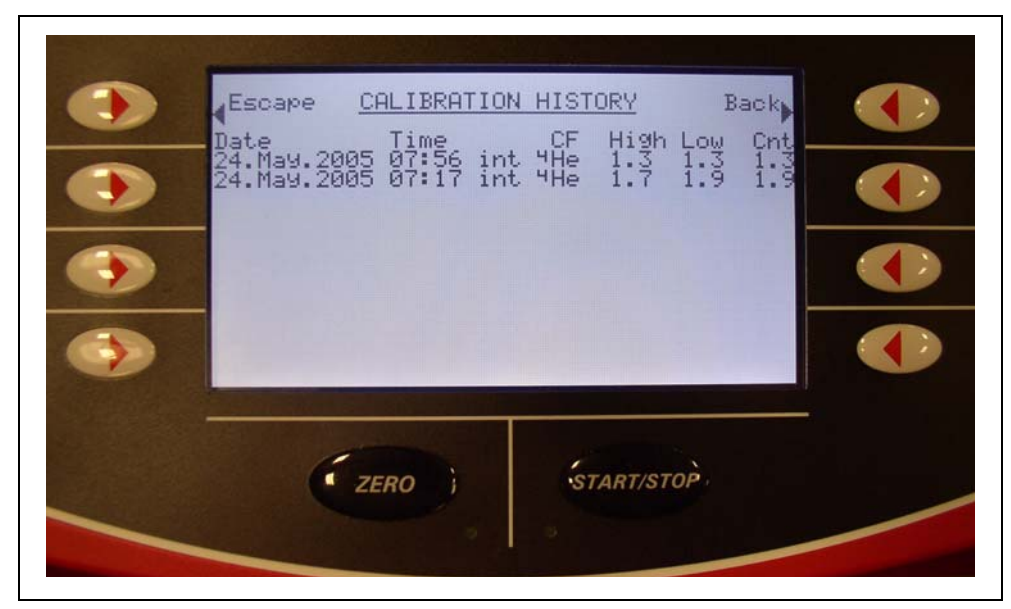

Fig. 6-57

## 6.4.7 Maintenance and Service

Select

Setup ⇒ Maintenance & Service

The maintenance menu can only be chosen when the maintenance was enabled under "setup - access control - enable maintenance".

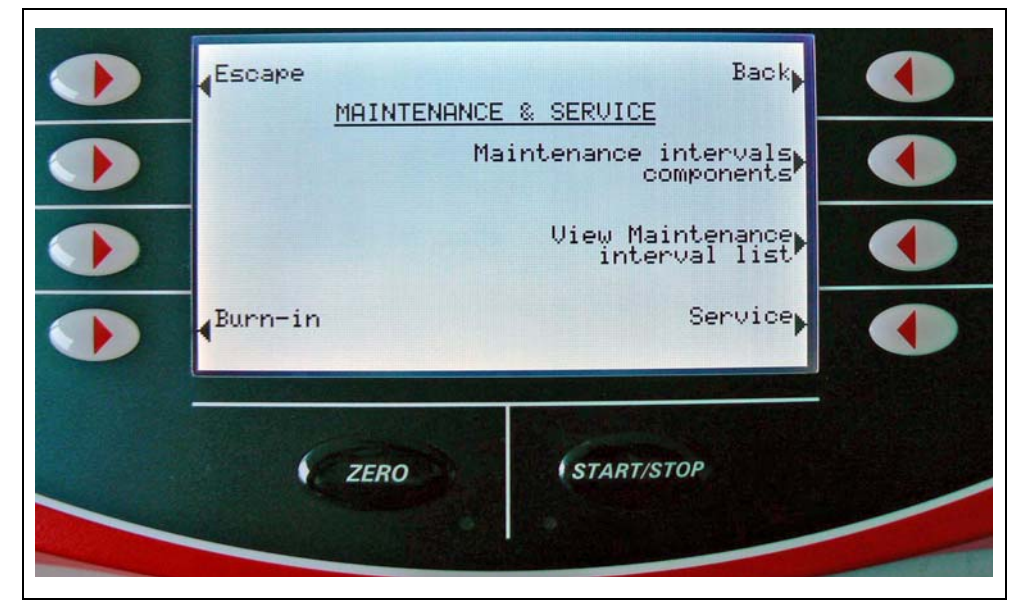

Fig. 6-58 Maintenance

Setup ⇒ Maintenance & Service ⇒ Burn-In

The "Burn-in" is an automated Start-Stop - cycle.

This function can only be successful activated in the setting "Venting: with Stop". See Chapter 6.4.4.6.5.

An active "Burn-in" will be announced in the display. You can deactivate the "Burn-in" with STOP in the "Burn-in" menu or with the STOP key.

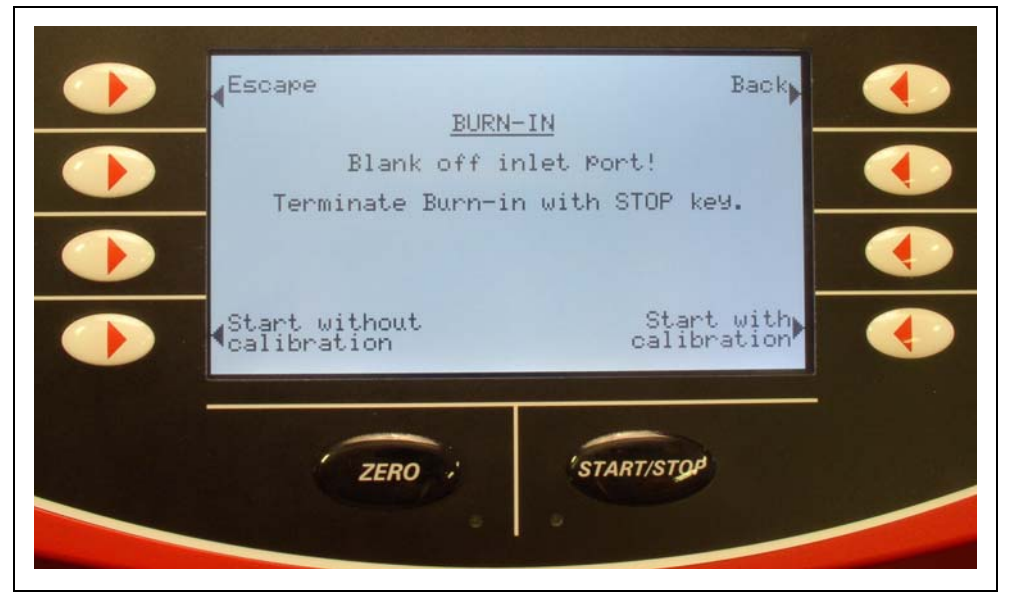

Fig. 6-59

| Start with calibration    | Starts the following operation: |
|---------------------------|---------------------------------|
|                           | Calibrate, start, stop          |
|                           | Vent, start, stop               |
|                           | Vent, start, stop               |
|                           | Vent, start, stop               |
|                           | Vent, start, stop               |
|                           | Calibrate, start, stop          |
|                           | etc.                            |
| Start without calibration | Starts the following operation: |
|                           | Vent, start, stop               |
|                           | etc.                            |

Setup ⇒ Maintenance & Service ⇒ Maintenance Interval Components

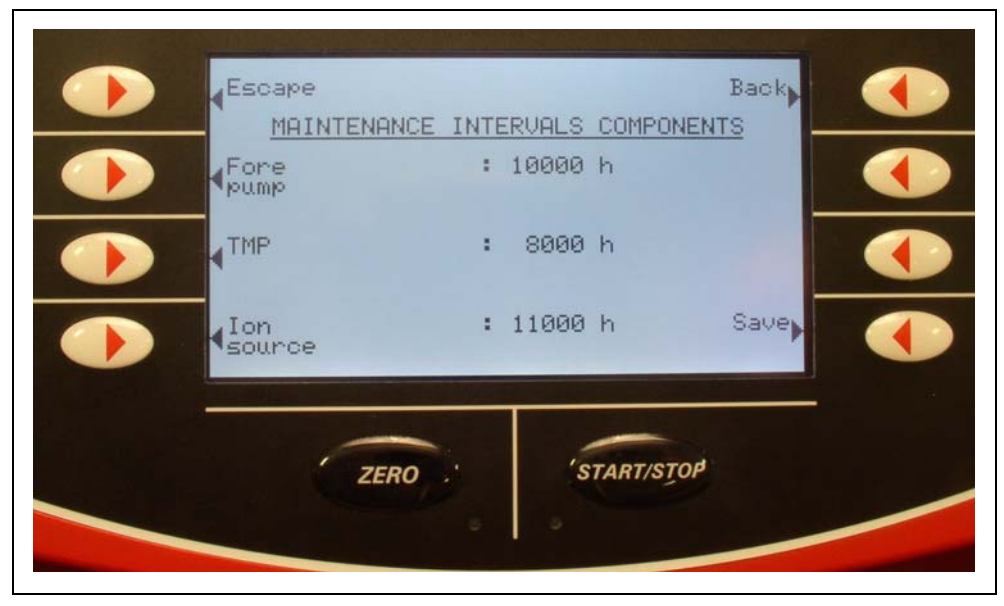

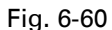

Under "components of maintenance intervals" the current operating hours of the components fore pump, turbo pump and ion source are shown since the last maintenance was accomplished. After each maintenance the counter can be reset. This leads to a new entry in the list of maintenance intervals.

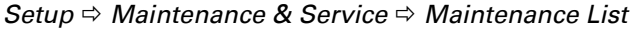

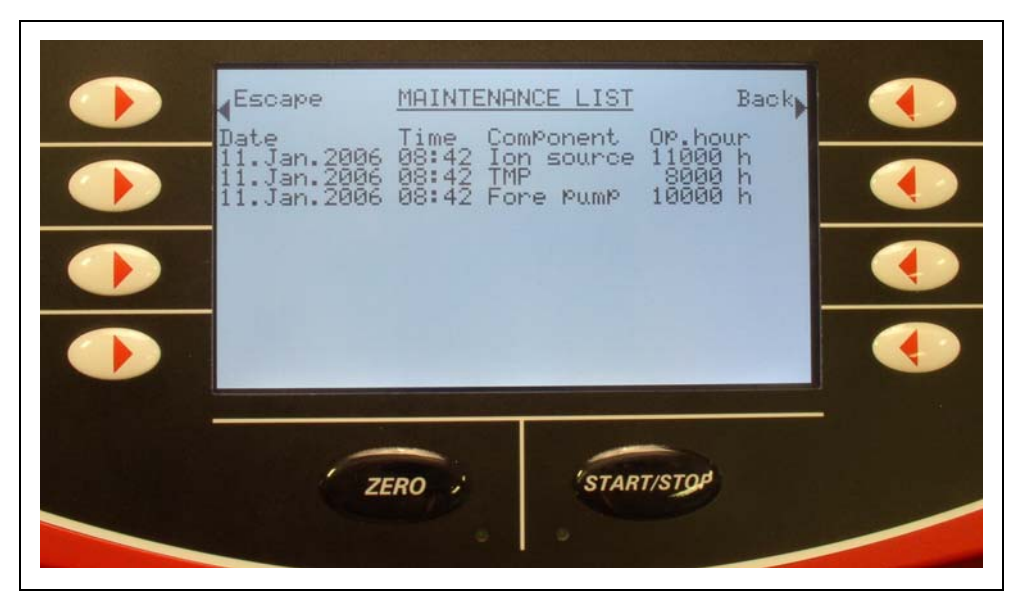

Fig. 6-61 Maintenance list

Date and time of the maintenance are shown under "show list of maintenance intervals". So are the operating hours of the components. This data are collected from one maintenance to the next.

#### 6.4.7.4 Service

#### Select

Setup ⇒ Maintenance & Service ⇒ Service

| SCape<br><u>PLEASE ENTER SERVICE-F</u><br>IN <b>: ©</b> 000 |        |
|-------------------------------------------------------------|--------|
| E ZERO                                                      | T/STOP |

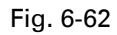

The access to the menu "Maintenance and Service" is only possible with a Service-PIN. Please enter the Service-PIN.

## 6.5 Calibration Vacuum Method

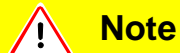

The instrument must have warmed up for at least 20 minutes for optimum calibration.

Please observe the recommended test interval of the used test leak! See quality test certificate: Test leak

In the vacuum mode the calibration of the SmartTest can be carried out with an internal or external test leak. The internal calibration is only possible with mass 4.

#### Internal test leak

•

The calibration with the internal test leak can be carried out in two ways (see also chapter 6.4.5):

- **Automatic internal**: Serves for calibration with the internal test leak without volume at test connection. The test connection must have a blind flange for this.
- Manual internal:

Serves for calibration with the internal test leak with presence of volume at the test connection.

A stable measuring signal must be confirmed with the "Signal stable" softkey.

#### External test leak

At test leak: external (see Chapter 6.4.5) the prompt appears:

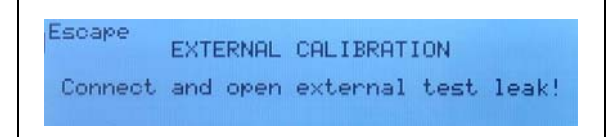

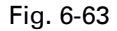

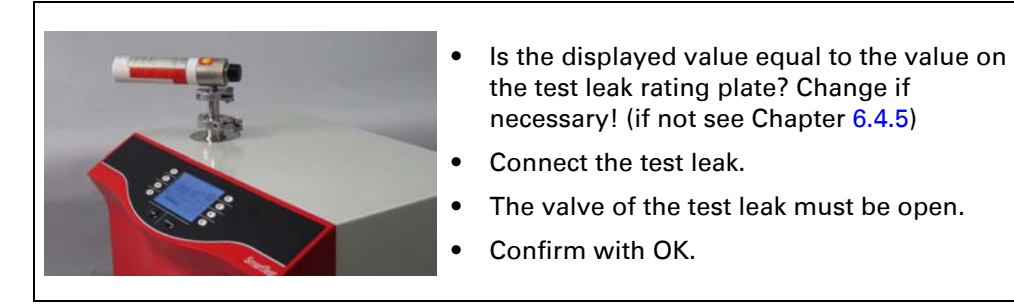

Fig. 6-64

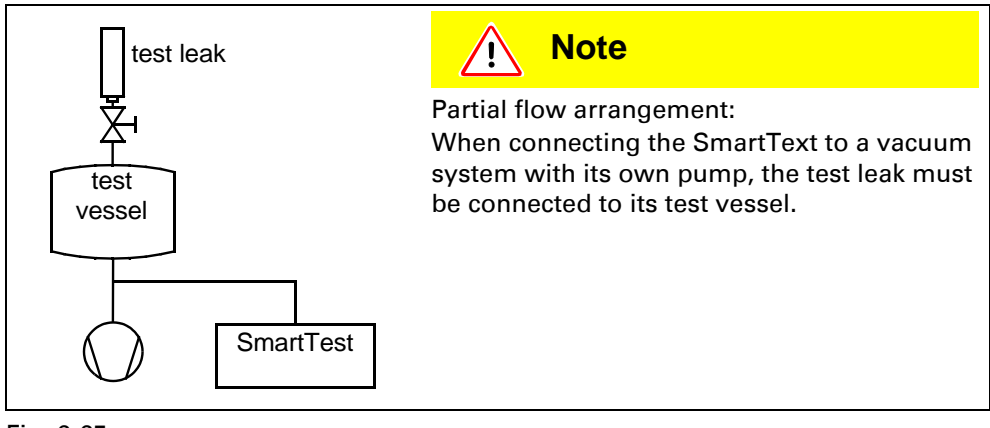

Fig. 6-65

#### Calibration run

#### The calibration runs through the following sequence:

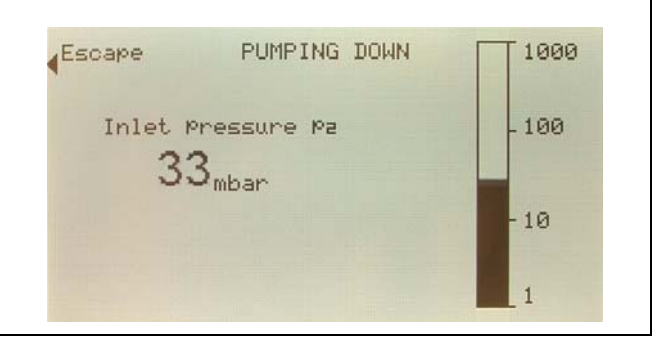

Fig. 6-66

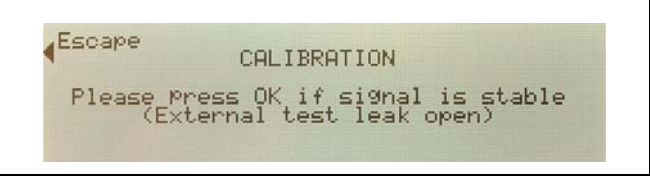

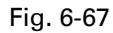

In calibration with an external test leak or an internal test leak in the "Manual internal" mode, the stability of the signal must be confirmed with the "OK" softkey.

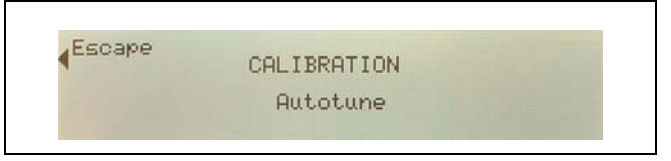

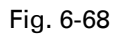

Fig. 6-69

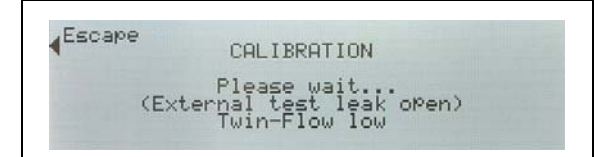

Fig. 6-70

| Escape | CALIBRATION                                            |  |
|--------|--------------------------------------------------------|--|
| (E:    | Please wait<br>(ternal test leak open)<br>Counter flow |  |

Fig. 6-71

In calibration with an external test leak the prompt appears:

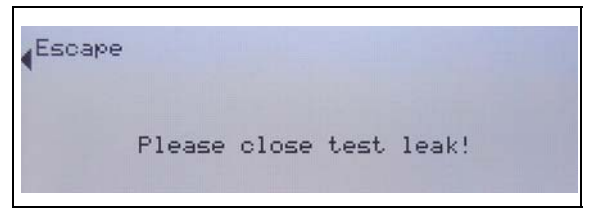

Fig. 6-72

Close test leak valve

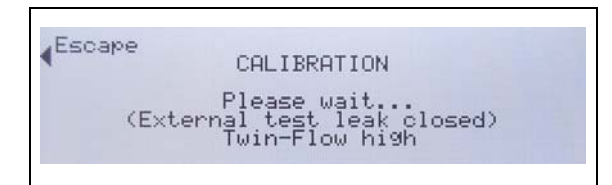

Fig. 6-73

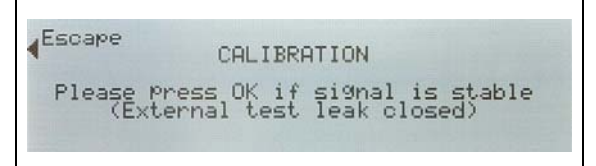

Fig. 6-74

- Wait 5 minutes with test gas H<sub>2</sub>
- Confirm with OK

In calibration with an external or internal test leak in the "Manual internal" mode,

the stability of the signal must be confirmed with the "ok" softkey.

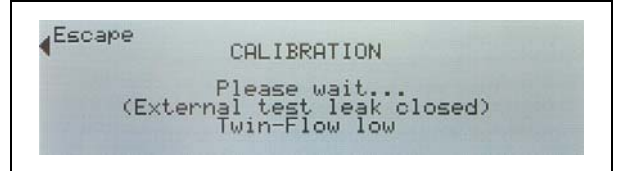

Fig. 6-75

| Escape | CALIBRATION                               |
|--------|-------------------------------------------|
|        | Please wait                               |
| (E:    | xternal test leak closed)<br>Counter flow |

Fig. 6-76

The result is displayed at the end of the calibration process.

| COMPLET                                                                     | ED!                              |   |                                    |
|-----------------------------------------------------------------------------|----------------------------------|---|------------------------------------|
| Anode Potential<br>Twin-flow high CF<br>Twin-flow low CF<br>Counter flow CF | 01d<br>471U<br>1.0<br>0.8<br>0.8 | Ş | New<br>4700<br>1.0<br>0.8)<br>0.8) |
|                                                                             |                                  |   | Save                               |

Fig. 6-77

| Usual values calibration factor for <sup>4</sup> He: | Twin-Flow <sup>TM</sup> | 0.1 10 |
|------------------------------------------------------|-------------------------|--------|
|                                                      | Counter Flow            | 0.5 30 |

Values between 0.1 and 100 are possible. A factor inside of brackets means that the value of the test leak is too low for this measurement range. The factor was calculated with an intermediate factor from the next sensitive measurement range.

#### If you:

- accept the result, press "Save" to save the new calibration values
- do not accept the result, press "Escape" to keep the old values.

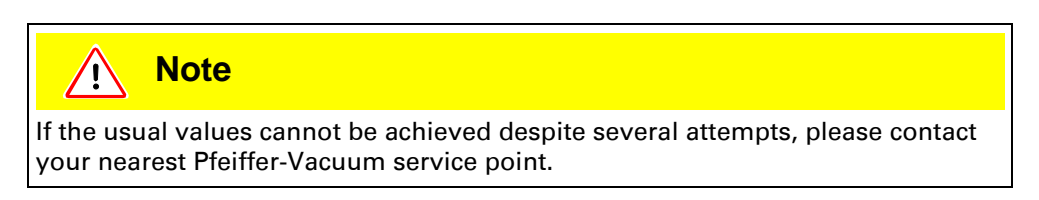

## 6.6 Calibration Sniffing Method

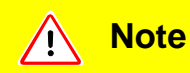

The instrument must have warmed up for at least 30 minutes for optimum calibration.

Please observe the recommended test interval of the used test leak! See quality test certificate: Test leak

Press "Calibration" in the **Ready to start** menu to start calibration. The prompt appears:

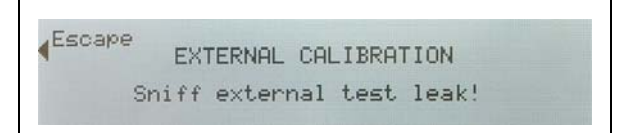

Fig. 6-78

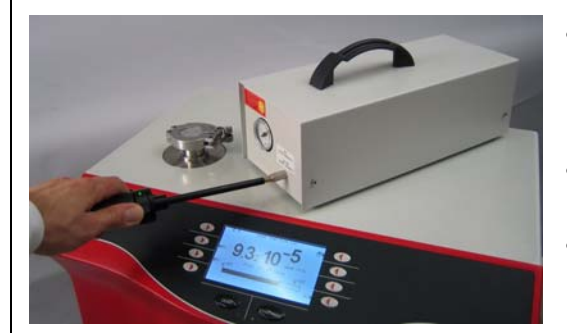

Fig. 6-79

- Is the value equal to the value on the test leak rating plate? Change if necessary! See Chapter 6.4.5.
- Hold the sniffing probe against the test leak.
- Confirm this with START or with the key on the probe.

#### Calibration run

The calibration runs through the following sequences:

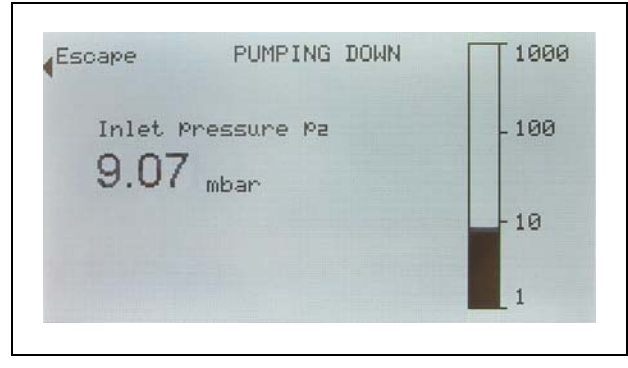

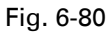

| Escape | CALIBRATION                                              |
|--------|----------------------------------------------------------|
| Please | Press OK if si9nal is stable<br>hiff external test leak! |

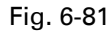

The stability of the signal must be confirmed with the "OK" softkey.

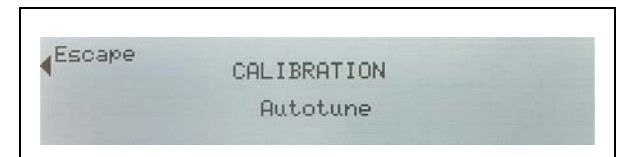

Fig. 6-82

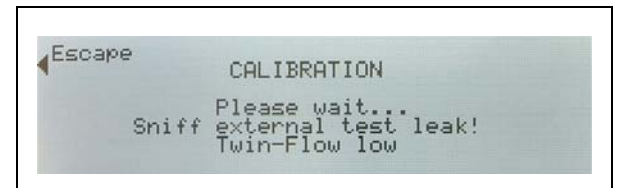

Fig. 6-83

The prompt now appears:

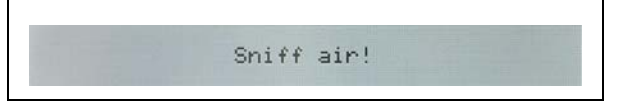

Fig. 6-84

- Remove the sniffing probe from the test leak.
- Confirm with OK or with the key on the probe.

```
Escape
CALIBRATION
Please Press OK if signal is stable
Sniff air!
```

Fig. 6-85

The result is displayed at the end of the calibration process.

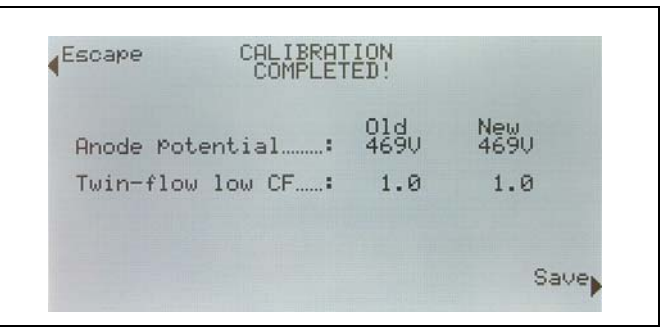

#### Fig. 6-86

The usual value calibration factor CF for  ${}^{4}$ He is: 0.1 ... 10. If you:

- accept the result, press "Save" to save the new calibration values
- do not accept the result, press "Escape" to keep the old values.

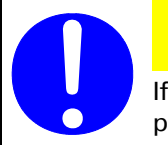

### Note

<u>, i, </u>

If the usual values cannot be achieved despite several attempts, please contact your nearest Pfeiffer-Vacuum service point.

## 6.7 Measuring the Internal Test Leak

This function is only available in the vacuum mode with mass 4. After running up the instrument the display changes to Ready to start!

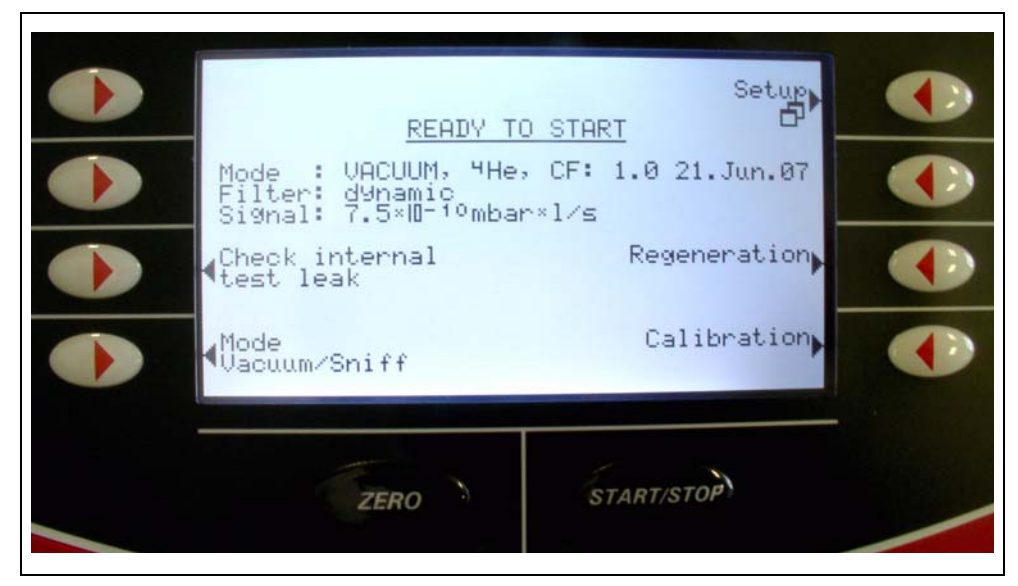

Fig. 6-87 Ready to start

Softkey "Test internal leak" leads to sub-menu:

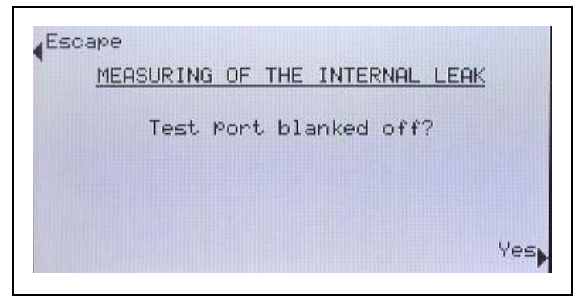

Fig. 6-88

The test connection must have a blank flange! Confirm with "Yes".

| Escape  |       |                   |        |         |   |
|---------|-------|-------------------|--------|---------|---|
| MEASURI | IG OF | THE               | INTER  | NAL LEA | ĸ |
| Sta     | ∿t wi | th S <sup>.</sup> | rart/s | TOP     |   |
|         |       |                   |        |         |   |

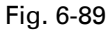

Activating the "Start key" leads to evacuation and starting of the test leak measurement.

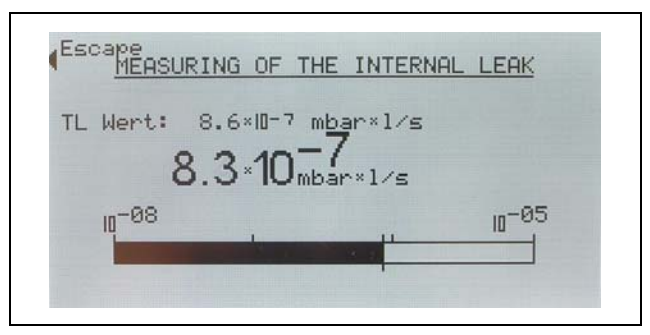

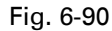

The display also shows the default value of the internal test leak in addition to the measured test leak value: e.g.: TL: 8.6E-07 mbarl/s. Softkey "*Escape*" always returns you to the menu: Ready to start

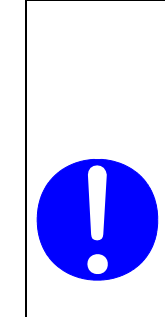

## /i Note

Matching of the measured value of the internal test leak and the default value of the internal test leak does not mean that the measuring system is absolutely accurate if the internal test leak was used for calibrating the leak detector.

The display of the internal test leak may only be used as a reference! Accurate measurements require calibration with an external test leak. See Chapter 6.5. Errors are displayed by warnings and malfunction messages. Warnings point at a problem but you usually still can measure during that time. Measuring is no longer possible when malfunction messages are displayed.

Warnings and malfunction messages are signalized by an audible alarm. It's frequency is changing between 500Hz and 1200Hz every 400ms. Additionally one of the following messages is displayed:

## 7.1 Malfunction Messages

| Malfunctior no. | n messages            | Displayed massage                                                        | Description and possible remady of source                                                                                                    |
|-----------------|-----------------------|--------------------------------------------------------------------------|----------------------------------------------------------------------------------------------------|
| Display         | Pfeiffer<br>Protocoll |                                                                          | Description and possible remedy of cause                                                                                                    |
| E21             | E128                  | Command variable<br>suppressor voltage too<br>great.                     | <ul><li>Suppressor voltage affected by a short-circuit.</li><li>MSV is defective.</li></ul>                                                                                                    |
| E22             | E133                  | Command variable<br>anode potential too<br>great.                        | <ul> <li>Brief increase in pressure in the mass spectrometer.</li> <li>Valve contaminations cause high mass spectrometer pressure.</li> <li>The anode voltage is short circuited.</li> <li>The nominal value for the anode voltage is too high. The anode voltage is limited to 1,200 V.</li> </ul> |
| E24             | E125                  | 24 V voltage of MSV<br>card is too low!                                  | <ul> <li>Fuse F1 on the MSV card is blown.</li> <li>MSV card defective</li> <li>24 V supply voltage from main power supply unit too heavily stressed or faulty.</li> </ul>                                                                                                    |
| E25             | E134                  | Filament current is too<br>high! MSV Cat-Heater<br>I>>I                  | MSV card defective.                                                                                                    |
| E26             | E135                  | Filament current is too<br>low!                                          | <ul><li>MSV card defective</li><li>Defective ion source connector or cable.</li></ul>                                                                                                    |
| E27             | E145                  | Emission faulty                                                          | <ul> <li>Air in rush</li> <li>Valves contaminated</li> <li>Failure of a filament during measurement</li> </ul>                                                                                                    |
| E28             | E138                  | Emission cannot be<br>switched on on both<br>filaments!                  | <ul> <li>Both filaments defective. Replace ion source.</li> <li>Defective ion source connector.</li> <li>MSV card defective</li> </ul>                                                                                                    |
| E29             | E131                  | The anode potential<br>exceeds the nominal<br>value by more than<br>10%. | <ul><li>MSV is defective.</li><li>MC 68 defective</li></ul>                                                                                                    |

| Malfunction messages no. |                       | Disclosed                                                          |                                                                                                  |
|--------------------------|-----------------------|--------------------------------------------------------------------|--------------------------------------------------------------------------------------------------|
| Display                  | Pfeiffer<br>Protocoll | Displayed message                                                  | Description and possible remedy of cause                                                         |
|                          | The anode potential   | Brief increase in pressure in the mass spectrometer.               |                                                                                                  |
| E30                      | E132                  | drops below the                                                    | MSV is defective.                                                                                |
|                          |                       | than 10%.                                                          | MC 68 defective                                                                                  |
| E31                      | E126                  | Anode-cathode voltage                                              | Anode-cathode voltage is greater than U > 130 V.                                                 |
|                          |                       |                                                                    | MSV is defective.                                                                                |
| E32                      | E107                  | Anode-cathode voltage                                              | Anode-callode voltage is less than 0 < 50 v.                                                     |
|                          |                       | is too low!                                                        | Fuse F4 MSV card delective                                                                       |
|                          |                       | Communication to a transfer                                        | INSV is delective.  Suppressor potential is greater than 363V                                    |
| E33                      | E129                  | too high.                                                          | MSV is defective                                                                                 |
|                          |                       |                                                                    | Suppressor potential is less than U < 297 V.                                                     |
| E34 E130                 |                       | Suppressor potential                                               | <ul> <li>Short-circuit in the suppressor line.</li> </ul>                                        |
|                          | E130                  | too low.                                                           | MSV is defective.                                                                                |
|                          |                       |                                                                    | High ohmic short-circuit in the ion catcher.                                                     |
| E35 E                    |                       | 24V for ext. outputs<br>INPUT/OUTPUT;RS485;<br>GAUGE HEAD too high | The voltage 24 V for the external outputs I/O; RS 485; Gauge<br>Head is too high. (U> 30 V)      |
|                          | E159                  |                                                                    | <ul> <li>Check the external feed of the 24 V outputs.</li> </ul>                                 |
|                          |                       |                                                                    | Power supply unit defective                                                                      |
|                          |                       | 24V for ext. outputs                                               | The voltage 24 V for the external outputs I/O; RS 485; Gauge Head is too low. ( $U < 20$ V)      |
| E36                      | E120                  | INPUT/OUTPUT; RS485;                                               | Euse E1 on I/O card defective                                                                    |
|                          |                       | GAUGE HEAD too low                                                 | Power supply unit defective                                                                      |
|                          |                       | 24V for ext. outputs RC;<br>fan1+2 too low                         | The voltage 24 V for the external outputs RC; fan 1+2 are too low. $(U < 20 V)$                  |
| E37                      | E122                  |                                                                    | Fuse F2 on I/O card defective.                                                                   |
|                          |                       |                                                                    | Power supply unit defective                                                                      |
|                          |                       |                                                                    | The ambient temperature is too high.                                                             |
|                          |                       | Temperature on the                                                 | • Unfavourable position of leak detector. (heat build-up)                                        |
| E39                      | E044                  | electronic module is too                                           | • Fan failed.                                                                                    |
|                          |                       | high! (>60°C)                                                      | <ul> <li>Air filter too heavily contaminated.</li> </ul>                                         |
|                          |                       |                                                                    | Temperature sensor defective.                                                                    |
|                          |                       |                                                                    | The nominal speed (1450 Hz) of the turbo molecular pump<br>TMH 071 was not reached within 5 min. |
| E41                      | E141                  | Turbo pump frequency                                               | • Fore pressure of the TMH 071 is too high.                                                      |
|                          |                       | too low!                                                           | • Turbo molecular pump TMH 071 is defective.                                                     |
|                          |                       |                                                                    | Drive electronics TC 600 is defective.                                                           |
| F42                      | F148                  | Emission "Off"                                                     | • Air in rush                                                                                    |
| C4Z                      |                       |                                                                    | • Valve V1 leaking.                                                                              |

| Malfunctio | on messages           |                                                                     |                                                                                  |  |
|------------|-----------------------|---------------------------------------------------------------------|----------------------------------------------------------------------------------|--|
| Display    | Pfeiffer<br>Protocoll | Displayed message                                                   | Description and possible remedy of cause                                         |  |
|            |                       |                                                                     | The emission is switched off during normal operation of the leak detector when:  |  |
| E 43       | E 149                 | Emission "Off"                                                      | <ul> <li>in CF P2 &gt; (pressure limit CF + 5 mbar) or</li> </ul>                |  |
|            |                       |                                                                     | <ul> <li>in TFL P2 &gt; (pressure limit TFL + 1 mbar) or</li> </ul>              |  |
|            |                       |                                                                     | <ul> <li>in TFH P2 &gt; (pressure limit TFH + 0,1 mbar)</li> </ul>               |  |
|            |                       | Output voltage of the                                               | Sensor of the pressure measuring point defective                                 |  |
| E49        | E166                  | ext. pressure measuring point too great                             | Electronics pressure measuring point defective                                   |  |
|            |                       | Output voltage of the                                               | Check cable to ext. gauge                                                        |  |
| E50        | E160                  | ext. pressure measuring point too low                               | <ul> <li>Sensor of the pressure measuring point ground<br/>connection</li> </ul> |  |
|            |                       |                                                                     | Electronics pressure measuring point defective                                   |  |
|            |                       |                                                                     | The rated resistance of the ext. pressure measuring point too low.               |  |
|            |                       | Rated resistance of the<br>ext. pressure measuring<br>point too low | Check cable to ext. gauge                                                        |  |
| E51        | E161                  |                                                                     | Wrong ext. pressure measuring point used                                         |  |
|            |                       |                                                                     | Electronic pressure measuring point defective                                    |  |
|            |                       |                                                                     | <ul> <li>Input short-circuited</li> </ul>                                        |  |
|            |                       |                                                                     | The output voltage of the pressure measuring point P2 is too low.                |  |
| E52        | E162                  | Pressure measuring                                                  | Cable to Pirani sensor broken                                                    |  |
|            |                       | point P2 defective                                                  | Pirani sensor defective                                                          |  |
|            |                       |                                                                     | Sensor electronics I/O card defective                                            |  |
|            |                       |                                                                     | The output voltage of the pressure measuring point P1 is too low                 |  |
| E54        | E163                  | Pressure measuring                                                  | Cable to Pirani senor                                                            |  |
|            |                       | point P1 defective                                                  | Pirani sensor defective                                                          |  |
|            |                       |                                                                     | Sensor electronics I/O card defective                                            |  |
|            |                       |                                                                     | The fore-vacuum pressure P1 after 5 min. in run up is > 10 mbar                  |  |
| E56        | E165                  | P1 > 10 mbar after run                                              | Backing pump defective                                                           |  |
|            |                       | up                                                                  | <ul> <li>Leaks in the vacuum system</li> </ul>                                   |  |
|            |                       |                                                                     | <ul> <li>Valve V1 does not open</li> </ul>                                       |  |
|            |                       | TMP error: Rated speed                                              | Rated speed of 1500 Hz exceeded by 10%.                                          |  |
| E60        | E001                  | exceeded by more than                                               | <ul> <li>Check connecting cable, restart leak detector</li> </ul>                |  |
|            |                       | 10%                                                                 | TC 600 defective                                                                 |  |
| F61        | E002                  | TMP power supply unit                                               | Error detected in the power supply unit TC 600.                                  |  |
| 201        | 2002                  | error                                                               | Power supply unit defective                                                      |  |

| Malfunction<br>no.<br>Display | n messages<br>Pfeiffer | Displayed message                    | Description and possible remedy of cause                                                  |
|-------------------------------|------------------------|--------------------------------------|-------------------------------------------------------------------------------------------|
|                               | Protocoll              |                                      |                                                                                           |
|                               | 5000                   |                                      | Speed of the TMH 071 is 15 min. after starting below the speed switching point < 1200 Hz. |
| E62                           | E006                   | I MP start-up time error             | <ul> <li>Turbo pump bearing damage</li> </ul>                                             |
|                               |                        |                                      | TC 600 defective                                                                          |
|                               |                        |                                      | TMP connection between TC 600 and TMH 071 defective                                       |
| E63                           | E008                   | TMP error                            | Check proper assembly of TC 600 on TMH 071                                                |
|                               |                        |                                      | TC 600 defective                                                                          |
| EG4                           | E01E                   | TMP error TC 600<br>defective        | TMP controller TC 600 detected as defective.                                              |
| 204 2015                      | EUIS                   |                                      | • Exchange TC 600                                                                         |
| E65                           | E021                   | TMP error pump resistance defective. | TMP controller detects wrong pump rated resistance                                        |
| 205                           |                        |                                      | • Exchange TMH 071                                                                        |
|                               |                        | TMP error motor control defective    | The control of the TMH 071 motor is defective.                                            |
| E66                           | E037                   |                                      | • Exchange TMH 071                                                                        |
|                               |                        |                                      | • Exchange TC 600                                                                         |
|                               |                        | TMP error po                         | No communication via the RS 485 between TC 600 and MC 68 control card                     |
| E68                           | E140                   | communication                        | • Connection faulty or not plugged TC 600 – wiring plane                                  |
|                               |                        | TMH071 TC 600                        | TC 600 defective                                                                          |
|                               |                        |                                      | MC 68 defective                                                                           |
| E69                           | E167                   | TMP Reserve                          |                                                                                           |
|                               |                        | The offset voltage of the            | The pre-amplifier is defective.                                                           |
| E70                           | E123                   | pre-amplifier is too<br>high. (>5mV) | <ul> <li>Defective supply voltage pre-amplifier</li> </ul>                                |

## 7.2 Warnings

| Warning | s no.                 |                                    |                                                                                                    |
|---------|-----------------------|------------------------------------|----------------------------------------------------------------------------------------------------|
| Display | Pfeiffer<br>Protocoll | Displayed message                  | Description and possible remedy of cause                                                                                                    |
|         |                       |                                    | Realtime clock reset. Please re-enter the date and time.                                                                                                    |
| W101    | W064                  | RTC Reset                          | <ul> <li>Battery on MC 68 control circuit board discharged or<br/>defective</li> </ul>                                                                                                    |
|         |                       |                                    | • MC 68 changed                                                                                                    |
|         |                       |                                    | The automatic calibration prompt is activated and one of the following conditions is fulfilled.                                                                                                    |
|         |                       |                                    | • 30 minutes have expired since switching on the leak detector.                                                                                                    |
|         |                       | Place re calibrate the             | <ul> <li>The pre-amplifier temperature has changed by more than<br/>5°C since the last calibration.</li> </ul>                                                                                                    |
| W102    | W088                  | instrument!                        | The mass setting has changed.                                                                                                    |
|         |                       |                                    | • The filament has been switched over.<br>After the confirmation of this warning a "warning triangle"<br>remains in the "Ready to start" menu, which signalises the<br>existence of this interruption. See Chapter 6.2. The "warning<br>triangle" disappears as recently as this interruption will be<br>corrected. |
|         |                       | Flow through capillary<br>too low! | Filter is filter tip blocked                                                                                                    |
|         |                       |                                    | Sinter filter in filter tip soiled.                                                                                                    |
|         |                       |                                    | Capillaries blocked by dirt.                                                                                                    |
| W103    | W062                  |                                    | • Lower flow limit set incorrectly.<br>After the confirmation of this warning a "warning triangle"<br>remains in the "Ready to start" menu, which signalises the<br>existence of this interruption. See Chapter 6.2. The "warning<br>triangle" disappears as recently as this interruption will be<br>corrected.    |
|         |                       |                                    | The flow of the sniffer pipe is monitored in the sniffing mode.<br>If the flow exceeds the set maximum, the gas flow through the<br>capillaries is too high. The maximum flow can be set by the<br>menu within certain limits. The factory setting is 40 sccm.                                                      |
|         |                       | Flow through capillary             | Capillary broken or torn                                                                                                    |
| W104    | W065                  | too high!                          | • Upper flow limit set incorrectly<br>After the confirmation of this warning a "warning triangle"<br>remains in the "Ready to start" menu, which signalises the<br>existence of this interruption. See Chapter 6.2. The "warning<br>triangle" disappears as recently as this interruption will be<br>corrected.     |
| W105    | W066                  | Global Reset                       | A global reset has been performed.                                                                                                    |
| W106    | W067                  | Factory settings loaded            | The factory settings have been loaded by the instrument software.                                                                                                    |

| Warnings | s no.                 |                                                                                    |                                                                                                    |
|----------|-----------------------|------------------------------------------------------------------------------------|----------------------------------------------------------------------------------------------------|
| Display  | Pfeiffer<br>Protocoll | Displayed message                                                                  | Description and possible remedy of cause                                                                                                    |
| W107     | W090                  | Service interval 5,000<br>hrs reached                                              | <ul> <li>Perform service backing pump</li> <li>Perform service TMH 071.</li> <li>After the confirmation of this warning a "warning triangle" remains in the "Ready to start" menu, which signalises the existence of this interruption. See Chapter 6.2. The "warning triangle" disappears as recently as this interruption will be corrected.</li> </ul>                       |
| W108     | W091                  | "Zero" locked                                                                      | The "Zero" function has been locked in the setting menu but was operated via the PLC input.                                                                                                    |
| W109     | W068                  | Pre-amplifier signal too<br>great                                                  | <ul> <li>The pre-amplifier signal is overmodulated in the most insensitive measuring range.</li> <li>Pre-amplifier defective</li> <li>Mass spectrometer heavily soiled</li> </ul>                                                                                                    |
| W120     | W069                  | Time exceeded during calibration                                                   | Pressure threshold for following measuring range is not<br>reached within the set time limit. The time limit is specified by<br>the set maximum evacuation time in the menu.                                                                                                    |
| W121     | W070                  | Test leak signal too low                                                           | <ul> <li>The test leak used for the calibration is too small.</li> <li>The external test leak valve is not open or defective.</li> <li>Internal test leak defective.</li> </ul>                                                                                                    |
| W122     | W092                  | Measuring signal is<br>unstable during<br>calibration.                             | <ul> <li>Leak rate signal too small and noisy</li> <li>Internal test leak defective</li> <li>Backing pump with heavily unstable end pressure</li> </ul>                                                                                                    |
| W123     | W071                  | Signal maximum is<br>outside the mass<br>adjustment range!                         | <ul> <li>Leak rate signal was unstable during the mass adjustment.<br/>Re-calibrate.</li> <li>Check internal test leak and repeat the calibration with an external test leak.</li> </ul>                                                                                                    |
| W124     | W072                  | The signal difference<br>between the open and<br>closed test leak is too<br>small. | <ul> <li>Internal test leak defective.</li> <li>The external test leak valve is defective or not closed.</li> <li>The external test leak value is too small.</li> </ul>                                                                                                    |
| W125     | W073                  | Calibration factor too<br>small                                                    | <ul> <li>The calculated calibration factor is outside the permissible range (&lt; 0.1). The old factor is retained.</li> <li>The test leak is defective.</li> <li>The entered leak rate value for the test leak is much too small.</li> <li>The conditions necessary for calibration have not been satisfied.</li> </ul>                                                        |
| W126     | W074                  | Calibration factor too<br>great!                                                   | <ul> <li>The calculated calibration factor is outside the permissible range (&gt; 100). The old factor is retained.</li> <li>The test leak is defective or empty.</li> <li>The entered test leak value for the test leak is too great.</li> <li>Mass spectrometer soiled and insensitive.</li> <li>The conditions necessary for calibration have not been satisfied.</li> </ul> |

| Warnings | s no.                 |                                                                |                                                                                                    |
|----------|-----------------------|----------------------------------------------------------------|----------------------------------------------------------------------------------------------------|
| Display  | Pfeiffer<br>Protocoll | Displayed message                                              | Description and possible remedy of cause                                                                                                    |
|          |                       |                                                                | The ambient temperature is too low.                                                                                                    |
|          |                       |                                                                | • The temperature sensor in the pre-amplifier is defective.                                                                                                    |
| W130     | W060                  | Pre-amplifier<br>temperature too low.<br>(<2 °C)               | • Cable pre-amplifier is defective.<br>After the confirmation of this warning a "warning triangle"<br>remains in the "Ready to start" menu, which signalises the<br>existence of this interruption. See Chapter 6.2. The "warning<br>triangle" disappears as recently as this interruption will be<br>corrected.                  |
|          |                       |                                                                | <ul> <li>The ambient temperature is too high.</li> </ul>                                                                                                    |
|          |                       |                                                                | • The air filter is soiled.                                                                                                    |
|          |                       |                                                                | Heat build-up due to unfavourable position.                                                                                                    |
| W131 W   | W075                  | Pre-amplifier<br>temperature is too high.<br>(>60 °C)          | • Temperature sensor in the pre-amplifier defective.<br>After the confirmation of this warning a "warning triangle"<br>remains in the "Ready to start" menu, which signalises the<br>existence of this interruption. See Chapter 6.2. The "warning<br>triangle" disappears as recently as this interruption will be<br>corrected. |
|          |                       |                                                                | Ambient temperature too low                                                                                                    |
| W132     | W063                  | Temperature on the<br>electronic module is too<br>low (<2 °C). | • Temperature sensor defective.<br>After the confirmation of this warning a "warning triangle"<br>remains in the "Ready to start" menu, which signalises the<br>existence of this interruption. See Chapter 6.2. The "warning<br>triangle" disappears as recently as this interruption will be<br>corrected.                      |
|          |                       |                                                                | <ul> <li>The ambient temperature is too high.</li> </ul>                                                                                                    |
|          |                       |                                                                | <ul><li>Unfavourable position of leak detector. (heat build-up)</li><li>Fan failed.</li></ul>                                                                                                    |
| 14/4.00  | 14/070                | Temperature on the                                             | <ul> <li>Air filter too heavily contaminated.</li> </ul>                                                                                                    |
| W133     | VV076                 | electronic module is too<br>high! (>55 °C)                     | • Temperature sensor defective.<br>After the confirmation of this warning a "warning triangle"<br>remains in the "Ready to start" menu, which signalises the<br>existence of this interruption. See Chapter 6.2. The "warning<br>triangle" disappears as recently as this interruption will be<br>corrected.                      |
|          |                       | Emission of the filament                                       | Filament 1 defective                                                                                                    |
| W135     | W077                  | 1 cannot be switched                                           | <ul> <li>Defective ion source connector or cable.</li> </ul>                                                                                                    |
|          |                       | on.                                                            | MSV card defective.                                                                                                    |
|          |                       | Emission of filament 2                                         | Filament 2 defective                                                                                                    |
| W136     | W078                  | cannot be switched on!                                         | <ul><li>Defective ion source connector or cable.</li><li>MSV card defective.</li></ul>                                                                                                    |

| Warnings  | s no.                 |                                                              |                                                                                                    |
|-----------|-----------------------|--------------------------------------------------------------|----------------------------------------------------------------------------------------------------|
| Display   | Pfeiffer<br>Protocoll | Displayed message                                            | Description and possible remedy of cause                                                                                                    |
| W140 W079 |                       |                                                              | The write command from the MC 68 to the EEPROM was not acknowledged.                                                                                                    |
|           | W079                  | Time exceeded for E-                                         | E-EPROM defective.                                                                                                    |
|           |                       |                                                              | Error on wiring board                                                                                                    |
|           |                       |                                                              | MC 68 defective.                                                                                                    |
| W141      | W080                  | Overflow of the<br>EEPROM parameter<br>queue                 | Software problem. Please contact Pfeiffer Service!                                                                                                    |
|           |                       |                                                              | EEPROM on wiring plane is empty and was initialised with default values. All parameters must be re-entered or determined.                                                                     |
| W142      | W081                  | All EEPROM parameters<br>lost! Please check the<br>settings! | • If the warning occurs again after switching back the leak detector, the EEPROM on the wiring plane is probably defective.                                                                   |
|           |                       |                                                              | Wrong EEPROM type used.                                                                                                    |
|           |                       | New EEPROM is used.                                          |                                                                                                    |
|           |                       | One EEPROM<br>parameter initialised                          | Missing or invalid value of parameters in the EEPROM after switching on the leak detector.                                                                                                    |
|           | W082                  |                                                              | • EEPROM cannot be described. EEPROM defective.                                                                                                    |
| W143      |                       |                                                              | MC 68 control circuit board defective                                                                                                    |
|           |                       |                                                              | Line connection to the EEPROM broken                                                                                                    |
|           |                       |                                                              | Wrong EEPROM type used                                                                                                    |
|           |                       | EEPBOM parameter                                             | Missing or changed parameter in the EEPROM and new software version number determined.                                                                                                    |
| W145      | W083                  | initialised after software<br>update                         | • A software update has been performed and one or more<br>new parameters determined. The message can be<br>acknowledged in this case. The parameter(s) is (are)<br>automatically initialized. |
|           |                       | Connection partial                                           | Connection partial current valve removed                                                                                                    |
| W151      | W084                  | current valve broken                                         | <ul> <li>Partial current valve selected in the menu but not<br/>connected.</li> </ul>                                                                                                    |
|           |                       |                                                              | No external pressure sensor has been detected.                                                                                                    |
| W152      | W085                  | No ext. pressure sensor                                      | • Ext. gauge head selected in the menu but not connected or cable broken                                                                                                    |
|           |                       |                                                              | Ext. pressure sensor defective. Rated resistance not detected.                                                                                                    |
|           |                       | Leak rate too high! It                                       | The monitor function "Contamination protection" is activated<br>and a leak rate above the set limit value has been detected.                                                                  |
| W160      | W086                  | has switched to "Ready                                       | • Serious leak.                                                                                                    |
|           |                       | HE contamination!                                            | Switch off limit value too low.                                                                                                    |
|           |                       |                                                              | Alarm delay set too short.                                                                                                    |

| Warnings no. |                       |                                        |                                                                                  |  |
|--------------|-----------------------|----------------------------------------|----------------------------------------------------------------------------------|--|
| Display      | Pfeiffer<br>Protocoll | Displayed message                      | Description and possible remedy of cause                                         |  |
| W161         | W087                  | Maximum "evacuation<br>time" exceeded. | Within the set evacuation time the "measure" mode has not been reached.          |  |
|              |                       |                                        | <ul> <li>Evacuation time is adapted incorrectly to the sample volume.</li> </ul> |  |
|              |                       |                                        | <ul> <li>Sample has a serious leak.</li> </ul>                                   |  |
|              |                       |                                        | <ul> <li>Pressure set point are wrong selected.</li> </ul>                       |  |

By pressing OK you affirm a warning or a malfunction message which then will be adopted to the error list.

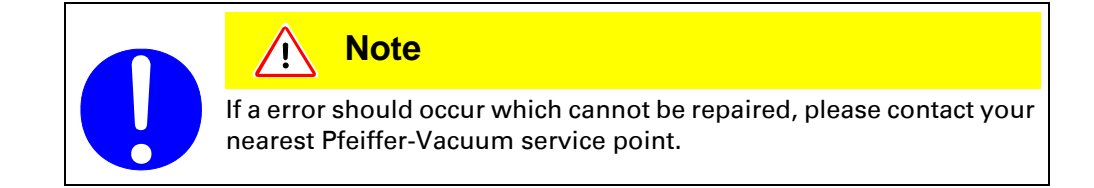

## 7.3 Changing Mains Fuses

- **1** Switch off the instrument and disconnect from the mains.
- **2** Pull out the mains plug.
- **3** Lever open and lift the cover of the fuse holder.

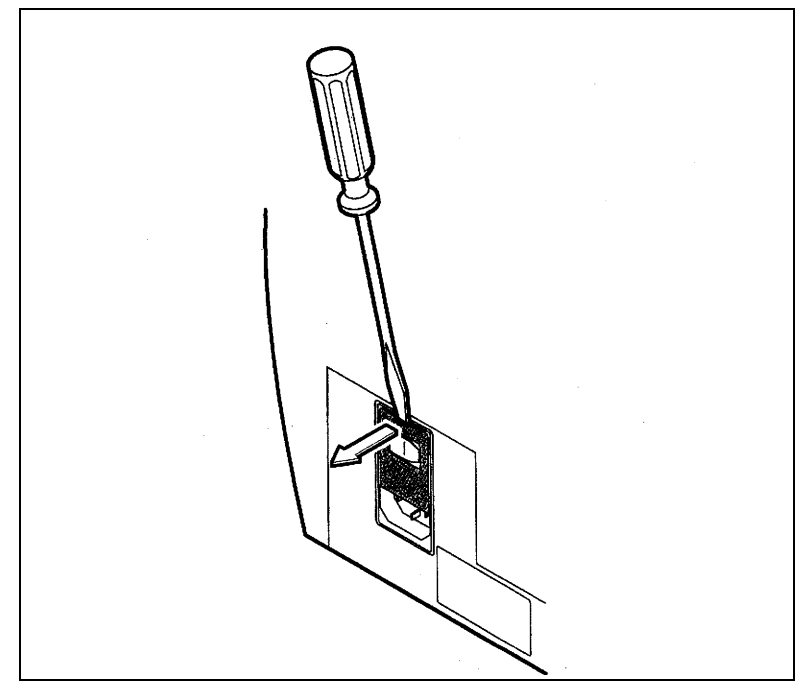

Fig. 7-91 Change the mains fuses (1)

**4** Remove both fuse holders and replace defective fuses (10.0 A slow blow, 250 V, Ø5 x 20 mm).

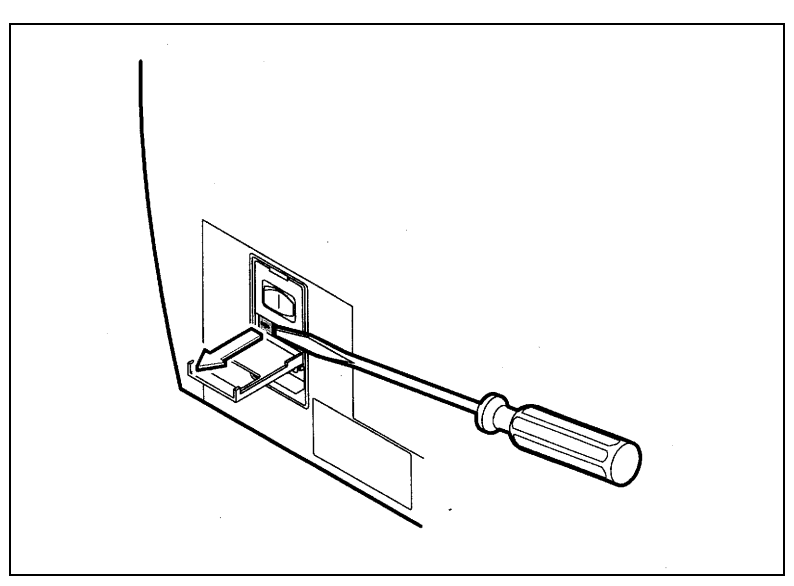

Fig. 7-92

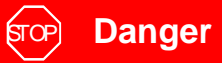

Caution: Mains voltage Incorrectly fused products may be fatal. Only use fuses with the values specified above!

- **5** Snap the fuse holder back together.
- 6 Close the cover.
- **7** Reconnect the power cable.

| Note                                                                                                    |
|----------------------------------------------------------------------------------------------------|
| Please make use of our service!<br>In the unlikely event of a error in your leak detector there are various<br>ways to maintain the availability of your plant. |
| • Have the leak detector repaired on site by the PFEIFFER Service.                                                                                              |
| Send the leak detector to the parent company for repair.                                                                                                    |
| <ul> <li>Replace the leak detector with a new one.</li> <li>Please contact your PFEIFFER representative for details.</li> </ul>                                 |

## जिंग्ले Danger

contaminated parts.

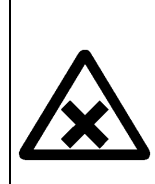

Caution: Contaminated parts Contaminated parts can cause damage to health and the environment. Find out about possible contamination before starting work. Observe

the pertinent regulations and safety precautions when handling

Warning

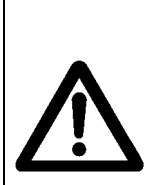

Caution: Materials which are harmful to the environment Products or parts (mechanical and electrical components, operating fluids etc.) can be harmful to the environment. Dispose of such harmful materials according to local regulations.

#### **Division of the components**

After dismantling the product, the components must be divided into the following categories for disposal:

# Contaminated components

Contaminated components (radioactive, toxic, caustic, microbiological, etc.) must be decontaminated according to national regulations, separated and disposed of according to their type of material.

Uncontaminated

components

These components must be separated according to their type of material and recycled.

**Operating fluids** 

Operating fluids of the backing pump and high vacuum pumps must be disposed of according to the local regulations.

# **9** Accessories and Consumer Materials

#### Basic instrument

|                                                                                         | Order number             |
|-----------------------------------------------------------------------------------------|--------------------------|
| Filter mats (5 pieces)                                                                  | B 8199 999 EG            |
| Carriage for SmartTest, prepared for fore pump<br>230 V~, 50 Hz<br>100 120 V~, 50 60 Hz | PT 445 415<br>PT 445 416 |
| Transport case for SmartTest                                                            | PT 445403                |
| Scratch guard for SmartTest<br>PU mat                                                   | PT 445 404               |
| Screw-in flange DN 25 ISO-KF<br>for external backing pump                               | PT 445 417               |

### Remote control<sup>1)</sup>

|                                                      | Order number |
|------------------------------------------------------|--------------|
| Remote control                                       | PT 445 400   |
| Connecting cable remote control 4m                   | PT 445 401   |
| Extension cable 8m (cascadable up to a maximum 30 m) | PT 445 402   |
|                                                      |              |

<sup>1)</sup> technical data see appendix

#### Sniffing probes

|                                                                                                   | Order number                                    |
|---------------------------------------------------------------------------------------------------|-------------------------------------------------|
| Sniffing line with standard tip TP 312 (rigid, 120mm)<br>LP 503, 3m<br>LP 505, 5m<br>LP 510, 10m  | BG 449 207 -T<br>BG 449 208 -T<br>BG 449 209 -T |
| Sniffing tips<br>TP 385 (385 mm, rigid)<br>TF 312 (120 mm, flexible)<br>TF 385 (385 mm, flexible) | BG 449 216 -T<br>BG 449 217 -T<br>BG 449 218 -T |
Bypass-option

|                                 | Order number  |
|---------------------------------|---------------|
| With main cable and German plug | PT 445 410 -T |
| With main cable, VL             | PT 445 412 -T |

Signal tower

|                                                             | Order number  |
|-------------------------------------------------------------|---------------|
| Signal tower (lamp) green / red for optical leak indication | B 4681 891 KC |

External test leaks

|                                                                                                    |                                                                                                    | Order number                                    |
|----------------------------------------------------------------------------------------------------|----------------------------------------------------------------------------------------------------|-------------------------------------------------|
| Calibrated he                                                                                      | lium vacuum test leak                                                                               |                                                 |
| CT 408 ≈ 10 <sup>-8</sup> mbar l/s CT 446 10 <sup>-4</sup> … 10 <sup>-6</sup> mbar l/s, adjustable |                                                                                                    | B 8116 557<br>B 8115 580                        |
| Calibrated he                                                                                      | elium sniffing test leak                                                                            |                                                 |
| CL 004                                                                                             | 10 <sup>-4</sup> mbar I/s<br>10 <sup>-5</sup> mbar I/s<br>10 <sup>-6</sup> mbar I/s                 | BG 447 704 -T<br>BG 447 705 -T<br>BG 447 706 -T |
| Calibrated H <sub>2</sub> +He (5%/95%) sniff test leak                                             |                                                                                                    |                                                 |
| CL 002A                                                                                            | 10 <sup>-4</sup> mbar I/s (total leak rate)<br>10 <sup>-6</sup> mbar I/s (H <sub>2</sub> leak rate) | BG 449 025A                                     |
| Helium pisto                                                                                       | I                                                                                                   | BG 512 125 -T                                   |

## A Remote Control

Like the instrument operating unit the remote control is a display, operation and control element.

It offers the advantage of simple operation of the leak detector from a distance of up to 30 m.

The following instrument features are provided.

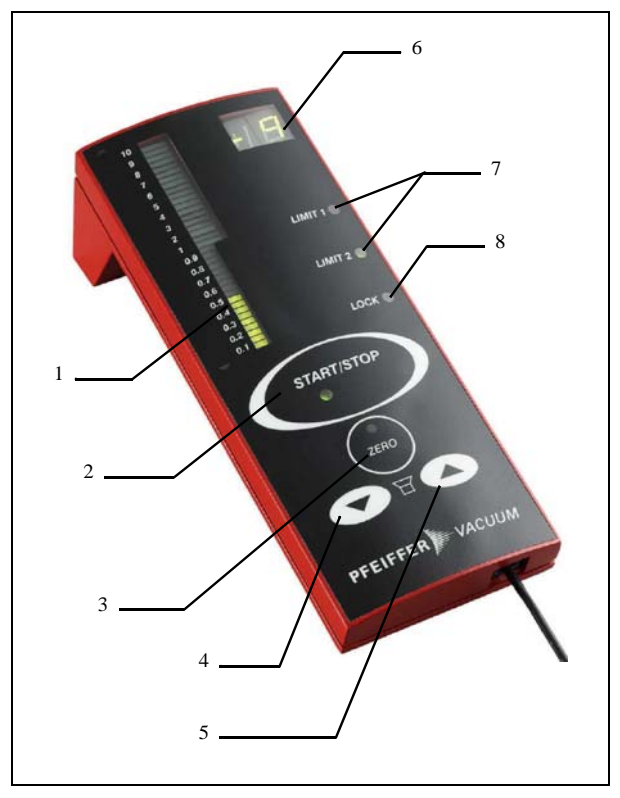

Fig. 10-1

- LED bar display
   Display of leak rate mantissa in selected unit
- **2** START/STOP key The measuring process is started and stopped with the START/STOP key
- **3** ZERO key

ZERO activates the background suppression in measurement mode. When you press the key longer than 3 seconds you will deactivate the underground suppression.

- **4** Volume key loudspeaker down Reduces the volume of the alarm signals (see Chapter 6.4.4.3)
- **5** Volume key loudspeaker up Increases the volume of the alarm signals (see Chapter 6.4.4.3)
- **6** Exponent Display of leak rate exponents in selected unit

#### 7 LED Limit

Signals an exceeding of the alarm threshold (Limit 1) or the warning limit (Limit 2) to the alarm threshold value (see Chapter 6.4.4.3). After pressing the START key you can activate the "LIMIT 1" and "LIMIT 2" when the warning limit falls or the alarm delay is over or the alarm "Prop. leak rate" i.e. "Pinpoint" or the sniffer mode is enabled.

8 LED Lock

Signals the assignment / authorisation for controlling the leak detector. When the LED Lock lights up, the remote control cannot be used to control the instrument. The instrument status or leak rate can be displayed regardless of this (see Chapter 6.4.4.4.3).

The remote control is an optional accessory and is therefore not included in the standard delivery scope. It can be ordered separately if required with the appropriate connecting and extension cables (see Chapter 9).

### **B** Interfaces

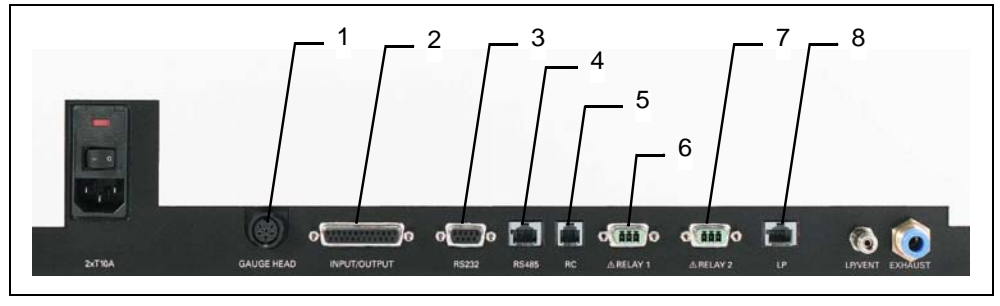

Fig. 10-2

- **1** GAUGE HEAD: Connection for compact gauge heads
- 2 INPUT/OUTPUT: control and output signals
- **3** RS232: connection for computer
- **4** RS485: connection for computer
- 5 RC: remote control
- 6 RELAY 1: relay contact
- 7 RELAY 2: relay contact
- **8** LP: connection for sniffing probe LP 503, LP 505 or LP 510

*Notice* All plugs are illustrated looking at the SmartTest from the outside.

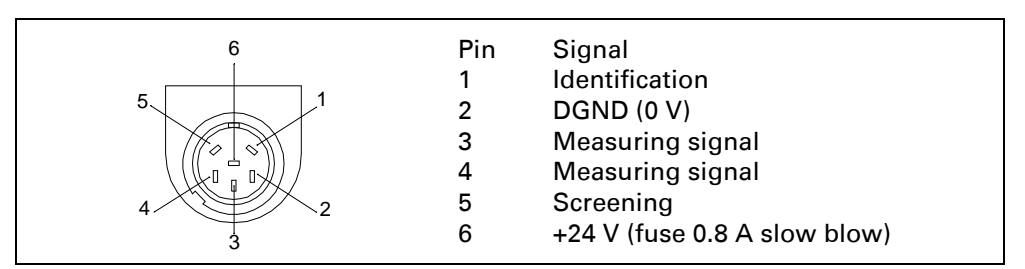

Fig. 10-3

Usable compact gauge heads

| Linear gauge heads         | Display<br>Operating unit | Gauge head designation                                                                     |
|----------------------------|---------------------------|--------------------------------------------------------------------------------------------|
| Compact Capacitance Gauges | linear                    | CMR 261, CMR 262,<br>CMR 263, CMR 264,<br>CMR 271, CMR 272,<br>CMR 273, CMR 274<br>CMR 275 |
| Compact Piezo Gauges       | linear                    | APR 250, APR 260,<br>APR 262, APR 265,<br>APR 266, APR 267                                 |
|                            | Display                   |                                                                                            |

| Logarithmic gauge heads                   | Operating unit   | Gauge head designation |
|-------------------------------------------|------------------|------------------------|
| Compact Pirani Gauges                     | TPR <sup>1</sup> | TPR 280                |
| Compact Pirani /<br>Capacitance Gauges    | PCR 260          | PCR 260                |
| Compact FullRange <sup>TM</sup> CC Gauges | PKR              | PKR 251, PKR 261       |

<sup>1)</sup> The pressure value for the gauge head type TPR / PCR is only shown until 1000 mbar. Pressures above 1000 mbar are shown as >1000 mbar. See Fig. 10-2/1.

#### INPUT / OUTPUT

Input and output signals, 25-pole, D-Sub, sockets

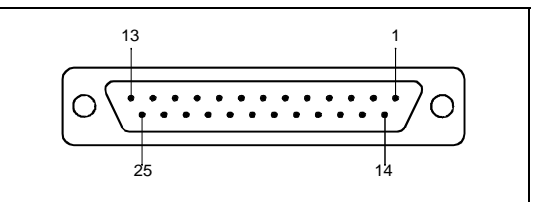

### Fig. 10-4

| Pin      | Signal                   | Explanation                                                                                                    |
|----------|--------------------------|----------------------------------------------------------------------------------------------------|
| 1        | CHANNEL 1                | Analog output 0 10 V, Ri 3 $\Omega$ , function. See 6.3.4.4.1.                                                                                                    |
| 2        | CHANNEL 2                | Analog output, data as above. See 6.3.4.4.1.                                                                                                    |
| 3        | AGND                     | Reference potential analog outputs, galvanically isolated                                                                                                    |
| 4        |                          | Audio output (headphones or active speaker)                                                                                                    |
| 5        |                          | Reference potential to audio output                                                                                                    |
| 6 13     | DI 1 8                   | Digital inputs, +18 30 V (approx. 5 mA). The functions are activated with the positive edge. Equal rights with the operating unit                                                                                                    |
| 6        | Start/Stop               | Starts or stops the measurement                                                                                                    |
| 7        | Vent                     | Venting at valve settings <b>Vent</b> no see Operating Instructions IG 0100 BE.                                                                                                    |
| 8        | Zero                     | Function same as ZERO key.<br>ZERO is cancelled if applied longer than 3s.                                                                                                    |
| 9        | Calibrate                | Starts calibration or to confirm "Calibration Acknowledge" (PIN 19)                                                                                                    |
| 11       | Bypass                   | Response "Bypass option available"                                                                                                    |
| 14       | DGND                     | Reference potential of the digital inputs, galvanically isolated                                                                                                    |
| 15<br>22 | DO1 8                    | Digital outputs (not separated galvanically), active 24 V ± 10%, passive at DGND (0 V) maximum permissible current: 800 mA for all outputs together<br>All outputs are active for approx 1 s when switching on                                    |
| 15       | Ready to start           | Active when SmartTest is ready to pump off the test volume                                                                                                    |
| 16       | Ready to<br>measure      | Active when SmartTest measures, i.e. in the state counter flow, Twin-Flow <sup>TM</sup> low and Twin-Flow <sup>TM</sup> high                                                                                                    |
| 17       | Leak                     | Active when the alarm threshold is enabled and was exceeded, passive below 90% of this value                                                                                                    |
| 18       | Error                    | Active in error state                                                                                                    |
| 19       | Calibrate<br>Acknowledge | Active when SmartTest waits for confirmation during<br>calibration: internal calibration:<br>- transfer factors?<br>external calibration:<br>- test leak opend and signal stable?<br>- test leak closed and signal stable?<br>- transfer factors? |
| 21       | Bypass Valve             | Active when bypass valve is open (activation bypass option)                                                                                                    |
| 23       | DGND (0 V)               | Reference potential of the digital outputs, not galvanically isolated                                                                                                    |
| 25       | +24 V                    | +24 V e.g. for activating the digital inputs                                                                                                    |

See Fig. 10-2/2.

### Example of digital inputs:

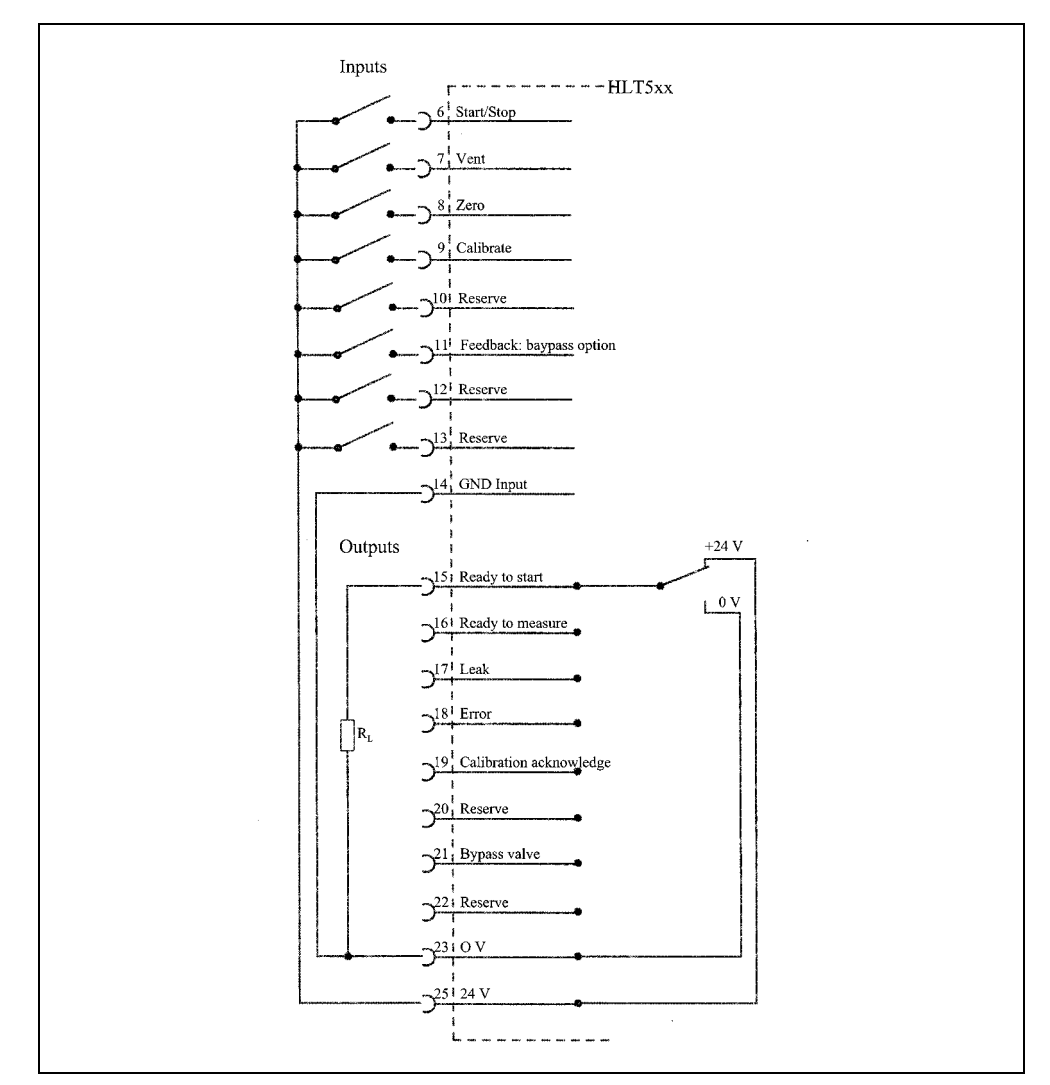

Fig. 10-5 Example of digital inputs

When accessing via +24V of the leak detector a connection between PIN14 and PIN23 has to exist.

Signal tower

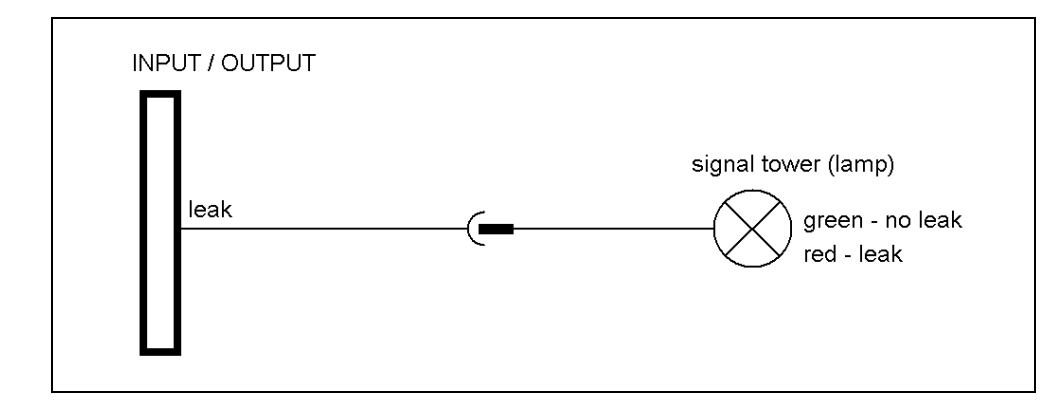

Fig. 10-6 Signal tower

Remote control

The remote control interface is designed as a serial interface for controlling the SmartTest by remote control. The remote control can be connected by a connecting cable with an RJ45 plug (Fig. 10-1/5). The remote control is not included in the normal scope off delivery of the SmartTest.

| Pin | Signal                       |
|-----|------------------------------|
| 2   | +24 V (fuse 0.8 A slow blow) |
| 3   | 0 V DGND (0 V)               |
| 4   | RxD (internal RS232)         |
| 5   | TxD (internal RS232)         |

RS485

The connection of the SmartTest to a computer can be made through the serial interface RS485.

|          | Pin |                                                                     |
|----------|-----|---------------------------------------------------------------------|
|          | 1   | free                                                                |
|          | 2   | +24 V (for supplying the field bus converter; fuse 0.8 A slow blow) |
|          | 3   | free                                                                |
| LANANNAA | 4   | free                                                                |
| 8 1      | 5   | D+ (galvanically isolated)                                          |
| -        | 6   | DGND (0 V)                                                          |
|          | 7   | D- galvanically isolated)                                           |
|          | 8   | free                                                                |

Fig. 10-7

Plug: RS485 (8-pole)

See also Fig. 10-2/4.

- PIN 1 free
- PIN 2 +24 V (for supplying the field bus converter;
- fuse 0.8 A slow blow)
- PIN 3 free
- PIN 4 free
- PIN 5 D+ (galvanically isolated)
- PIN 6 DGND (0 V)
- PIN 7 D- (galvanically isolated)
- PIN 8 free

**Note** Connector propably will not work if you do change this connector with the connector "LP".

With the RS485 interface up to 32 instruments can be connected with each other by two lines whereby never more than one instrument may transmit at once.

Connection for computer 9-pole, D-Sub sockets, RS232 (option RS485)

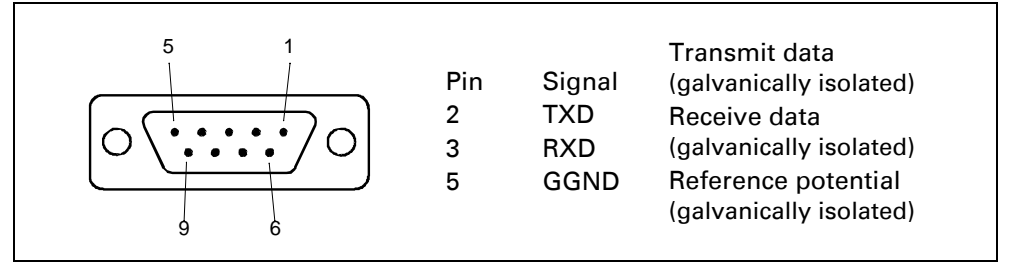

Fig. 10-8 RS232 interface

See RS232 Fig. 10-2/3.

#### Relay 1, Relay 2

Relay contact 230 V~, 3 A Plug SmartTest Power Subcon, 3-pole

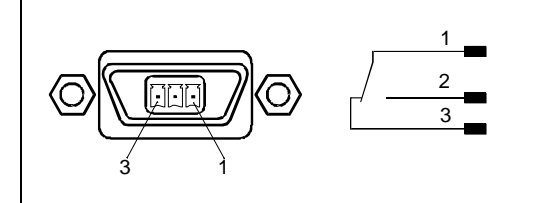

Fig. 10-9

See Fig. 10-2/6 or Fig. 10-2/7.

LP

Connection for sniffing probe LP 503, LP 505, LP 510 RJ-45, 8-pole

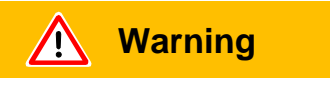

Be aware that you do not change this connector with the connector "RS485".

| <br>Pin | Signal                 |
|---------|------------------------|
| 3       | zero                   |
| 4       | (LED red)              |
| 4       | (LED green)            |
| Э       | +24 V                  |
| 6       | (fuse 0.8 A slow blow) |

Fig. 10-10

LED green: Leak detector ready for measurement. LED red: Threshold exceeded.

# C List of Default Values

| Parameter                    | Default Values | Setting back<br>to<br>VORGABEWER<br>T when<br>loading<br>default values | Included in<br>set of<br>parameters |
|------------------------------|----------------|-------------------------------------------------------------------------|-------------------------------------|
| contrast                     | 50             | no                                                                      | no                                  |
| invert display               | off            | yes                                                                     | yes                                 |
| leak rate unit               | mbarl/s        | yes                                                                     | yes                                 |
| pressure unit                | mbar           | yes                                                                     | yes                                 |
| scaling                      | log            | yes                                                                     | yes                                 |
| decades at scaling log.      | 4              | yes                                                                     | yes                                 |
| display unit                 | automatisch    | yes                                                                     | yes                                 |
| time axis                    | 32 Sekunden    | yes                                                                     | yes                                 |
| lower display limit          | 1E-12mbarl/s   | yes                                                                     | yes                                 |
| background in ready to start | ein            | yes                                                                     | yes                                 |
| menu PIN                     | 0              | yes                                                                     | no                                  |
| instrument PIN               | 0              | yes                                                                     | no                                  |
| calibration enabled          | ein            | yes                                                                     | yes                                 |
| language                     | Englisch       | yes                                                                     | no                                  |
| mode                         | Vakuum         | yes                                                                     | yes                                 |
| mass                         | Masse 4        | yes                                                                     | yes                                 |
| leak rate factor             | Gas            | yes                                                                     | no                                  |
| leak rate filter             | dynamisch      | yes                                                                     | yes                                 |
| zero                         | freigegeben    | yes                                                                     | yes                                 |
| time for start after zero    | 10 Sekunden    | yes                                                                     | yes                                 |
| BG subtraction at START      | ein            | yes                                                                     | yes                                 |
| alarm mode                   | Trigger Alarm  | yes                                                                     | yes                                 |
| alarm delay                  | 30 Sekunden    | yes                                                                     | yes                                 |
| LR setpoint value            | 1E-4 mbarl/s   | yes                                                                     | yes                                 |
| warning limit                | 100%           | yes                                                                     | yes                                 |

| Parameter                            | Default Values     | Setting back<br>to<br>VORGABEWER<br>T when<br>loading<br>default values | Included in<br>set of<br>parameters |
|--------------------------------------|--------------------|-------------------------------------------------------------------------|-------------------------------------|
| analog output channal 1              | LR mantissa        | yes                                                                     | yes                                 |
| analog output channal 2              | LR exponent        | yes                                                                     | yes                                 |
| analog scaling (upper limit)         | -5                 | yes                                                                     | no                                  |
| analog scaling (V/decade)            | 1V per decade      | yes                                                                     | no                                  |
| full scale (lin. gauge head)         | 1000 mbar          | yes                                                                     | no                                  |
| setpoint value for ext. gauge heads  | 1E-1 mbar          | yes                                                                     | no                                  |
| pressure P2 source                   | internal           | no                                                                      | no                                  |
| control location                     | local, RS232/RS485 | yes                                                                     | yes                                 |
| mode relay 1                         | off                | yes                                                                     | no                                  |
| mode relay 2                         | off                | yes                                                                     | no                                  |
| interface                            | RS232              | yes                                                                     | no                                  |
| serial port                          | Pfeiffer           | yes                                                                     | yes                                 |
| bypass modus                         | no bypass          | yes                                                                     | yes                                 |
| venting delay internal               | off                | yes                                                                     | yes                                 |
| flow max.                            | 50sccm             | yes                                                                     | yes                                 |
| flow min.                            | 10sccm             | yes                                                                     | yes                                 |
| contamination protection             | off                | yes                                                                     | yes                                 |
| limit contamination protection       | 1E-3 mbarl/s       | yes                                                                     | yes                                 |
| minimum volume                       | 0                  | yes                                                                     | yes                                 |
| volume                               | 2                  | yes                                                                     | yes                                 |
| TwinFlow high                        | set free           | yes                                                                     | yes                                 |
| Change over threshhold TwinFlow high | 0,5mbar            | yes                                                                     | yes                                 |
| TwinFlow low                         | set free           | yes                                                                     | yes                                 |
| Change over threshhold TwinFlow low  | 5 mbar             | yes                                                                     | yes                                 |
| counterflow                          | set free           | yes                                                                     | yes                                 |
| Change over threshhold counterflow   | 15 mbar            | yes                                                                     | yes                                 |

| Parameter                 | Default Values | Setting back<br>to<br>VORGABEWER<br>T when<br>loading<br>default values | Included in<br>set of<br>parameters |
|---------------------------|----------------|-------------------------------------------------------------------------|-------------------------------------|
| maximum evacuation time   | 30 minutes     | yes                                                                     | yes                                 |
| venting                   | with stop      | yes                                                                     | yes                                 |
| calibratoin request       | off            | yes                                                                     | yes                                 |
| int. test leak            | 1E-6 mbarl/s   | no                                                                      | no                                  |
| ext. test leak (vacuum)   | 1E-7 mbarl/s   | yes                                                                     | yes                                 |
| ext. test leak (sniffing) | 1E-5 mbarl/s   | yes                                                                     | yes                                 |
| calibration mode          | int. auto      | yes                                                                     | yes                                 |

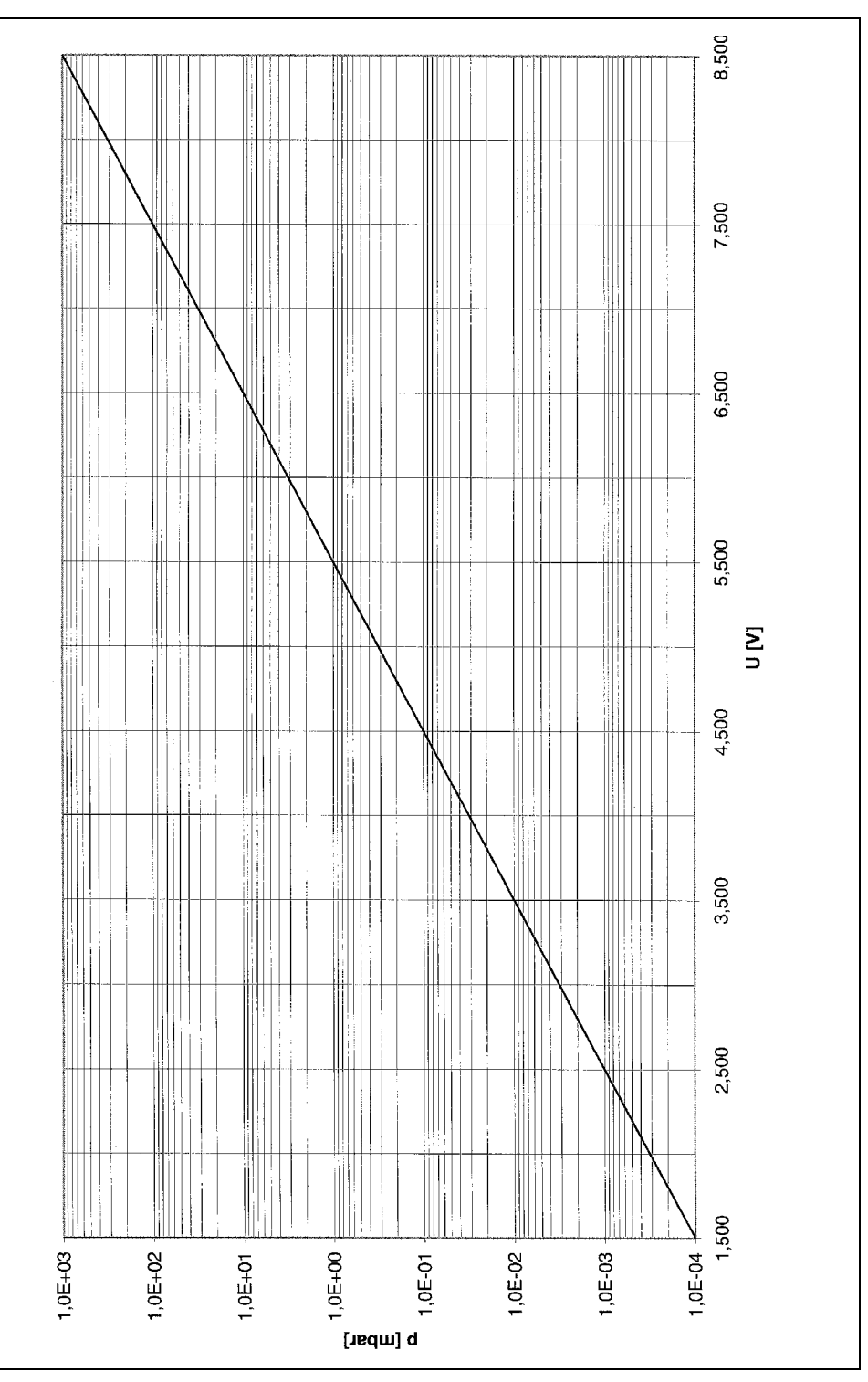

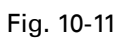

## **E** List of literature

Operating manual Sniffer Probe LP 503, LP 505, LP 510 BG 805 268 BE

Operating manual Bypass-Option PL0002 BN

Operating manual Cart for SmartTest IG 0110 BE

Communication Protocol SmartTest IG 0105 BE

Maintenance Instructions SmartTest IG 0108 BE

# **F Contamination Declaration**

|   | Description of                                                                                      | product                                                                                                    | 2                                                                  | Reason for re                                                                                                    | eturn                                                                                                    |                                                                        |                                                                                                    |
|---|----------------------------------------------------------------------------------------------------|----------------------------------------------------------------------------------------------------|--------------------------------------------------------------------|----------------------------------------------------------------------------------------------------|----------------------------------------------------------------------------------------------------|------------------------------------------------------------------------|----------------------------------------------------------------------------------------------------|
|   | Type<br>Part number                                                                                 |                                                                                                    |                                                                    |                                                                                                    |                                                                                                    |                                                                        |                                                                                                    |
|   | Serial number                                                                                       | erial number                                                                                                    |                                                                    |                                                                                                    |                                                                                                    | 1                                                                      |                                                                                                    |
|   |                                                                                                    |                                                                                                    | ß                                                                  | Operating flui                                                                                                    |                                                                                                    | drained b                                                              | ofore objecting )                                                                                              |
|   |                                                                                                    |                                                                                                    |                                                                    |                                                                                                    |                                                                                                    |                                                                        | elore shipping.)                                                                                               |
|   |                                                                                                    |                                                                                                    |                                                                    |                                                                                                    |                                                                                                    | Ļ                                                                      |                                                                                                    |
|   |                                                                                                    |                                                                                                    | 4                                                                  | Used in copp                                                                                                    | er process                                                                                                    |                                                                        | lastia kan and                                                                                                 |
|   |                                                                                                    |                                                                                                    |                                                                    | no 🗖 🛛 ye                                                                                                    | es 🖬 🦳 Seal<br>mark                                                                                             | it with a co                                                           | rresponding label.                                                                                             |
|   |                                                                                                    |                                                                                                    |                                                                    |                                                                                                    |                                                                                                    |                                                                        |                                                                                                    |
|   |                                                                                                    |                                                                                                    | 9                                                                  | Process relat                                                                                                    | ed contamination                                                                                                | of produc                                                              | t:                                                                                                    |
|   | The star hez                                                                                        | Pproduct is free of any soces which are damagin<br>th. your set of the set of the set of th | es, gases and/<br>cces, gases, and<br>Chemical name<br>(or symbol) | caustic<br>biological hazar<br>explosive<br>other harmful su<br>1) or not cont<br>of hazardo<br>exceed the<br>posure limi<br>or by-products<br>by-products which | no l 1)<br>d no l<br>no l<br>ubstances no l 1)<br>ining any amount<br>us residues that<br>permissible ex-<br>ts | yes 2<br>yes 2<br>yes 2<br>yes 2<br>yes 2<br>yes 2<br>2<br>e come into | Products thus contami-<br>nated will not be ac-<br>cepted without written<br>evidence of decontami-<br>nation. |
|   |                                                                                                    |                                                                                                    |                                                                    |                                                                                                    |                                                                                                    |                                                                        |                                                                                                    |
|   |                                                                                                    |                                                                                                    |                                                                    |                                                                                                    |                                                                                                    |                                                                        |                                                                                                    |
| Ź | <u>}</u>                                                                                            |                                                                                                    |                                                                    |                                                                                                    | /                                                                                                    |                                                                        |                                                                                                    |
|   | Legally bindir<br>We hereby dec<br>arise. The conta<br>Organization/co<br>Address<br>Phone<br>Email | ig declaration:<br>are that the information<br>aminated product will be<br>mpany                                                                                                    | n on this form is c                                                | omplete and acc<br>ccordance with th<br>Pos<br>Fax                                                                                                    | urate and that we will<br>le applicable regulation<br>t code, place                                             | assume an<br>ons.                                                      | y further costs that may                                                                                       |
|   | Name                                                                                                |                                                                                                    |                                                                    |                                                                                                    |                                                                                                    |                                                                        |                                                                                                    |
|   |                                                                                                    | hinding sing struct                                                                                                    |                                                                    | Con                                                                                                    | npany stamp                                                                                                    |                                                                        |                                                                                                    |

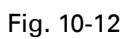

| Decla                                                                                                    | ration of Confo                                                                                                    | rmity                                    |            |  |  |  |
|----------------------------------------------------------------------------------------------------|----------------------------------------------------------------------------------------------------|------------------------------------------|------------|--|--|--|
| Product                                                                                                    | Smart Test                                                                                                    |                                          |            |  |  |  |
|                                                                                                    | Helium Leak detector                                                                                                    |                                          |            |  |  |  |
|                                                                                                    | HLT 550<br>HLT 560<br>HLT 570                                                                                             |                                          |            |  |  |  |
|                                                                                                    | PT L02 000                                                                                                    | PT L02 010                               | PT L02 020 |  |  |  |
|                                                                                                    | PT L02 001                                                                                                    | PT L02 011                               |            |  |  |  |
|                                                                                                    | PT L02 002                                                                                                    | PT L02 012                               |            |  |  |  |
| Declaration of conformity in accordance with the listed EU guidelines                                        | We herewith declare that the aforementioned products conform to the regulations in the subsequently listed EU guidelines. |                                          |            |  |  |  |
|                                                                                                    | EEC Directive on Low Voltages     (73/23/EWG and subsequent 93/68/EWG)                                                    |                                          |            |  |  |  |
| <ul> <li>EEC Directive on Electromagnetic Compatibility<br/>(89/336/EWG and subsequent 93/31/EWG)</li> </ul> |                                                                                                    |                                          |            |  |  |  |
| Applied harmonized standars:                                                                                 |                                                                                                    |                                          |            |  |  |  |
|                                                                                                    | EN 61010-1 : 2001                                                                                                    |                                          |            |  |  |  |
|                                                                                                    | EN 61000-6-4 : 2002 Part                                                                                                  | EN 55011 Class B                         |            |  |  |  |
|                                                                                                    | EN 61000-6-3 : 2002 Part                                                                                                  | EN 61000-4-2                             |            |  |  |  |
|                                                                                                    | EN 61000-6-2 : 2000 Parts                                                                                                 | EN 61000-4-2                             |            |  |  |  |
|                                                                                                    |                                                                                                    | EN 61000-4-3                             |            |  |  |  |
|                                                                                                    |                                                                                                    | EN 61000-4-4                             |            |  |  |  |
|                                                                                                    |                                                                                                    | EN 61000-4-5                             |            |  |  |  |
|                                                                                                    |                                                                                                    | EN 61000-4-8                             |            |  |  |  |
| <b>6</b>                                                                                                    |                                                                                                    |                                          |            |  |  |  |
| Signatures                                                                                                   | Assiar, 1° of July 2007                                                                                                   |                                          |            |  |  |  |
|                                                                                                    | M.B.S.                                                                                                    | M. Lieme                                 |            |  |  |  |
|                                                                                                    | Manfred Bender<br>Managing director                                                                                       | Dr. Matthias Wiemer<br>Managing director |            |  |  |  |
| Fig. 10-13                                                                                                   |                                                                                                    |                                          |            |  |  |  |

## Vacuum is nothing, but everything to us!

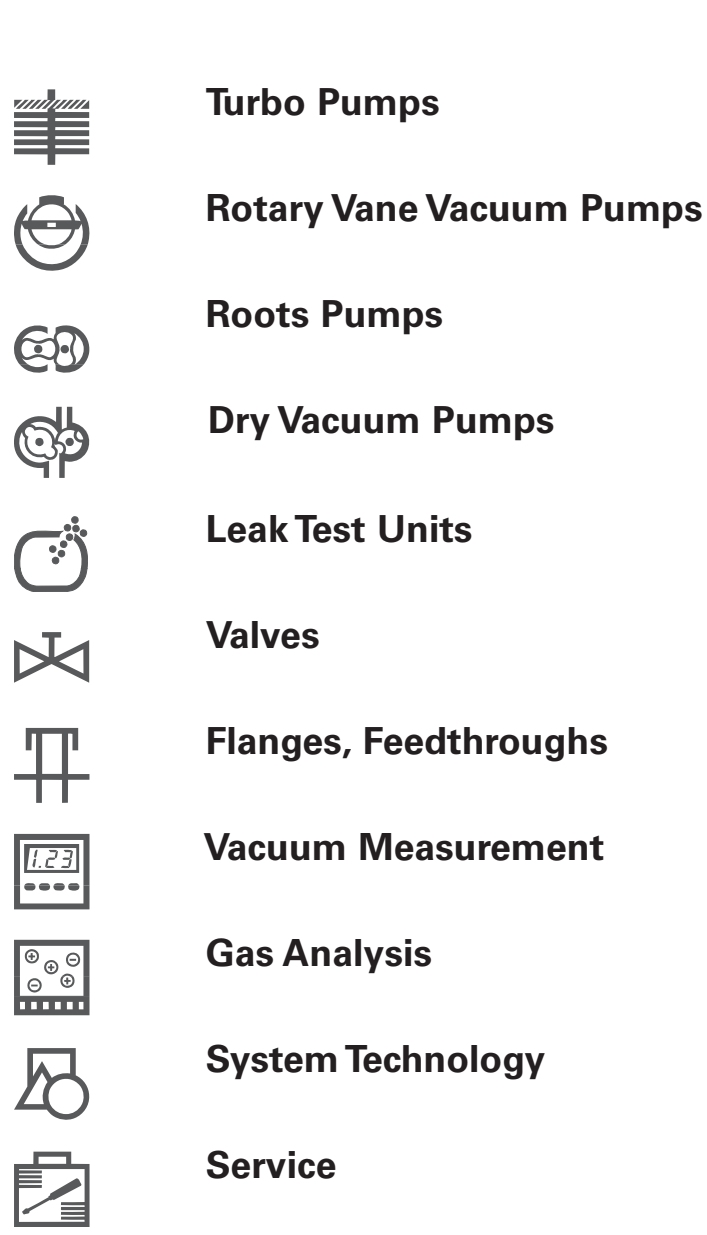

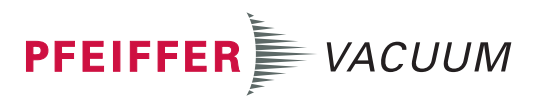

Pfeiffer Vacuum Technology AG · Headquarters/Germany Tel. +49-(0) 64 41-8 02-0 · Fax +49-(0) 64 41-8 02-2 02 · info@pfeiffer-vacuum.de · www.pfeiffer-vacuum.net